## Configure mInventory using RACE™

**Connected Worker Solutions** 

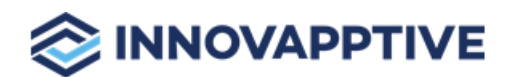

Copyright © 2012-2025, Innovapptive Inc. and/or its affiliates. All rights reserved

## Title and Copyright

**Copyright** and **Terms of Use** for RACE<sup>™</sup> Configurations Guide for mInventory, a Mobile Inventory Management Solution of *Connected Workforce Platform*<sup>TM</sup>.

RACE<sup>™</sup> Configurations Guide for mInventory, a Mobile Inventory Management Solution of *Connected Workforce Platform*<sup>TM</sup>.

Product Version: 2505

Release Date: 07 May 2505

Published Date: 07 May 2505

**Document Version**: 1.0

Copyright © 2022, Innovapptive Inc. and/or its affiliates. All rights reserved.

Primary Author: Innovapptive Inc.

**Copyright Notices**: Neither our Application nor any content may be copied without inclusion of all copyright notices and/or disclaimers provided therein. Any third party provider logos or marks provided through the Application shall remain owned by such third party provider as may be indicated in a notice contained in the Application or content and you shall not modify or remove any such notice. Neither we nor our suppliers or any third party providers grant any rights or license to any logos, marks, or copyrighted material other than as expressly set forth herein.

## Preface

Understand audience, know related documents and products and conventions followed in this document.

#### Audience

This guide is for technical configurators who do RACE™ configurations for mInventory, a Mobile Inventory Management Solution of *Connected Workforce Platform*<sup>TM</sup>.

#### **Document Conventions**

| Convention | Meaning                                                                                                    |
|------------|----------------------------------------------------------------------------------------------------|
| boldface   | Indicates graphical user interface elements<br>associated with an action, or terms defined<br>in text or the glossary.       |
| italic     | Indicates book titles, emphasis, or place-<br>holder variables for which you supply values.                                  |
| monospace  | Indicates commands within a paragraph,<br>URLs, code in examples, text that appears on<br>the screen, or text that you enter |

#### Table 0-1 Conventions followed in the document

#### **Related Products**

- Work Order Management
- Inventory and Warehouse Management
- Operator Rounds
- Inspections Checklist
- Fixed Asset Management
- Field Procurement
- Analytics and Dashboards

#### **Contact Innovapptive**

For information on Innovapptive products, visit the Innovapptive's Support Portal at http:// helpdesk.innovapptive.com.

The updates to this document are published on this support portal. Check this website periodically for updated documentation.

For additional information about this document, send an email to documentation@innovapptive.com.

## Contents

| Title and Copyright                                                        | ii  |
|----------------------------------------------------------------------------|-----|
| Preface                                                                    | iii |
| 1. Understand RACE™                                                        | 8   |
| 1.1. Features of RACE™                                                     | 9   |
| 1.2. New Features and Enhancements for RACE                                | 10  |
| 1.3. Workflow to configure mInventory using RACE™                          | 18  |
| 1.4. RACE™ Admin Configurations – Setting it up                            | 19  |
| 1.4.1. Connect to backend SAP systems to retrieve data                     | 19  |
| 1.4.2. Get appropriate access permissions                                  |     |
| 1.4.3. Configure UI Field Types                                            | 20  |
| 1.4.4. Configure components for transaction screens                        | 21  |
| 1.4.5. Configure dropdown table and dependency fields                      | 22  |
| 1.5. Before you configure mInventory using RACE™                           | 24  |
| 1.5.1. Familiarize yourself with the mInventory RACE™ UI                   | 24  |
| 1.5.2. Select Transport for Migrating Changes                              | 25  |
| 1.5.3. Configurations for your Connected Worker Mobile Application         |     |
| 1.6. Configure Offline Toggle Switch and Network Timeout                   | 28  |
| 1.7. Open Links in Relevant App instead of Browser                         |     |
| 2. Upload mInventory preset Configuration Spreadsheets Using RACE™         | 34  |
| 2.1. Download current version RACE™ configuration spreadsheets             |     |
| 2.2. Upload/upgrade RACE™ configurations of the current release            |     |
| 2.3. Upload/upgrade configurations for multiple modules at once            |     |
| 2.4. Upload/upgrade configurations for one module at a time                | 38  |
| 3. Enable/disable modules and features                                     | 40  |
| 3.1. Module / Feature Properties                                           | 40  |
| 3.2. Enable/disable modules and features for all users (application level) | 42  |
| 3.3. Enable / Disable modules and features for specific users              |     |

|      | 3.4. Enable Features that are not enabled with preset configuration spreadsheets        | 44  |
|------|-----------------------------------------------------------------------------------------|-----|
|      | 3.4.1. Features not enabled by default in mInventory                                    | 44  |
|      | 3.5. Add modules to Favorites                                                           | 47  |
|      | 3.6. Configure Sub Module as Main Module                                                | 48  |
| 4.   | Define Defaults, Filters and Search Criteria                                            | 50  |
|      | 4.1. Configure search criteria                                                          | 50  |
|      | 4.2. Configure default search result                                                    | 56  |
|      | 4.3. Configure default values                                                           | 57  |
|      | 4.3.1. Enable / Disable last five values entered field as suggestions                   | 63  |
|      | 4.4. Configure Key Fields Label Colors                                                  | 64  |
|      | 4.5. Configure Central Scan                                                             | 70  |
|      | 4.6. Configure data filters                                                             | 71  |
|      | 4.7. Configure Document Type Filters in Purchase Requisition Creation                   | 75  |
| 5.   | Create custom screen for an existing module                                             | 78  |
|      | 5.1. Configure custom screen components                                                 | 79  |
| 6.   | Configure Extensions                                                                    | 82  |
|      | 6.1. Configure GR Date and Unrestricted Quantity Extensions                             | 90  |
|      | 6.2. Configure Reason for Movement Mandatory                                            | 93  |
|      | 6.3. Configure Reason for Movement When in Offline Mode                                 | 94  |
|      | 6.4. Configure GR Date and Unrestricted Quantity Extensions in Blind Count              | 96  |
|      | 6.5. Configure Work Order, Goods Recipient, Bin Location, and Text Extensions for Purch | ase |
|      | Order                                                                                   | 99  |
|      | 6.6. Configure Extensions in Purchase Requisition Creation                              | 105 |
| 7. I | Enable Scan functionality                                                               | 115 |
|      | 7.1. Enable Combo Bind                                                                  | 115 |
|      | 7.2. Enable Combo Scan                                                                  | 116 |
|      | 7.3. Enable Continuous Scan                                                             | 125 |
|      | 7.4. Enable Fast Scan to post transactions by scanning barcodes                         | 127 |
|      | 7.5. Scan multiple barcodes and filter records at one go                                | 130 |

| 7.6. Skip TO Confirmation screen and accelerate TO Confirmation process | 131 |
|-------------------------------------------------------------------------|-----|
| 8. Optimize Performance and Define Offline Configuration Parameters     | 133 |
| 8.1. Configure Skip Token functionality for Material search screen      | 137 |
| 8.2. Configure Offline Refresh Rate and Bandwidth                       | 138 |
| 9. Configure printers                                                   | 140 |
| 9.1. Configure Honeywell RP4 Printer                                    | 140 |
| 9.2. Configure Zebra Printer                                            | 141 |
| 10. Configure Scanner/Peripheral devices                                | 142 |
| 10.1. Configure Cognex Scanner                                          | 142 |
| 10.2. Configure Zebra Scanner                                           | 142 |
| 11. Define localization entries                                         | 145 |
| 12. Configure attachments types                                         | 146 |
| 12.1. Enable Archive Link in SAP                                        | 147 |
| 12.2. Configure attachments for Inventory and Warehouse Cycle Counting  | 150 |
| 13. Configure and print custom barcode and labels                       | 152 |
| 13.1. Configure template for Barcode labels                             | 152 |
| 13.2. Configure Print Label Layouts                                     | 153 |
| 13.3. Print Labels                                                      |     |
| 13.4. Create Barcode Labels using Existing Barcode Labels               | 155 |
| 14. Create custom module and screens (Add New module)                   |     |

## 1. Understand RACE™

Innovapptive's Connected Workforce Platform<sup>™</sup> uses built-in integrations to connect your SAP<sup>®</sup>, IBM Maximo, and other back-office systems with mobile applications.

This helps organizations,

- bridge communication and information gaps between executive teams, field technicians, plant operators, warehouse operators, maintenance engineers, and backoffice staff.
- connect data points across cloud and on-premise networks to quickly and easily
- draw powerful insights
- identify cost-savings opportunities
- make calculated business decisions
- respond quickly to trends or problems

To align Innovapptive solutions with your operations, we built a Rapid App Configuration Engine (RACE<sup>™</sup>) directly into our mobile Connected Worker Platform. This sophisticated configuration toolkit gives developers and non-developers complete freedom to customize mobile environments without any coding experience.

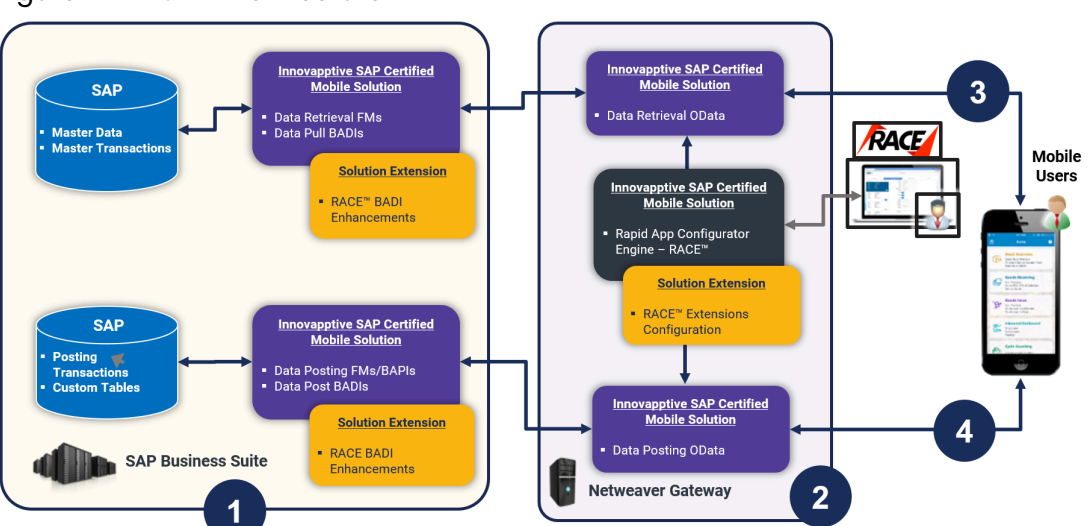

Figure 1-1 RACE™ Architecture

Deployment ecosystem consists of the following:

- SAP ECC Integration Component (SAP Certified Add-On in Innovapptive Namespace): This SAP-certified add-on is developed on ABAP and can be deployed on SAP ECC through an Add-On Package. You can make enhancements to this, as required, through BADI by developing those enhancements in ABAP. This add-on helps you manage Data retrieval and do posting to BAPI's or Function Modules.
- 2. SAP NetWeaver Integration Component with OData Web Services: Developed on ABAP and OData and offered as an SAP Certified Add-On, this add-on is deployed through an Add-On Package on SAP NetWeaver. You can make enhancements through RACE Configurations. This add-on helps manage the OData integration components (i.e. OData Web Services) to interface with the mobile app. The RACE<sup>™</sup> Add-On has both the front-end components and the back-end data tables for the RACE<sup>™</sup> Lite Configuration tool.
- 3. Native App Client + Desktop Web App: Application front-end solutions are offered on all three major mobile OS as a native application that runs on tablets and smartphones.
  - iOS Developed using native iOS (Swift SDK)
  - Android Developed using Android SDK on JAVA
  - Windows OS Developed using Windows development kits.
  - Browser based App for desktop Developed using SAPUI5 technology.

Changes on the application user interface is managed through the RACE™ Lite Admin tool.

- 4. Interface between Mobile App and NetWeaver Gateway: OData Web Services
- 5. Interface between NetWeaver Gateway and SAP ECC: RFC Connection

## 1.1. Features of RACE™

You can do the following with RACE™ for your Innovapptive Connected Worker mobile application:

- **Enable and Disable features**: Enable or disable modules on the fly; no additional development or deployments efforts.
- **Define Defaults**: Define default device and application values that you use every day at work. For example, when you define the Default Plant the technician is employed at and the type of peripherals he /she uses, the Plant and Peripherals fields are auto populated when the technician uses the application. This saves productive time of the field worker and eliminates scope for errors.
- Manage Filters: Create, edit, or delete filters to define the transaction records that you want to view across the modules. For example, you can add a date filter to Purchase Orders and restrict the list that is displayed.
- Add/Modify fields: Add new fields and modify existing field parameters, such as Field Types, UI Label, UI Positions, and visibility. Define mandatory, optional, or display/hidden fields.
- Add and customize search criteria: Add/modify search fields to filter records based on your work requirements.
- **Create modules and screens**: Create new modules and screens to address your specific business requirements.
- **Optimize Performance**: Enable or disable a collection for Offline storage and configure the page size on the list screen using Skip Token.
- Localization: Configure the UI labels in the language of your choice to cater to language requirements.
- Apply security access capabilities to modules and features.
- Configure security for newly added fields.
- Map newly added fields with SAP fields.

## 1.2. New Features and Enhancements for RACE

The following are the new features and enhancements for  $\mathsf{RACE}^{\mathrm{\tiny M}}$  .

Check the releases below for the information:

- New Features and Enhancements in Release 2206 (on page 11)
- New Features and Enhancements in Release 2203 (on page 14)
- New Features and Enhancements in Release 2112 (on page 15)
- New Features and Enhancements in Release 2109 (on page 16)
- New Features and Enhancements in Release 2106 (on page 17)

#### New Features and Enhancements in Release 2206

| Reference No. | Description                                                                                                    |
|---------------|----------------------------------------------------------------------------------------------------|
| MIM-26532     | Select Reason for Goods Movement when in<br>Offline Mode (iOS)                                                                                                    |
|               | Select a reason for goods issue when you<br>are in offline mode and sync the information<br>when you enter location with a good net-<br>work.                                                       |
|               | This feature can be configured using Exten-<br>sions.                                                                                                    |
|               | For more information, see Configure Reason<br>for Movement When in Offline Mode <i>(on page</i><br><i>94)</i>                                                                                       |
| MIM-26710     | View Last Goods Receiving Date and Unre-<br>stricted Stock in Blind Count (iOS)                                                                                                    |
|               | View the last Goods Receiving date and Un-<br>restricted Stock information while doing the<br>Blind Count. This feature helps you know<br>when you received the stock and the avail-<br>able stock. |
|               | This feature can be configured using Exten-<br>sions.                                                                                                    |
|               | For more information, see Configure GR Date<br>and Unrestricted Quantity Extensions in Blind<br>Count <i>(on page 96)</i>                                                                           |
| MIM-27013     | Search with Material Description (iOS, An-<br>droid)                                                                                                    |

#### Table 1-1 New Features and Enhancements in Release 2206

| Reference No. | Description                                                                                                    |
|---------------|----------------------------------------------------------------------------------------------------|
|               | Search material using material description<br>across the application. For example, if you<br>search with the word <b>Bearings</b> in the Mate-<br>rial field, all the material descriptions which<br>contain the name Bearings are displayed in<br>the list.                                 |
| MIM-26787     | View Work Order, Goods Recipient name,<br>and Bin location details (iOS)                                                                                                    |
|               | When the Purchase Order is for a work or-<br>der, you can view the Work Order, Goods<br>Recipient, and Storage Bin location details<br>and print less number of labels and avoid<br>wastage.                                                                                                 |
|               | This feature can be configured using Exten-<br>sions.                                                                                                    |
|               | For more information, see Configure Work<br>Order, Goods Recipient, Bin Location, and Text<br>Extensions for Purchase Order <i>(on page 99)</i>                                                                                                    |
| MIM-22780     | Add Text while adding Goods Receiving in-<br>formation (iOS)                                                                                                    |
|               | Use the text field to add details while adding<br>Good Receiving information. This feature<br>helps you add detailed information relat-<br>ed to the goods. For example, if the goods<br>are damaged, you can use this field to en-<br>ter detailed information related to damaged<br>goods. |
|               | This feature can be configured using Exten-<br>sions.                                                                                                    |

#### Table 1-1 New Features and Enhancements in Release 2206 (continued)

| For r                        | more information, see Configure Work                                                                                                    |
|------------------------------|----------------------------------------------------------------------------------------------------|
| Orde                         | er, Goods Recipient, Bin Location, and Text                                                                                                    |
| Exter                        | nsions for Purchase Order <i>(on page 99)</i>                                                                                                    |
| MIM-27042 Othe               | er Product Improvements (iOS, Android)                                                                                                    |
| This<br>For r<br>ume<br>Crec | <ul> <li>Based on the value selected for the<br/>Account Assignment field, add Cost<br/>Center, Order, and WBS Element while<br/>creating and approving Purchase Req-<br/>uisition.</li> <li>Add Vendor Number and Purchasing<br/>Organization, and Short Description<br/>while creating Purchase Requisition.</li> <li>Change the value in the UOM field<br/>while creating Purchase Requisition.</li> <li>Removed Item Category field in the<br/>Purchase Requisition create screen.</li> <li>Add shipping instructions while creat-<br/>ing Purchase Requisition.</li> <li>Add Plant and Short Description while<br/>approving the Purchase Requisition or<br/>Purchase Order.</li> <li>Add Header text and Line item text<br/>while approving the Purchase Requisi-<br/>tion or Purchase Order.</li> <li>feature can be configured using Filters.</li> </ul> |

#### Table 1-1 New Features and Enhancements in Release 2206 (continued)

#### New Features and Enhancements in Release 2203

| Reference No. | Description                                  |
|---------------|----------------------------------------------|
| MIM-26409     | Auto-populate Filed Values                   |
|               | View the Last Goods Received Date and Un-    |
|               | restricted Quantity of the material, which   |
|               | populates automatically while doing oppor-   |
|               | tunity count in online mode.                 |
|               | For information, see Configure GR Date and   |
|               | Unrestricted Quantity Extensions (on page    |
|               | 90)                                          |
| MIM-26425     | Scan Records from the Home Screen            |
|               | Scan records using the Central Scanning      |
|               | button and instantly navigate to the record  |
|               | based on the configuration of string in De-  |
|               | fault Settings                               |
|               | For information, see Configure Central Scan  |
|               | (on page 70)                                 |
| MIM-26012     | View Sub modules as Main modules             |
|               | This configuration helps you to configure to |
|               | view the sub modules as main modules and     |
|               | directly process the transactions from the   |
|               | Home screen. For example, you can access     |
|               | the Goods Issue Other - 201 sub module in    |
|               | the Home screen instead of navigating into   |
|               | the Goods Issues module.                     |
|               | For information, see Configure Sub Module as |
|               | Main Module <i>(on page 48)</i>              |
| MIM-26407     | Reason for Movement is Mandatory             |

#### Table 1-2 New Features and Enhancements in Release mInventory 2203

| Reference No. | Description                                                                      |
|---------------|----------------------------------------------------------------------------------|
|               | Get an alert while posting a purchasing or-                                      |
|               | der document without mentioning the rea-                                         |
|               | son for movement in GR return delivery in of-                                    |
|               | fline mode.                                                                      |
|               | For information, see Configure Reason for Movement Mandatory <i>(on page 93)</i> |
| MIM-26485     | View Reservation Numbers                                                         |
|               | View the reservation numbers while search-<br>ing work orders.                   |
|               | For information, see Configure default search result <i>(on page 56)</i>         |

#### Table 1-2 New Features and Enhancements in Release mInventory 2203 (continued)

#### New Features and Enhancements in Release 2112

| Reference No. | Description                                                                                                    |
|---------------|----------------------------------------------------------------------------------------------------|
| MIM-25657     | Highlight Fields Names                                                                                                    |
|               | Highlight labels of key fields in different col-<br>ors. For example, you can highlight field<br>names such as PO Number, Vendor, Storage<br>Location and so on using different colors.<br>This gives you better visibility of key fields.<br>This feature can be configured using De-<br>faults. |
|               | For information, see Configure Key Fields La-<br>bel Colors <i>(on page 64)</i>                                                                                                    |
| MIM-15587     | View total stock available in the bin                                                                                                    |

| Table 1-3 New Features | and Enhancements in Release mInventory 2 | 2112 |
|------------------------|------------------------------------------|------|
|                        |                                          |      |

| Reference No. | Description                                                                                                    |
|---------------|----------------------------------------------------------------------------------------------------|
|               | View total available stock in a bin using the                                                                                                    |
|               | Material Master module. This feature gives                                                                                                    |
|               | you instant visibility of the stock in the bin.                                                                                                    |
|               | When you receive a stock transfer request,                                                                                                    |
|               | you can instantly check the stock and trans-                                                                                                    |
|               | fer from the bin that has stock.                                                                                                    |
|               | This feature is added by default to your MIM application using the Extensions screen of RACE.                                                                                                    |
| MIM-23858     | Numeric Keypad for Numeric Fields                                                                                                    |
|               | The numeric keypad is set as default for the<br>numeric fields in all the modules. This helps<br>you to input numbers efficiently and easily.<br>It works for both scanning and manual data<br>entry in the fields. |
|               | This feature is added to your MIM Application by default in the Searches screen.                                                                                                    |

#### Table 1-3 New Features and Enhancements in Release mInventory 2112 (continued)

#### New Features and Enhancements in Release 2109

#### Table 1-4 New Features and Enhancements in Release mInventory 2109

| Reference No. | Description                                   |  |  |  |
|---------------|-----------------------------------------------|--|--|--|
| MIM-24253     | Kitting and Staging Materials                 |  |  |  |
|               | Transfer the Work Order material from the     |  |  |  |
|               | Storage Location to the Staging Area. The As- |  |  |  |
|               | signee to whom the Work Order is assigned     |  |  |  |
|               | picks the material from the storage area and  |  |  |  |
|               | assigns it to the Picker at the staging area  |  |  |  |
|               | along with the Work Order document. The       |  |  |  |
|               | picker stacks material in the staging area as |  |  |  |

| Reference No. | Description                                                           |  |  |  |
|---------------|-----------------------------------------------------------------------|--|--|--|
|               | per the Work Order details. The material can                          |  |  |  |
|               | be transferred from the storage Location to                           |  |  |  |
|               | the staging area batch wise or partially or                           |  |  |  |
|               | fully.                                                                |  |  |  |
|               | This feature can be turned OFF and ON using Scoping.                  |  |  |  |
|               | For information, see Enable/disable modules and features (on page 40) |  |  |  |

#### Table 1-4 New Features and Enhancements in Release mInventory 2109 (continued)

#### New Features and Enhancements in Release 2106

| Reference No. | Description                                                                                                    |  |  |  |  |
|---------------|----------------------------------------------------------------------------------------------------|--|--|--|--|
| MIM-24447     | Scan barcode label to generate new label                                                                                                    |  |  |  |  |
|               | Scan and capture data barcode labels to<br>generate new labels for any configurable<br>fields. When a barcode label is scanned, the<br>data in the fields is captured and populated<br>on the app. Use the data to generate anoth-<br>er barcode label. |  |  |  |  |
|               | For information, see Create Barcode Labels                                                                                                    |  |  |  |  |
|               | using Existing Barcode Labels (on page 155)                                                                                                    |  |  |  |  |

#### Table 1-5 New Features and Enhancements in Release mInventory 2106

## 1.3. Workflow to configure mInventory using RACE™

Figure 1-2 RACE Workflow

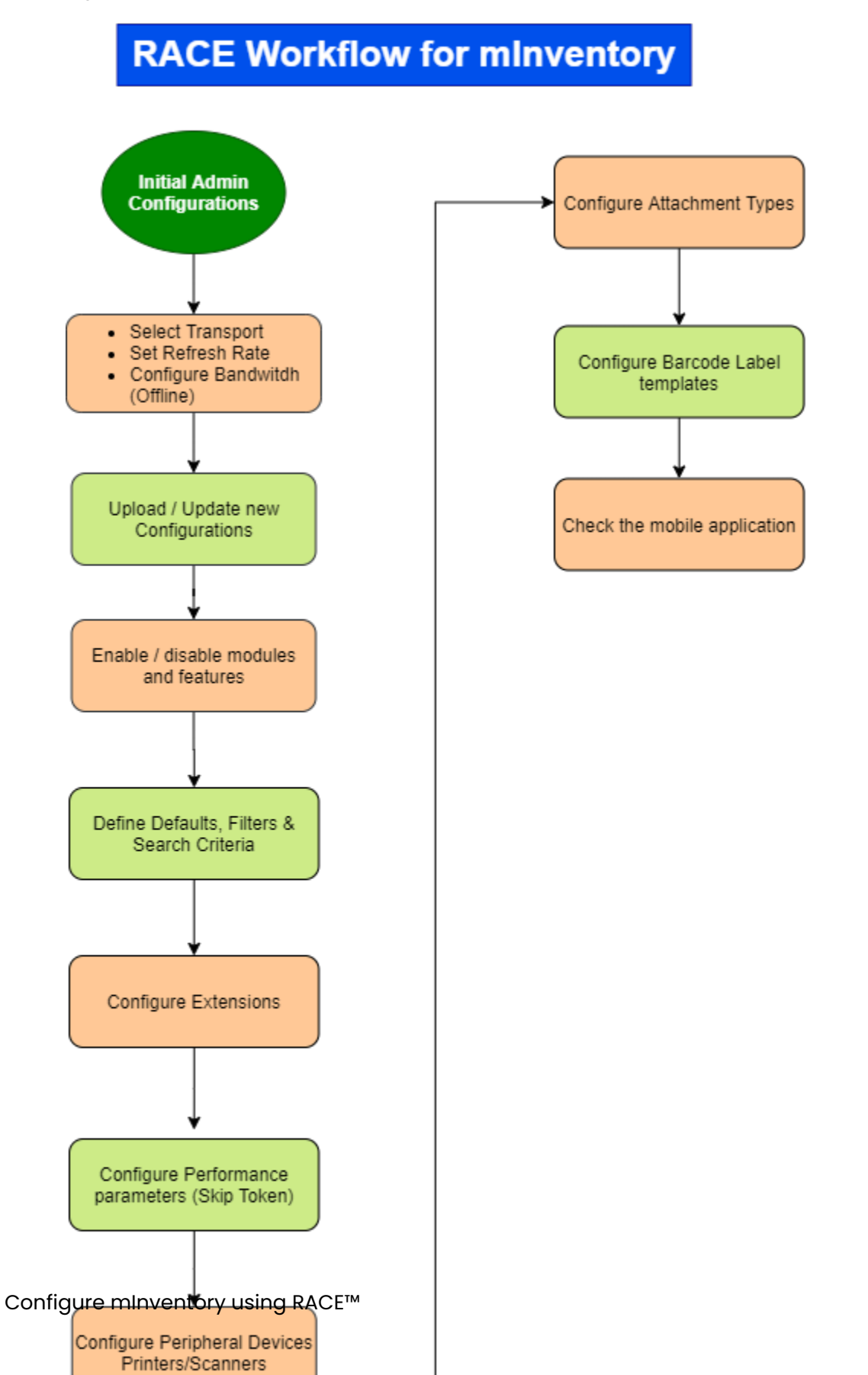

## 1.4. RACE<sup>™</sup> Admin Configurations – Setting it up

You are a RACE<sup>™</sup> administrator and you configure screen components, field types, form templates and attributes, dropdown table fields which can be used by non-admin RACE<sup>™</sup> configurators.

For example, when you configure an Extension or Search field as check label, check box or an auto input dropdown field type in the admin section, a RACE<sup>™</sup> user uses from these options for configuring applications.

To manage these configurations, login to RACE™ as an administrator, click the Admin icon on the top right of the screen and do the configurations listed in this section

#### 1.4.1. Connect to backend SAP systems to retrieve data

Connect to backend SAP systems and retrieve tables, fields, and BAPIs list.

To connect to backend SAP systems to retrieve data:

- 1. In the Admin section, click **Systems** on the left panel.
- 2. Click the **Add** icon next to the search field.

You can also click the **Copy** button on the details pane of an existing UI field type to populate the properties in the **Create New System** section.

3. In the Create New System section, enter this information:

#### Table 1-6 System attributes

| Field       | Description                             |  |  |  |
|-------------|-----------------------------------------|--|--|--|
| System Name | Name of the system to retrieve the data |  |  |  |
|             | from like ECC, CRM, and so on.          |  |  |  |

| Field       | Description                                                      |  |  |
|-------------|------------------------------------------------------------------|--|--|
| System ID   | Unique identity (alpha numeric) to specify<br>the ID for system. |  |  |
| Destination | Name of the system where the data is posted.                     |  |  |

#### 4. Click Create.

#### Note:

For recommended settings, see the RACE™ Preset Configuration spreadsheet.

#### 1.4.2. Get appropriate access permissions

When users make RACE™ configuration changes, the changes are captured in SAP Netweaver Gateway as custom transports.

To make these configuration changes, RACE users must have one of the following valid profiles with required authorizations.

- Add and update configurations: Access to Authorization Object /INVCEC/RA and Activity 01,02,03
- Update configurations only: Access to Authorization Object /INVCEC/RA and Activity 02.
- View configurations only: Access to Authorization Object /INVCEC/RA and Activity 03

Provide required authorizations to RACE<sup>™</sup> users.

#### 1.4.3. Configure UI Field Types

Use the **UI Field Types** menu to configure field types for RACE<sup>™</sup> User screen.

When you configure an Extension or Search field as check label, check box or an auto input dropdown, a RACE<sup>™</sup> user uses any of these or all types as the field type when configuring the fields for Innovapptive Connected Worker mobile applications.

To configure UI field type:

- 1. In the Admin section, click **UI Field Types** on the left panel.
- 2. Click the **Add** icon next to the search field.

You can also click the **Copy** button on the details pane of an existing UI field type to populate the properties in the **Create UI Field** section.

3. In the Create new UI Fields section, enter this information:

#### Table 1-7 UI Field Types attributes

| Field                | Description                                                                                                    |
|----------------------|----------------------------------------------------------------------------------------------------|
| UI Field             | Type of extension field to be displayed in the application.                                                                  |
|                      | Note:<br>Select UI Field as TAF to enable<br>user to enter the data in a tabular<br>format in a Form.                        |
| UI Field Description | Description of the UI field type.                                                                                            |
| UI Field Category    | Category of the UI field like drop down<br>and non-drop down depending on which<br>some fields are shown on the application. |
| Product(s)           | Select the applications for which the field type is configured.                                                              |

#### 4. Click Create.

#### Note:

For recommended settings, see the RACE™ Preset Configuration spreadsheet.

#### 1.4.4. Configure components for transaction screens

Use the **Components** option to configure screen area, screen type, element, and element type components for RACE<sup>™</sup> transaction screens.

When you configure a screen, you select a component like Header and define extensions or fields depending on the type of transaction / workflow.

To configure screen components:

- 1. In the Admin section, click **Components** on the left panel.
- 2. Click the **Add** icon next to the search field.

You can also click the **Copy** button on the details pane of an existing UI field type to populate the properties in the **Create new Component** section.

3. In the Create new Component section, enter this information:

#### Table 1-8 Screen Component attributes

| Field                 | Description                                                                                                    |  |  |  |
|-----------------------|----------------------------------------------------------------------------------------------------|--|--|--|
| Component Type        | Type of screen component. Possible val-<br>ues:<br>• Screen Area<br>• Screen Type<br>• Element<br>• Element Type |  |  |  |
| Component Name        | Name of the screen element like Header,<br>Tab, Label and Button.                                                |  |  |  |
| Component Description | Description of the Screen component.                                                                             |  |  |  |
| Parent Component      | Name of the parent component like screen or element.                                                             |  |  |  |

#### 4. Click Create.

#### Note:

For recommended settings, see the RACE™ Preset Configuration spreadsheet.

#### 1.4.5. Configure dropdown table and dependency fields

Use the **DD Tables** menu to configure dropdown tables to retrieve data from SAP for transaction screens on the mobile.

You can also configure the Dependency Field and Dependency Key Field for the dropdown field. For example, when you select the dropdown table to configure an Extension or Search dropdown field, the dependency fields are auto populated.

To configure dropdown table for fields:

- 1. In the Admin section, click **DD Tables** on the left panel.
- 2. Click the **Add** icon next to the search field.

You can also click the **Copy** button on the details pane of an existing UI field type to populate the properties in the **Create new predefined DD table fields** section.

3. In the Create new predefined DD table fields section, enter this information:

#### Table 1-9 Dropdown table field attributes

| Field               | Description                                                                                                    |  |  |  |  |
|---------------------|----------------------------------------------------------------------------------------------------|--|--|--|--|
| Predefined DD Table | Enter the dropdown table field.                                                                                                    |  |  |  |  |
| DD Table Name       | Enter the name of SAP table to retrieve data from.                                                                                                    |  |  |  |  |
| DD Field Name       | Enter the name of SAP field to retrieve.                                                                                                    |  |  |  |  |
| DD Dependency Field | Enter the name of the field to auto-pop-<br>ulate depending on the value selected in<br>dropdown field.                                                                                                    |  |  |  |  |
| Text Required       | Define how the text for dropdown values is<br>displayed. Possible values:<br>• 0 – Not Required (not relevant)<br>• 1 – Only Description (only the de-<br>scription of the value is displayed)<br>• 2 – Key and Description (both the<br>key and description of the value are<br>displayed) |  |  |  |  |
| Text Table          | Enter the table name to fetch the text from.                                                                                                    |  |  |  |  |

| Field          | Description                                     |  |  |
|----------------|-------------------------------------------------|--|--|
| Text Field     | Enter the table field name to fetch the text.   |  |  |
| Text Key Field | Enter the name of the field to fetch the value. |  |  |

#### 4. Click Create.

#### Note:

For recommended settings, see the RACE™ Preset Configuration spreadsheet.

## 1.5. Before you configure mInventory using RACE™

Before you use RACE™ to configure mInventory, do the following:

- Familiarize yourself with the mInventory RACE™ UI (on page 24)
- Select Transport for Migrating Changes (on page 25)
- Configurations for your Connected Worker Mobile Application (on page 26)

#### 1.5.1. Familiarize yourself with the mInventory RACE™ UI

Understanding the mInventory RACE<sup>™</sup> dashboard helps you do your tasks faster.

To access mInventory RACE<sup>™</sup> UI to familiarize yourself with the dashboard.

- 1. Enter the RACE™ URL in a browser and login using your User ID and Password.
- 2. From the Dashboard, select the **minventory** application.

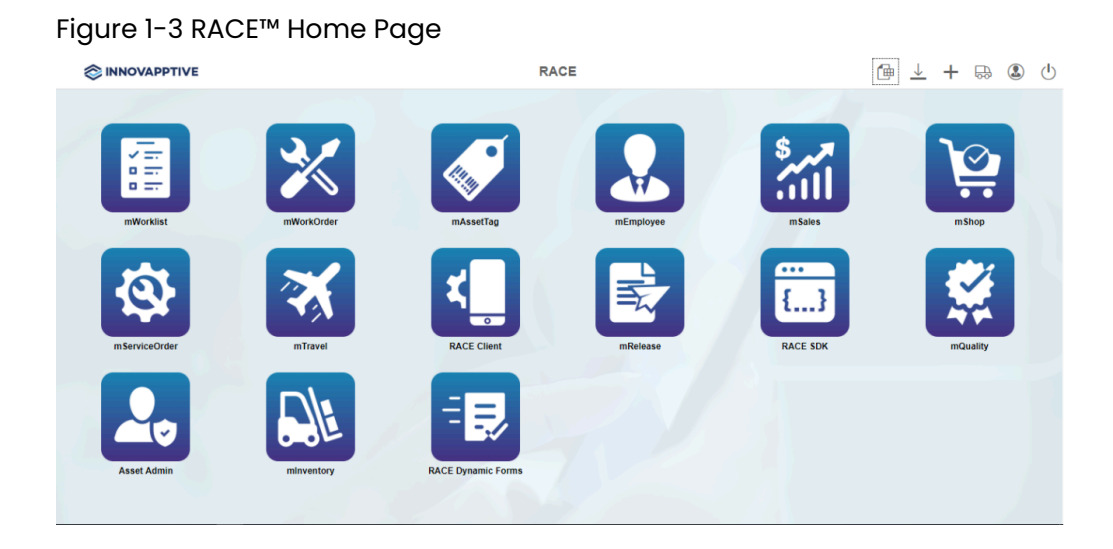

RACE<sup>™</sup> for mInventory configuration panel appears with the following options:

- Modules and Screens
- Scoping
- Dynamic Searches
- Defaults
- Extensions
- Filters
- Performance
- Localization
- Postings
- Screens
- Barcode Layout
- Attachment Config

#### 1.5.2. Select Transport for Migrating Changes

Before you upload the RACE<sup>™</sup> configurations provided in spreadsheets, or do any configuration changes, select the valid SAP transport request. These SAP transports help migrate the configurations that you make in RACE<sup>™</sup> from Development to Quality and to Production systems.

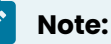

You can use 'LOCAL' Object as an option. However, changes made under 'LOCAL' are not transportable. Use this option only when making changes to 'Productive' environment settings.

To select the transport to be used for moving configurations:

- 1. In the top panel bar, click the **Transport Requests** icon.
- 2. Select a transport in the **Assign Transport Request** window.
- 3. Click Submit.

\_.

| Figure I-4 RACE <sup>III</sup> Ird |                    |  |  |  |  |
|------------------------------------|--------------------|--|--|--|--|
| Assign Transport Request           |                    |  |  |  |  |
| *Customizing<br>Request            | NGTK905270-Race Ti |  |  |  |  |
|                                    | Submit Cancel      |  |  |  |  |

. .

#### 1.5.3. Configurations for your Connected Worker Mobile Application

Configurations such as Offline, RACE Menu, Application details and configurations are applicable to your entire mobile application.

You can do the following configurations for your connected worker mobile application:

- Application Details (on page 27)
- Offline Configuration (on page 27)
- Application Configurations (on page 27)
- RACE Menu Configurations (on page 27)

To do the app level configurations, On the top panel bar, click the **Settings** icon on the top panel.

#### **Application Details**

You can view the basic application details like App Name, App ID, App Title and Project Name.

- You cannot change App Name or App ID.
- You can edit App Title and Project Name. Do only if required.
- User Project Name when creating or adding a new module. Do not change this value for the standard product deployment.

#### **Offline Configurations**

- **Refresh Offline:** Choose this if you want the application to synchronize data into the offline database. Helps in low and no connectivity zones of your workplace.
- **Refresh Rate:** Duration in seconds to auto refresh the offline database, from the time the last refresh was triggered.
- **Bandwidth:** Duration in seconds before the application switches to offline mode, if the bandwidth of the network connection falls below the level maintained in application settings.

#### **Application Configurations**

This option enables the User Profile feature in the mobile application. You can configure default logout method for every application user:

- **Logout:** When the user clicks on Logout, the user will be logged out. But the user is still registered with the device. A new user will not be able to login to the device. If the device is shared between multiple employees, the registered user must navigate to the Settings screen in the application and Unregister.
- Logout and Unregister: With this option, when the user logs out, the user is also unregistered from the device at the same time. All Offline database and cached data of the user is also cleared. New users can use the same device to do the transactions in the next shift.

#### RACE<sup>™</sup> Menu Configuration

When the RACE<sup>™</sup> Admin creates a RACE<sup>™</sup> user, the user gets full access to do the configurations by default. If the user needs to be provided restricted access, the RACE<sup>™</sup> admin can provide the following access levels.

- Create allows the user to add new configuration entry for the module.
- Update allows the user to modify the existing configuration entry for that module.
- Display allows the user to view configuration entries for that module.
- Delete allows the user to remove any existing configuration entry in that module.

In the following screenshot, when the **Display** of the **Scoping** module is turned off, you can see that the user can no longer view the **Scoping** module.

Figure 1-5 RACE™ Menu Configurations

| APPet Core C              | Scoping<br>Screens<br>Defaults                                                                                                    | Create                                                                                                    | Update<br>2                                                                                                    | Display                                                                                                    |                                                                                                    | •                                                                                                    | Home<br>Screens                                                                                                    | Screens<br>Search Screen Configur                                                                                                    | rations Q                                                                                                    | ) <b>+</b> T                                                                                                    |
|---------------------------|----------------------------------------------------------------------------------------------------|----------------------------------------------------------------------------------------------------|----------------------------------------------------------------------------------------------------|----------------------------------------------------------------------------------------------------|----------------------------------------------------------------------------------------------------|----------------------------------------------------------------------------------------------------|----------------------------------------------------------------------------------------------------|----------------------------------------------------------------------------------------------------|----------------------------------------------------------------------------------------------------|----------------------------------------------------------------------------------------------------|
| APP01 OK O                | Scoping<br>Screens<br>Defaults                                                                                                    |                                                                                                    | 2                                                                                                    | •                                                                                                    |                                                                                                    |                                                                                                    | Screens                                                                                                    | Search Screen Configu                                                                                                    | rations Q                                                                                                    | ) <b>+</b> T                                                                                                    |
| APP01 ON O<br>Work Orders | Screens<br>Defaults                                                                                                    | •                                                                                                    | 2                                                                                                    | <b>~</b>                                                                                                    |                                                                                                    |                                                                                                    |                                                                                                    |                                                                                                    |                                                                                                    |                                                                                                    |
| APP01 ON O                | Defaults                                                                                                    |                                                                                                    |                                                                                                    |                                                                                                    |                                                                                                    | *                                                                                                    | Defaults                                                                                                    | Element                                                                                                    |                                                                                                    |                                                                                                    |
| Work Orders               |                                                                                                    |                                                                                                    |                                                                                                    |                                                                                                    |                                                                                                    | T                                                                                                    | Filters                                                                                                    | Module<br>Screen                                                                                                    | DEFAULT<br>DEFAULT SCREEN                                                                                                    | ON C                                                                                                    |
|                           | Filters                                                                                                    | <b>~</b>                                                                                                    | 2                                                                                                    | 2                                                                                                    |                                                                                                    | ব                                                                                                    | Searches                                                                                                    | ScreenType                                                                                                    | DETAIL SCREEN                                                                                                    |                                                                                                    |
| APP02                     | Searches                                                                                                    | ✓                                                                                                    | <b>Z</b>                                                                                                    |                                                                                                    |                                                                                                    |                                                                                                    | Extensions                                                                                                    | Element                                                                                                    | TAB                                                                                                    |                                                                                                    |
| App Notifications         | Extensions                                                                                                    | <b>~</b>                                                                                                    | <b>Z</b>                                                                                                    | •                                                                                                    |                                                                                                    |                                                                                                    |                                                                                                    | Module                                                                                                    | MEASURINGPOINT<br>MPD_GENERAL                                                                                                    | ON C                                                                                                    |
| APP03 ON O                | Performance                                                                                                    | 2                                                                                                    |                                                                                                    |                                                                                                    | •                                                                                                    |                                                                                                    | Performance                                                                                                    | ScreenType                                                                                                    | DETAIL SCREEN                                                                                                    |                                                                                                    |
| 10004                     | Localization                                                                                                    | 2                                                                                                    |                                                                                                    |                                                                                                    |                                                                                                    |                                                                                                    | Localization                                                                                                    | Element                                                                                                    | TAB                                                                                                    |                                                                                                    |
| Measuring Points          | Texts                                                                                                    | <ul><li>✓</li></ul>                                                                                                    | ~                                                                                                    | 2                                                                                                    |                                                                                                    | 2                                                                                                    | Texts                                                                                                    | Module                                                                                                    | WORKORDER                                                                                                    | OF                                                                                                    |
| 40005                     | Modules and<br>Screens                                                                                                    | ✓                                                                                                    | <ul><li>✓</li></ul>                                                                                                    | 2                                                                                                    | •                                                                                                    | 68                                                                                                    | Modules and Screens                                                                                                    | ScreenType                                                                                                    | DYNAMICTAB                                                                                                    |                                                                                                    |
| Equipment                 | Dynamic Forms                                                                                                    | <b>~</b>                                                                                                    | <b>Z</b>                                                                                                    |                                                                                                    |                                                                                                    |                                                                                                    | Dynamic Forms                                                                                                    | Element                                                                                                    | BTN                                                                                                    |                                                                                                    |
| APP06                     | Postings                                                                                                    | 2                                                                                                    |                                                                                                    | <b>Z</b>                                                                                                    |                                                                                                    | =                                                                                                    | Postings                                                                                                    | Module                                                                                                    | WORKORDER                                                                                                    | ON C                                                                                                    |
| Functional Locations      |                                                                                                    |                                                                                                    |                                                                                                    |                                                                                                    | Save Cancel                                                                                                    | 80                                                                                                    | GIS Maps                                                                                                    | ScreenType                                                                                                    | DYNAMICTAB                                                                                                    |                                                                                                    |
|                           | APPO Constitutions Constitutions Constitutio | APPO Constitutions Locations Locatio | Advect Advectors<br>Advectors<br>Advectors<br>Time Strests<br>Advectors<br>Advectors<br>A | APPS Conception Conception Concepting Concepting Concepting Concepting Concepting Concepting Concep | APPd     Control     Sections     C     C     C       APPd     Control     C     C     C       APPd     Control     C     C     C       APPd     Control     C     C     C       APPd     Control     C     C     C       APPd     Control     C     C     C       Control     Control     C     C     C       APPd     Control     C     C     C       Performance     C     C     C     C       Modules and C     C     C     C     C       Control     C     C     C     C       Control     C     C     C     C       Control     C     C     C     C       Pretime     C     C     C     C | APPG     Control     Control     Control     Control     Control     Control       APPO     Control     Control     Control     Control     Control     Control       APPO     Control     Control     Control     Control     Control     Control       APPO     Control     Control     Control     Control     Control     Control       APPO     Control     Control     Control     Control     Control     Control       APPO     Control     Control     Control     Control     Control     Control       Appoint     Control     Control     Control     Control     Control     Control | APPd     Carlos     C     C     C     C       APson     Carlos     C     C     C     C       APson     Carlos     C     C     C     C       APson     Carlos     C     C     C     C       APson     Carlos     C     C     C     C       APson     Carlos     C     C     C     C       APson     Carlos     C     C     C     C       APson     Carlos     C     C     C     C       APson     Carlos     C     C     C     C       APson     Carlos     C     C     C     C       APson     Carlos     C     C     C     C       Apson     Carlos     C     C     C     C       Apson     Carlos     C     C     C     C       Apson     Carlos     C     C     C     C       Apson     Carlos     C     C     C     C       Apson     Carlos     C     C     C     C | APPG     Carlos     Carlos | APPG     Control     C     C     C     C     Description       APPG     Control     C     C     C     C     C       APPG     Control     C     C     C     C     C       APPG     Control     C     C     C     C     C       APPG     Control     C     C     C     C     C       APPG     Control     C     C     C     C     C       APPG     Control     C     C     C     C     C       APPG     Control     C     C     C     C     C       APPG     Control     C     C     C     C     C       APPG     Control     C     C     C     C     C       APPG     Control     C     C     C     C     C       APPG     Control     C     C     C     C     C       Functional Control     C     C     C     C     C       APPG     Control     C     C     C     C       Functional Control     C     C     C     C     C       Control     C     C     C     C       Control | APPd     Control     Satisfies     C     C     C     Factorial for the factorial for the factorial for |

Scoping display ON

Turn Off Scoping display in Menu

Scoping display Off

### 1.6. Configure Offline Toggle Switch and Network Timeout

Enable the offline toggle switch using the RACE configurator.

To enable the offline switch:

- 1. Login to the **RACE** application.
- 2. Click **Scoping** on the left panel.
- 3. Enter the **OFSWCH** App ID in the search field.
- 4. Select the **OFSWCH** App ID from the search results on the left side.
- 5. In the **Edit Scoping** section, turn **ON** the **Active** toggle switch.

| ≡  | (\$ IN          | INOVAPPTIVE                 | mWorkOrder      | ≡ /                    | <u>↑</u> . | <u>†</u> © |
|----|-----------------|-----------------------------|-----------------|------------------------|------------|------------|
| •  | Scopi           | ing                         |                 | Edit Scoping           |            |            |
| -  | 01              | u Ŧ                         |                 |                        |            |            |
| •  | Module          | ~                           | Type*           | Standard               | ~          |            |
| ÷  | App ID<br>Title | OFF_SY<br>Offine sync       | System 10*      | ECC                    | ~          |            |
|    | Ant D           | 058000                      | Module Name*    | GLOBAL.                | 0          |            |
| *  | Tite            | Offine Switch               | App 10*         | OFSWCH                 | 0          |            |
| ۰  | App ID          | USRSYN                      | Parent App 10   |                        | ~          |            |
| đ  | Tite            | User Preferred Offline Sync | Description*    | Offine Seitch          |            |            |
| 8  |                 |                             | Sequence No     |                        |            |            |
|    |                 |                             | Title*          | Offline Switch         |            |            |
| 23 |                 |                             | Active          | ( <b>••</b> ( <b>)</b> |            |            |
| ٩  |                 |                             | Access Category |                        | ~          |            |
| •  |                 |                             | Access Value    |                        | 2          |            |
| 2  |                 |                             | Push interval   | 0                      | Min        |            |
| -  |                 |                             |                 | Save © 0               |            |            |

#### Figure 1-6 Enable Offline Toggle Switch

6. Click Save.

The change is made in the Development environment. Now you need to move it to the production environment.

- 7. In the **Assign Transport Request** window, select the transport from **Customizing Request** options.
- 8. Click Submit.

Whenever a maintenance technician is in a location where there is low internet connectivity, the ERP servers do not respond to technicians' mobile devices in the defined time. The application then prompts a warning message to switch to offline mode. You can set the defined time in RACE using the Network Timeout option.

To configure the Network Timeout rate:

- 1. Click the **Settings** icon on the top panel.
- 2. Under Offline Configurations sections, in the **Network Timeout** field, enter the value as **0000000120**.

| 1 |                         |                          | mWorkOrd       | ier      |        |        |          |      |    | ⊞ ℓ | <u>↑</u> | <u>+</u> | © 🖶 | 5 ( |
|---|-------------------------|--------------------------|----------------|----------|--------|--------|----------|------|----|-----|----------|----------|-----|-----|
| 1 | mWorkOrder App Settings |                          |                |          |        |        | Edit Sco | ping |    |     |          |          |     |     |
|   | Application Details     |                          |                |          |        |        |          |      |    |     |          |          |     |     |
|   | App Name                | MWORK                    | ORDER          |          |        |        |          |      |    | v   |          |          |     |     |
|   | App ID                  | MWO                      |                |          |        |        |          |      |    |     |          |          |     |     |
|   | App Title               | mWorkO                   | rded           |          |        |        |          |      |    |     |          |          |     |     |
|   | Project Name            | INVMU                    | OMWORKORDE     | R        | 0      |        |          |      |    |     |          |          |     |     |
|   |                         | Off                      | line Configur  | ations   |        |        |          |      |    | 0   |          |          |     |     |
| ) | Refresh Offline         | 2                        | ine comgare    |          |        |        |          |      |    | ×   |          |          |     |     |
|   | Refresh Rate            | 0000001                  | 800            | Seconds  |        |        |          |      |    |     |          |          |     |     |
|   | Network timeout         | 0000000                  | 600            | Seconds  | 0      |        |          |      |    |     |          |          |     |     |
| ı | and width               |                          |                | Mart     |        |        |          |      |    |     |          |          |     |     |
| ı | sand width              | Applie                   | nn             | wops     |        |        |          |      |    |     |          |          |     |     |
|   | User Profile            | Аррік                    | sation Conlig  | urations |        |        |          |      |    | v   |          |          |     |     |
|   | Logout Options          | Logout a                 | ind Unregister |          | ~      |        |          |      |    |     |          |          |     |     |
|   |                         | RACE Menu Configurations |                |          |        |        |          |      |    |     |          |          |     |     |
| ı |                         | Create                   | Update         | Display  | Delete |        |          |      |    |     |          |          |     |     |
|   | Scoping                 | 2                        | 52             | 53       | 2      |        |          |      |    |     |          |          |     |     |
|   | Screens                 | 2                        | 5              | 5        | 2      |        |          | Save | 20 |     |          |          |     |     |
|   | Defaults                | 2                        | 5              | 5        | 2      |        |          |      |    |     |          |          |     |     |
|   | Filters                 | 2                        | -              | -        | -      |        |          |      |    |     |          |          |     |     |
|   | Cearrhet                | =                        | =              | =        | -      |        |          |      |    |     |          |          |     |     |
|   |                         |                          |                |          | Save   | Cancel |          |      |    |     |          |          |     |     |

Figure 1-7 Set Network Timeout Value

3. Click Save.

4. In the Assign Transport Request window, click Submit.

### 1.7. Open Links in Relevant App instead of Browser

When a purchase requisition is raised, the approver receives the notification both in an email as a link and as an in-app notification. The approver can either approve or reject the Purchase Requisition by clicking on the link in the email.

By default, the email link opens in a browser. Instead, you can configure to open in the app (MIM) and provide better user experience.

Associated domain file helps you open links in the app. When you click the link in the email, the system downloads the associated domain file, verifies the domains in your entitlement and opens the app if the verification is successful and allows you to approve or reject the PR.

#### Note:

If your site uses multiple subdomains for example, www.innovapptive.com, or support.innovapptive.com, each requires its own entry in the Associated Domains Entitlement, and each must serve its own apple-app-site-association file.

#### Details needed in the Apple Associated Domain File

The following JSON code represents the contents of a simple association file.

The appIDs and apps keys from the above file specifies the application identifiers for the apps that are available for use on this website along with their service types.

Use the following format for the values in these keys:

```
<Application Identifier Prefix>.<Bundle Identifier>
```

The details dictionary only applies to the applinks service type; other service types don't use it. The components key is an array of dictionaries that provides pattern matching for components of the URL.

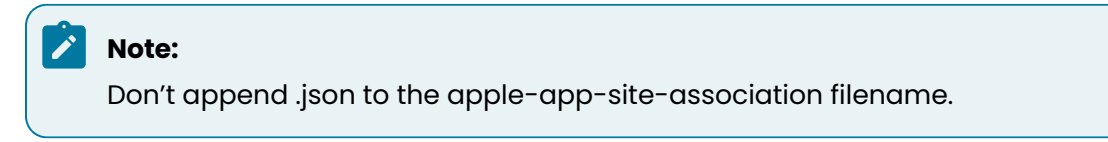

Figure 1-8 JSON Code Sample

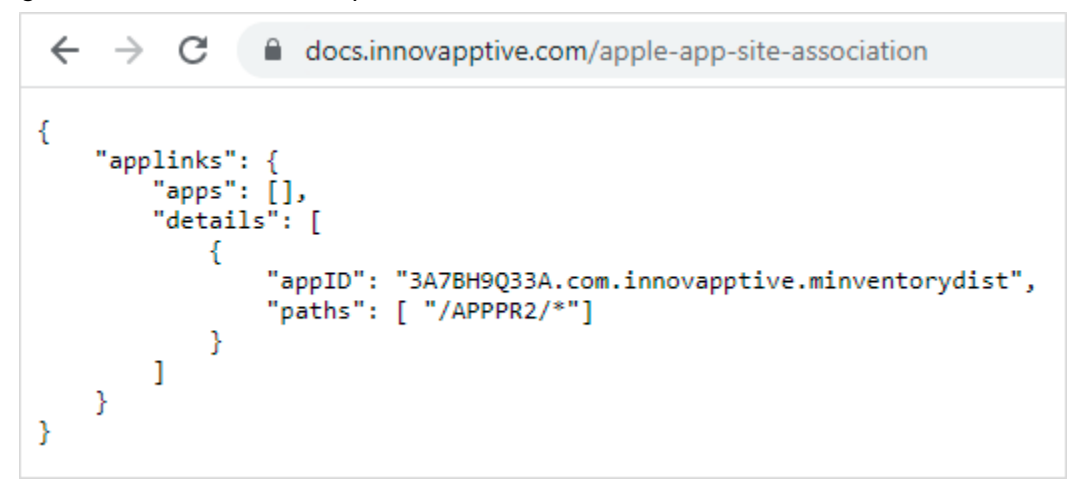

#### Deploy Apple Associated Domain file in Website

#### Prerequisite: Server should be up and running.

To securely associate your iOS app with a server, Apple requires that you make available apple-app-site-association file.

Upload it to the root of your HTTPS web server or to the .well-known subdirectory.

The apple-app-site-association file needs to be accessible via HTTPS, without any redirects.

For example,

```
https://<domain>/apple-app-site-association
    or
    https://<domain>/.well-known/apple-app-site-association
```

For example,

```
https://docs.innovapptive.com/apple-app-site-association
https://docs.innovapptive.com/.well-known/apple-app-site-association
```

#### Support Multiple Domains

Each domain that is supported in the app needs to make available its own apple-app-siteassociation file. If the content served by each domain is different, then the contents of the file should also be changed to support the respective paths. You can also use the same file for all domains, but the file needs to be made accessible at every supported domain.

#### Validate Application Association File

Validate the application association file is uploaded properly or not by using the link: http://branch.io/resources/aasa-validator/.

If the file is valid, then all the checks are displayed in green as shown below.

```
Figure 1-9 File Validation Successful
```

| branch bootimentation Resources                                                                         | House blog                                                                                                    | Nequesc Dellio | Signan | agnopriee |  |  |  |  |  |
|----------------------------------------------------------------------------------------------------|----------------------------------------------------------------------------------------------------|----------------|--------|-----------|--|--|--|--|--|
| Domain / Web Page                                                                                       | docs.innovapptive.com                                                                                                    |                |        |           |  |  |  |  |  |
| Apple App Prefix                                                                                        | Optional                                                                                                    |                |        |           |  |  |  |  |  |
| Bundle Identifier                                                                                       | Optional                                                                                                    |                |        |           |  |  |  |  |  |
|                                                                                                    | TEST RESULTS V                                                                                                    |                |        |           |  |  |  |  |  |
| docs.innovapptive.com – This domain validates,<br>Below you'll find a list of tests that were run and a | docs.innovapptive.com – This domain validates, JSON format is valid, and the Bundle and Apple App Prefixes match (if provided).<br>Below you'll find a list of tests that were run and a copy of your apple-app-site-association file: |                |        |           |  |  |  |  |  |
| Your domain is valid (valid DNS).                                                                       |                                                                                                    |                |        |           |  |  |  |  |  |
| Your file is served over HTTPS.                                                                         |                                                                                                    |                |        |           |  |  |  |  |  |
| Your server does not return error status codes gro                                                      | uater than 400.                                                                                                    |                |        |           |  |  |  |  |  |
| Your file's 'content-type' header was found :)                                                          |                                                                                                    |                |        |           |  |  |  |  |  |
| Your JSON is validated.                                                                                 |                                                                                                    |                |        |           |  |  |  |  |  |

#### **Email Link Format**

#### Following is the link format:

https://{yourdomain}/APPPR2/{PR\_NUMBER}

#### For example,

https://docs.innovapptive.com/APPPR2/10022072

# 2. Upload mInventory preset Configuration Spreadsheets Using RACE™

RACE<sup>™</sup> configurations are provided in spreadsheets. Upload the spreadsheets in RACE<sup>™</sup> to enable the latest mInventory features.

When you upload the RACE<sup>™</sup> pre-set configuration spreadsheets, you enable all the recommended features / configurations automatically. Contact your Innovapptive representative for these spreadsheets.

#### mInventory configuration RACE Spreadsheets

• Admin\_Configurations: (Mandatory file). This file contains configurations for UI Field Type, Components, Form Attributes, System ID, DD Tables, Barcode Types, and Attachment Destination.

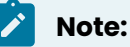

- If UI field type is related to drop down, check and maintain dynamic drop-down configuration fields data properly (DD TABLE NAME, DD FIELD NAME, TEXT REQ, TEXT TABLE NAME, TEXT FIELD NAME, TEXT KEY FIELD NAME, DEPENDENCY FIELD NAME, DEPENDENCY KEY FIELD NAME).
- Try to avoid Transaction tables in DD Table Name (MARA, VBAK, MARC, MSEG).
- Dynamic drop-down table should have very less data (< 1000 entries). If we have more data in dynamic drop-down table, there will be chances of offline store failure.
- mInventory\_Configurations: (Mandatory file) This spreadsheet contains configurations for Scoping, Screen Configurations, Extensions, Data Configurations, UI Labels, GIS Maps, Modules and Screens, and Search.

• **Data Configurations**: The configurations in the sheet ensure that the performance of application is optimized.

Note:

- Sync the collections to offline as per the customer scope only.
- For drop-down collection, if no. of entries < 1000, then enable delta token and offline sync. Access from offline should be active.
- For drop-down collection, if no. of entries > 1000, then enable skip token and offline sync. Skip token size should be 500 to 1000. Access from offline should be active.
- For expand collections, enable skip token and offline sync. Access from offline should be active.
- Delete any duplicate collections.
- If expand collection (GRPOHeaderCollection?
   \$expand=GRPOItemCollection plain collection :
   GRPOHeaderCollection...etc.) is enabled for offline sync, then
   there is no need to enable the offline sync for plain collection
   (GROPHEADERCOLLECTION). We maintain expand collection and
   plain collection separately only to increase the skip token value in
   online mode.

• App Scoping: The sheet contains all the mInventory Modules.

#### Note:

- Each entry should have a system name.
- Do not configure any static feature directly in customer environment. Check with RACE development team.
- Do not maintain any junk data.

## 2.1. Download current version RACE<sup>™</sup> configuration spreadsheets

Before you upload the latest version's RACE<sup>™</sup> configuration spreadsheets, download your existing RACE<sup>™</sup> configurations and place them in a backup folder.

To download RACE<sup>m</sup> configurations, click the **Download**  $\stackrel{\checkmark}{-}$  icon and save.

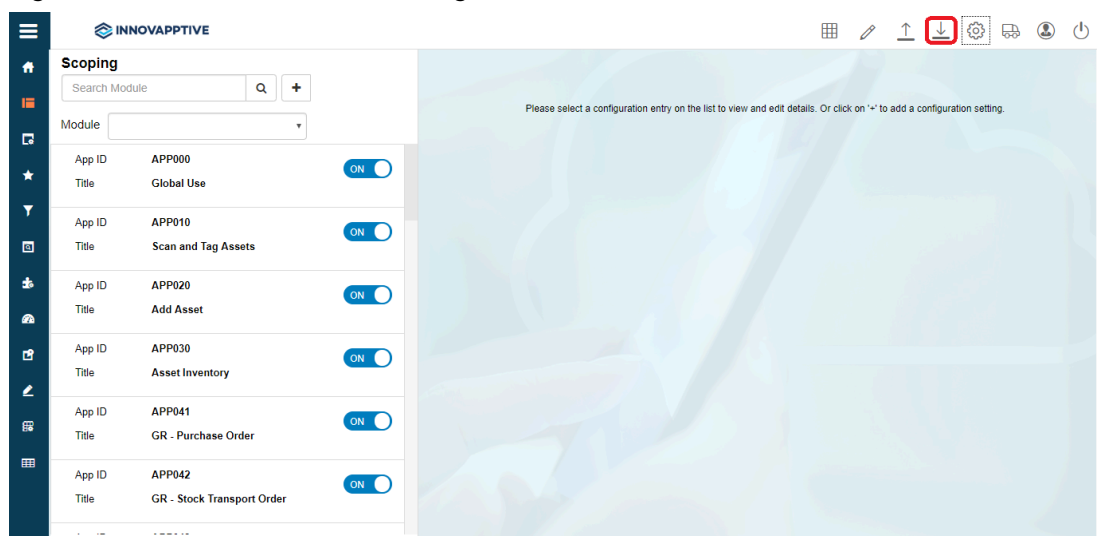

Figure 2-1 Download RACE™ Configurations

## 2.2. Upload/upgrade RACE<sup>™</sup> configurations of the current release

When you use the mWorkOrder RACE<sup>™</sup> preset configuration spreadsheets, you enable all the modules/features, extensions, or screens and other configurations on the mWorkOrder application automatically. Depending on whether you are installing for the first time or upgrading from the previous version, choose upload and update options respectively.

#### Note:

You can check release wise RACE configurations before updating the mWorkOrder RACE pre-set configurations. Click here to view

## Upload $\stackrel{\uparrow}{-}$ : When installing and configuring mWorkOrder for the first time

Use the upload option when you are installing and configuring the mWorkOrder application for the first time.

#### Note:

This option overrides any customizations made to the RACE spreadsheets by your organization.

Following table illustrates how RACE<sup>™</sup> Upload option works:
| Preset Configura-<br>tions in Spreadsheets | Configurations Changes made by your organization | After RACE™ Upload |
|--------------------------------------------|--------------------------------------------------|--------------------|
| Extension 1 – DD                           | Extension 1 – DD                                 | Extension 1 – DD   |
| Extension 2 – TF                           | Extension 2 – CB                                 | Extension 2 – TF   |
| Extension 3 – ID                           | Extension 3 – ID                                 | Extension 3 – ID   |
| Extension 4 – SCAN                         | Extension 4 – OCR                                | Extension 4 – SCAN |

#### Table 2-1 RACE™ Upload Configurations

# Update : When upgrading and configuring mWorkOrder from previous version

Use the update option when you are upgrading and configuring the mWorkOrder application from the previous version. This updates new configurations without overriding the changes made to the previous RACE™ preset configurations by your organization

Following table illustrates you how RACE™ Update option works:

Table 2-2 RACE™ Update Configurations

| Preset Configura-<br>tions in Spreadsheets | Configurations Changes<br>made by your organization | After RACE™ Update |
|--------------------------------------------|-----------------------------------------------------|--------------------|
| Extension 1 – DD                           | Extension 1 – DD                                    | Extension 1 – DD   |
| Extension 2 – TF                           | Extension 2 – CB                                    | Extension 2 – CB   |
| Extension 3 – ID                           | Extension 3 – ID                                    | Extension 3 – ID   |
| Extension 4 – SCAN                         | Extension 4 – OCR                                   | Extension 4 – OCR  |

# 2.3. Upload/upgrade configurations for multiple modules at once

You can upload or upgrade multiple modules using RACE™ preset configuration spreadsheets at one go.

To upload or upgrade RACE™ configurations for all modules at one go:

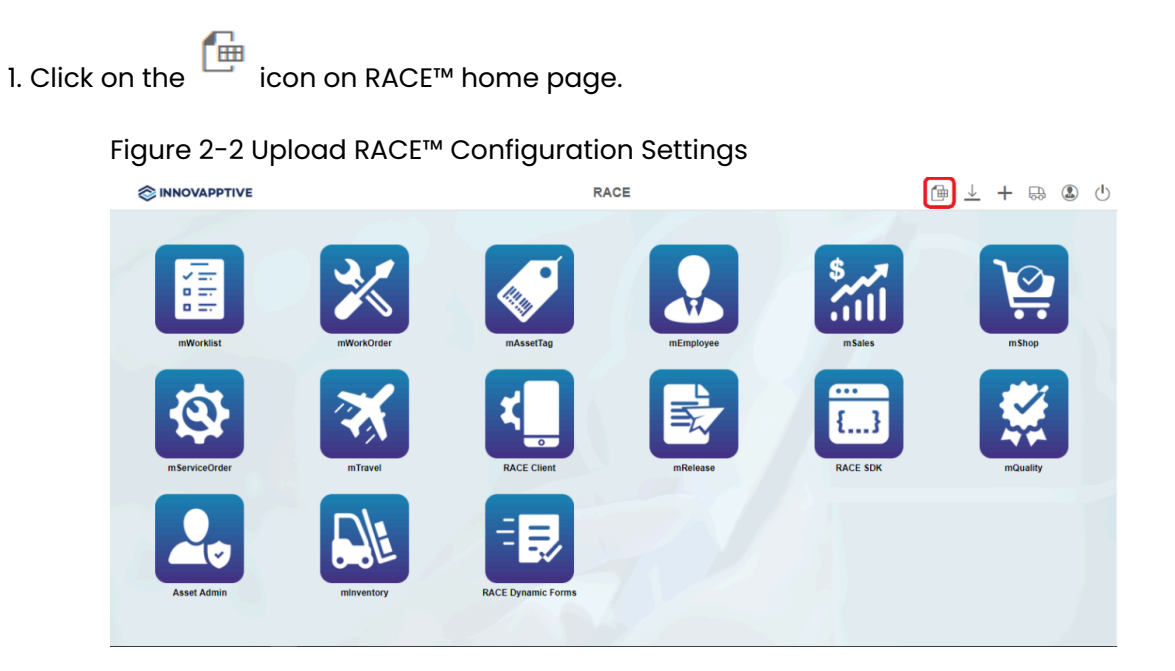

2. On the **Upload RACE<sup>™</sup> Configurations** screen, click **Browse** next to the module/feature to select the spreadsheet for that module/feature.

Figure 2-3 Upload RACE™ Configurations

|                                | Uploa      | ad RACE Configurations                | 1 🕺 🕀 😩    |
|--------------------------------|------------|---------------------------------------|------------|
| Applications configurations    |            |                                       |            |
| Application configurations:    | Browse 😓   | Texts configurations:                 | Browse 😒   |
| Scoping configurations:        | Browse 该   | Modules & Screens configurations:     | Browse 📎   |
| creens configurations:         | Browse 😒   | DynamicForms configurations:          | Browse 😒   |
| Defaults configurations:       | Browse 😒   | Postings configurations:              | Browse 😒   |
| ilters configurations:         | Browse 😓   | GIS Maps configurations:              | Browse S   |
| extensions configurations:     | Browse 📎   | Color Code configurations:            | Browse S   |
| erformance configurations:     | Browse 😒   | Barcode configurations:               | Browse 😒   |
| ocalization configurations:    | Browse 📎   | Push notification configurations:     | Browse 🛞   |
| dmin configurations            |            |                                       |            |
| JI Field Types configurations: | Browse (S) | Predefined DD Tables configurations:  | Browse S   |
| omponents configurations:      | Browse 😓   | Barcode Types configurations:         | Browse S   |
| ystems configurations:         | Browse 😒   | Dynamic Form Template configurations: | Browse 😒   |
|                                |            | Operation Types configurations:       | Browse (S) |

3. Click the **Upload** – or **Update** 

icon.

# 2.4. Upload/upgrade configurations for one module at a time

You can upload or upgrade multiple modules using RACE<sup>™</sup> preset configuration spreadsheets at one go.

| 2 - Upload mInventory preset Configuration Spreadsheets Using RACE™

To upload/ upgrade one module in RACE<sup>™</sup> at a time:

- 1. Click the module that you want to upgrade in the left pane. For example, click the **Scoping** module.
- 2. Click the **Upload**  $\stackrel{\uparrow}{-}$  icon or **Update** icon to browse and select the excel spreadsheet.

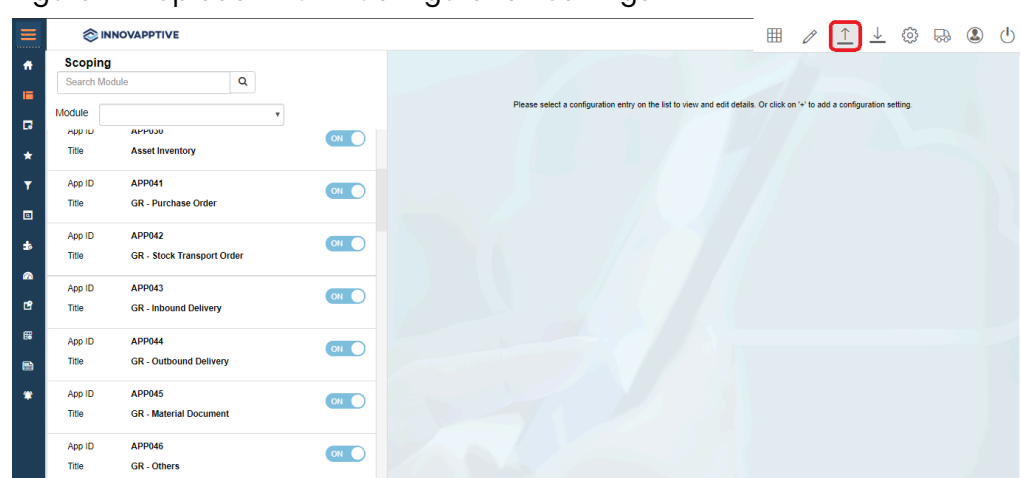

Figure 2-4 Upload RACE™ Configuration Settings

# 3. Enable/disable modules and features

When you upload RACE preset configuration spreadsheets, all the standard features and configurations that are required for the mobile application are enabled. You can disable the features that are not required for your organization or not applicable for your industry.

This chapter helps you with the following tasks

- Module / Feature Properties (on page 40)
- Enable/disable modules and features for all users (application level) (on page 42)
- Enable / Disable modules and features for specific users (on page 43)
- Enable Features that are not enabled with preset configuration spreadsheets *(on page 44)*

# 3.1. Module / Feature Properties

Before you enable or disable features, read the explanations of the properties of the fields related to modules and features in the following table.

| Field     | Description                                                |  |
|-----------|------------------------------------------------------------|--|
| Туре      | Type of the feature/module. Possible values:               |  |
|           | • Standard: Standard feature/module                        |  |
|           | in the mobile application. You can only enable or disable. |  |
|           | Custom Category: New feature can be                        |  |
|           | added in the application. User can add                     |  |
|           | the entries under custom category with                     |  |
|           | or without using the templates.                            |  |
|           | • Template Category: New feature can                       |  |
|           | be added in the application with refer-                    |  |
|           | ence to templates.                                         |  |
| System ID | Indicates the SAP system like ECC, CRM, SRM                |  |
|           | to retrieve tables, fields and BAPIs list in other         |  |
|           | screens like Defaults, Extensions.                         |  |

#### Table 3-1 Scoping attributes

| Field           | Description                                                                           |
|-----------------|---------------------------------------------------------------------------------------|
| Module Name     | Enter/select the name to define/identify the module.                                  |
| App ID          | Unique identity (alpha numeric) to specify the ID for the application.                |
| Parent App ID   | Parent App ID of the module for which the <b>Module</b> is the sub-module.            |
| BOR Object ID   | Business object ID based on the transaction codes used for the configuration process. |
| Description     | Description of the module/feature.                                                    |
| Sequence No     | Defines the sequence or position of the screen for the Module.                        |
| Title           | Short description of the feature.                                                     |
| Active          | To show/hide the module/feature in the mo-<br>bile application.                       |
| Access Category | Enable/disable extension field based on user access:                                  |
|                 | T-Transaction Code                                                                    |
|                 | • U-User Group                                                                        |
|                 | • R-Role                                                                              |
|                 | <ul> <li>A-Authorization Object.</li> </ul>                                           |
| Access Value    | This field is used for data related to securi-                                        |
|                 | ty. Based on the access category, data in this                                        |
|                 | field needs to be maintained. For example, if                                         |
|                 | you maintain a transaction code in the <b>Ac-</b>                                     |
|                 | <b>cess Category</b> field then you must enter the                                    |
|                 | t-code name in this field. Module/feature is                                          |
|                 | displayed in the mobile application only if the                                       |
|                 | user has access to the transaction code.                                              |

Table 3-1 Scoping attributes (continued)

# 3.2. Enable/disable modules and features for all users (application level)

You can enable or disable modules / features that are not required for all users in the organization.

To enable / disable a module at the application level:

- 1. Click **Scoping** on the left panel.
- 2. Enter the App ID or name of module in the search field.

You can also select the module name in the **Module** field and filter the App IDs.

- 3. Select the App ID you want to enable / disable.
- 4. Turn ON / OFF the **ACTIVE** toggle switch.
- 5. Click **Save**.

#### Figure 3-1 Enable or Disable Module

|                 | NOVAPPTIVE             |      | mWorkOrder        |                | $\downarrow$ |
|-----------------|------------------------|------|-------------------|----------------|--------------|
| Scoping         | 3                      |      | Module Name*      | WORKORDER      | ூ            |
| Search Mod      | dule Q +               |      | App ID*           | APP01          | ආ            |
| Vodule          | ~                      | ·    | Parent App ID     |                |              |
| App ID          | АРР                    | OFF  | BOR Object ID     | BUS2007        |              |
| Title           | Forms Info             |      | Description*      | My Work Orders |              |
| App ID<br>Title | АРР                    | ON O | Sequence No       | 7              |              |
| App ID          | APP01                  |      | Title*            | Work Orders    |              |
| Title           | Work Orders            | ON   | Active            |                |              |
| App ID          | APP01X                 | OFF  | Access Category   |                |              |
| Title           | Work Orders            |      | Access Value      |                | 4            |
| App ID<br>Title | APP02<br>Notifications |      | Push Interval     | 5              | Mir          |
| App ID          | APP03                  |      | Dependency Fields |                |              |
| Title           | Time Sheets            | ON O |                   |                |              |

Following are the App IDs or Scoping IDs of the main modules:

| Module    | App ID |
|-----------|--------|
| Dashboard | APPDBD |

| Module                   | App ID |
|--------------------------|--------|
| Notifications            | APP02  |
| Work Orders              | APP01  |
| Equipment                | АРРО5  |
| Functional Locations     | APP06  |
| Operator Rounds (UI5)    | APP13  |
| Operator Rounds (Mobile) | OPRDS  |
| Timesheets               | APP03  |
| Scheduling Overview      | APP12  |
| Measuring Points         | APP04  |
| Inspection Lots          | APP07  |
| Usage Decision           | APP08  |
| Crew Management          | APP09  |
| Technical Objects        | APP14  |

# 3.3. Enable / Disable modules and features for specific users

You can disable or enable modules / features to a specific set of roles / users. This helps customize application based on the job function.

To enable or disable modules / features to a few users in your organization:

- 1. Click **Scoping** on the left panel.
- 2. Enter the App ID or name of the module/feature in the search field.

You can also select the module name in the **Module** field and filter the App IDs.

- 3. Select the App ID you want to enable / disable.
- 4. Turn **ON / OFF** the **ACTIVE** toggle switch.

- 5. Select the Access Category from the Transaction Code, User Group, Role, Authorization Group options.
- 6. Specify the Access Value for the Access Category.

For example, when you select MIGO as access value for Transaction Code, users who have SAP security access to MIGO transaction can view the module/sub-module in the mobile application.

7. Click Save.

# 3.4. Enable Features that are not enabled with preset configuration spreadsheets

When you upload RACE<sup>™</sup> preset configuration spreadsheets, only the core business features are enabled. Non-standard features developed for a few customers are not enabled when you import the preset configuration spreadsheets.

You can enable these features, if required, by your business. To enable / disable these special features:

- 1. Click **Scoping** on the left panel.
- 2. Enter the App ID.
- 3. Select the App ID.
- 4. Turn **ON / OFF** the **ACTIVE** toggle switch.
- 5. If you want to turn on / off the scanner options based on the access category:
  - a. Select the Access Category from the Transaction Code, User Group, Role, Authorization Group options.
  - b. Specify the **Access Value** for the Access Category.

For example, when you select MIGO as access value for Transaction Code, users who have SAP security access to MIGO transaction can view the module/sub-module in the mobile application.

6. Click Save.

#### 3.4.1. Features not enabled by default in mInventory

The following features are not enabled by default in mInventory.

| App ID | Module / Feature                                    |
|--------|-----------------------------------------------------|
| APP053 | Cycle Count - Storage Bin Counting                  |
| APP057 | Cycle Count - Storage Bin Counting Book<br>Quantity |
| DLOCK  | Document Lock                                       |
| APP076 | Consignment Attachments                             |
| INVCCA | Inventory Cycle count Attachment                    |
| NO_SYN | No Offline Sync                                     |
| CMBSCN | Default Combo Scan                                  |
| BARGEN | Barcode Generation                                  |
| ATOPNT | Auto Print                                          |
| 3DTCH  | Enable 3D touch                                     |
| SC_AGR | Scan Aggregate                                      |
| PASWRD | Pass Word                                           |
| GISTUP | GISTO with User Password                            |
| GIODUP | GIOD with User Password                             |
| GIORUP | GI Orders with User Password                        |
| GIRSUP | GI Reserv with User Password                        |
| GIMDUP | GI MatDoc with User Password                        |
| GIMDOC | GI MatDoc                                           |
| APP027 | GR - Material Document                              |
| APP015 | GR - STO - Signature                                |
| GRPOUP | GRPO with User Password                             |
| GRSTUP | GRSTO with User Password                            |
| GRIDUP | GRID with User Password                             |
| GRODUP | GROD with User Password                             |

Table 3-3 minvnentory modules/features not enabled by default

| App ID | Module / Feature               |
|--------|--------------------------------|
| GRRDUP | GRRD with User Password        |
| GRMDUP | GR MatDoc with User Password   |
| APP091 | Service Confirmation           |
| APP092 | SC - Signature                 |
| APP045 | I/O - T/O Confirmation         |
| PICKSB | Picking Storage Bin Split      |
| APP050 | Pick/Unpick                    |
| APP444 | Reservations                   |
| GRBSUP | GRBS with User Password        |
| PICKCS | Picking Combo Scan             |
| SBLBL1 | Storage Bin Label              |
| LABEL3 | Container Label                |
| TRANS  | Transfer                       |
| ADN1   | Add New Module GR POSTING      |
| ADNGIR | ADN GI RESERVATION             |
| ADNPTR | ADN PutAway Transfer           |
| CAP01  | Custom Module                  |
| CUS100 | Custom PO/STO Label Printing   |
| ADD    | DEMO Module                    |
| AGGCNT | Aggregate Quantity             |
| APPWHS | Warehouse Cycle Counting Swipe |
| LOGUNR | Logout and Unregister          |
| APPSCN | Default COMBO SCAN             |

Table 3-3 mInvnentory modules/features not enabled by default (continued)

### 3.5. Add modules to Favorites

This configuration helps you add modules and submodules in the home screen and process transactions quickly.

To add modules to favorites:

- 1. In the **Home** screen, tap the User Profile icon in the **Home** sreen.
- 2. Tap Default Settings.
- 3. In the **Default Settings** screen, select the modules from the **Select Favourites** drop down that you want to add.
- 4. Tap Save Settings.
- 5. Selected modules are added to the Favourite list.

Figure 3-2 Add modules to favorites from the application

| •                       | _                 |   |
|-------------------------|-------------------|---|
| 4:15                    | ଷଳ ବ⊿⊿ 892%       |   |
| 🕇 🔶 Defau               | lt Settings       |   |
| 3D ShortCuts            |                   |   |
| Select Favourites       |                   | ŕ |
| Printer                 | ZEBRA PRINTER     |   |
| Scan With Camera        | ia 💽              | 2 |
| Scan With Peripheral    | COGNEX ~          |   |
| Scan With Bluetooth Sca | nner 🦷 🔽          | 2 |
| Label Printer           | HONEYWELLPRINTERS | ] |
| Material                |                   | ] |
| Plant                   |                   | ) |
| Warehouse               | 3200              | ] |
| Division                |                   | ] |
| Created on              | 2021-08-23        | 1 |
|                         | Save settings     |   |
|                         |                   |   |

- 6. In RACE, click **Scoping** on the left panel.
- 7. Search the app ID (for example, APP021) in the Search bar.

- 8. Select the App ID (for example, APP021) on the left side.
- 9. In the Edit Scoping section, select APPSTV Stock Over View in the Parent App ID drop down.
- 10. Click Save.

#### Figure 3-3 Configure Add modules to favourites

| ≡  | ⊘ INNOVAPPTIVE                             | minventory    |                          | / <u>↑</u> ↓ | . 🛛 🕀 |
|----|--------------------------------------------|---------------|--------------------------|--------------|-------|
| •  | Scoping                                    |               | Edit Scoping             |              |       |
| -  |                                            |               |                          |              |       |
| R  | Module                                     | Type*         | Standard                 | ¥            |       |
| *  | App ID APP021<br>Title GR - Purchase Order | System 10*    | ECC                      | ۷            |       |
|    |                                            | Module Name*  | GOODS_RECEIVING          | 2            |       |
| \$ |                                            | App 10*       | APP021                   | 2            |       |
| ۸  |                                            | Parent App ID | APPSTV - Stock Over View | *            |       |
| 8  |                                            | BOR Object ID | GR_P0                    |              |       |
| -  |                                            | Description*  | GR - Purchase Order      |              |       |
| •  |                                            | Sequence No   |                          |              |       |
|    |                                            | Title*        | GR - Purchase Order      |              | Ð     |
|    |                                            |               | -                        |              |       |

### 3.6. Configure Sub Module as Main Module

This configuration helps you to configure to view the sub modules as main modules and directly process the transactions from the Home screen. For example, you can access the Goods Issue Other - 201 sub module in the Home screen instead of navigating into the Goods Issues module.

Every module (201 or 202) is an App ID, configure the Parent App ID (APP034 – GI – Others) in every module.

To configure sub module as main module:

- 1. Click **Scoping** on the left panel.
- 2. Search the app ID (for example, 201, 202, etc.) in the Search bar.
- 3. Select the App ID (for example, 201, 202, etc.) on the left side.
- 4. In the **Edit Scoping** section, select the sub module (for example, APP034 GI Others) in the **Parent App ID** drop down to add it as a main module.
- 5. Click **Save**.

Figure 3-4 Add Submodule as Main Module

| ≡ | 8               | INNOVAPPTIVE              |   |   |               | minventory                                                                                                    |                      | 0 <u>î</u> 1 | 08 |
|---|-----------------|---------------------------|---|---|---------------|----------------------------------------------------------------------------------------------------|----------------------|--------------|----|
| • | Sco             | ping                      | • |   |               |                                                                                                    | Edit Scoping         |              |    |
|   | Module          | Cande Incom               | 4 | • |               |                                                                                                    |                      |              |    |
|   | NACCORD         | Goods Issue               |   | × |               | Type*                                                                                                    | Standard             | ¥            |    |
| ţ | App ID<br>Title | 201<br>Gil-Others         |   |   | ••••          | System ID*                                                                                                    | ECC                  | ~            |    |
|   | Ace ID          | 202                       |   |   |               | Module Name*                                                                                                    | GOODS_ISSUE          | 0            |    |
|   | Title           | GI - Others               |   |   | <u>(0H ()</u> | App ID*                                                                                                    | 201                  | 0            |    |
| • |                 | ***                       |   |   |               | Parent App ID                                                                                                    | APP034 - GI - Others | ×            |    |
| đ | Title           | GI - Others               |   |   | Oorr          | BOR Object ID                                                                                                    | GI_OTH               |              |    |
| ۷ | App ID          | 262                       |   |   | -             | Description*                                                                                                    | GI - Others          |              |    |
|   | Title           | GI - Others               |   |   | (m ()         | Sequence No.                                                                                                    | 1                    |              |    |
| • | App ID          | APP031                    |   |   | 01 ()         | Test                                                                                                    | GI - Others          |              |    |
|   | Title           | GI - Stock Transport Orde | н |   |               | inter state of the state of the |                      |              |    |
| 2 | Acc ID          | A00012                    |   |   | _             | Active                                                                                                    |                      |              |    |
| 2 | Title           | GI - Outbound Delivery    |   |   | (OH ()        | Access Category                                                                                                    | T - Transaction Code | ¥            |    |
| Ť |                 |                           |   |   |               | Access Value                                                                                                    |                      | 2            |    |

# 4. Define Defaults, Filters and Search Criteria

Defaults, Filters and Dynamic Search configuration settings through RACE™.

The corresponding table in SAP NetWeaver Gateway is **/INVCEC/SEARCH**. Basic application configurations in this table are populated through the Add-On transport and you can update or modify them using RACE<sup>™</sup>.

This chapter helps you with the following:

- Configure search criteria (on page 50)
- Configure default values (on page 57)
- Configure data filters (on page 71)

## 4.1. Configure search criteria

Define search criteria and provide mobile user the flexibility to search transaction data.

The following screen shows the mInventory mobile application's search screen for Goods Receiving - Purchase Order. The fields **PO Number**, **Purchasing Org, Material Number**, and **Plant** are configured using RACE™ Dynamic Search configuration. Figure 4-1 Goods Receiving - Purchase Order Search

| NO SIM '*        |       | 51 PM      | ● \$ 36% |   |
|------------------|-------|------------|----------|---|
| #                | Goods | Receiving  |          |   |
| Reference Docun  | nent  | Purchase O | Irder    | * |
| PO Number        | OCR   |            |          |   |
| Purchasing Org   |       |            |          | * |
| Material Number  |       |            |          | * |
| Plant            | OCR   |            |          |   |
| Vendor           |       |            |          |   |
| Purchasing Group |       | 005        |          | * |
| Company Code     |       |            |          | * |
| III Sca          | n     | Q          | Search   |   |

To configure search criteria using RACE™:

- 1. Click **Searches** on the left panel.
- 2. Click the **Add** icon next to the search field.

You can also click the **Copy** button on the details pane of an existing Search field

to populate the properties in the **Create Search Field** section.

3. In the Create Search Field section, enter the following information:

| Field    | Description                                                                     |
|----------|---------------------------------------------------------------------------------|
| Module   | Select the module where the field is configured.                                |
| Screen   | Select the screen within the module where the field is displayed.               |
| Category | Select between Standard and Extension options to choose the configuration type. |

#### Table 4-1 Search configuration attributes

| Field             | Desci                                                    | ription                                          |
|-------------------|----------------------------------------------------------|--------------------------------------------------|
| Table / BAPI Name | Select the table/BAPI to 1                               | fetch the data from.                             |
| Table Description | Auto-populated based of                                  | on <b>Table / BAPI Name</b> .                    |
| Field Name        | Select the table/BAPI fiel<br>ta.                        | d to retrieve the field da-                      |
| Field Description | Populated based on the                                   | Field Name.                                      |
| External Field    | Enter the name of extern<br>like Maximo.                 | al system to integrate                           |
| Search Type       | Select between the Head<br>tions to perform the sea      | der and Item level op-<br>rch with this field.   |
| UI Label          | Enter the text to be show                                | n on the application UI.                         |
| UI Field Type     | Define the type of the fie<br>the UI field types availab | ld. Following are a few of<br>le for mInventory: |
|                   | Field Type ID                                            | Field Type                                       |
|                   | DD                                                       | Drop Down                                        |
|                   | DF                                                       | Date Field                                       |
|                   | TF                                                       | Text Field                                       |
|                   | SF                                                       | Scan Field                                       |
|                   | ID                                                       | Input Drop Down                                  |
|                   | DFR                                                      | Date Field Range                                 |
|                   | SID                                                      | Scan Input Drop Down                             |
| UI Position       | Define the position for th<br>to other fields on the sec | e extension compared<br>arch screen.             |
| Default Value     | Enter the value to be pop<br>field.                      | oulated in the search                            |
| Active            | To show/hide the field o                                 | n the search screen.                             |

| Field                 | Description                                                                                                    |
|-----------------------|----------------------------------------------------------------------------------------------------|
| Mandatory             | To set the field as Mandatory field on the search screen.                                                           |
| Validation Required   | To configure validation rules for the search field.                                                                 |
| UI Validation         | Specify the validations for user entered values.                                                                    |
|                       | Note:<br>This field is displayed only if the Valida-<br>tion Required is enabled.                                   |
| UI Validation Message | Enter the alert message to be displayed if the UI validation is applicable.                                         |
|                       | Note:<br>This field is displayed only if the Valida-<br>tion Required is enabled.                                   |
| Dropdown Table        | Select the Source table from where the values of a dropdown field are retrieved.                                    |
|                       | Note:<br>This field is displayed only if the UI Field<br>type is set to DD - Drop Down or ID - In-<br>put Dropdown. |
| Dropdown Field        | Select the Field in the source table from where the values of a dropdown field are retrieved.                       |
|                       | Note:<br>This field is displayed only if the UI Field<br>type is set to DD - Drop Down or ID - In-<br>put Dropdown. |

| Field                  | Description                                                                                                    |
|------------------------|----------------------------------------------------------------------------------------------------|
| DD Dependency Field    | Select the Dependent field on the transaction<br>screen that facilitates filtering of the field values.<br>For example, <b>Storage Location</b> search field is de-<br>pendent on <b>Plant</b> field.                                                                                                    |
|                        | Note:<br>Displayed only if the <b>UI Field type</b> is set to<br><b>DD - Drop Down</b> or <b>ID - Input Dropdown</b> .                                                                                                    |
| Authorization Relevant | Enable/disable security authorization relevancy.<br>This is relevant for fields of type 'drop down', and<br>when activated, filters values based on security<br>org values set up in SAP security roles.                                                                                                    |
| Access Category        | Select the type of user authorization required to<br>show the search field:<br>• T-Transaction Code<br>• U-User Group<br>• R-Role<br>• A-Authorization Object.                                                                                                    |
| Access Value           | Enter the value for the user authorization select-<br>ed in the Access category field. For example, if<br>you select Transaction Code in the <b>Access Cat-</b><br>egory field, enter the t-code name in this field.<br>Module/feature is available to the users only if<br>they have access to the transaction code.      |
| Text Required          | <ul> <li>Define how the dropdown values are displayed.</li> <li>Possible values: <ul> <li>0 - Not Required (not relevant)</li> <li>1 - Only Description (only the description of the value is displayed)</li> <li>2 - Key and Description (both the key and description of the value are displayed)</li> </ul> </li> </ul> |

| Field               | Description                                                                                                    |
|---------------------|----------------------------------------------------------------------------------------------------|
| Text Table          | Select the Table to retrieve text for dropdown values.                                                                                                    |
|                     | Note:<br>This field is displayed only if the Text Re-<br>quired is set to Only Description or Key<br>and Description.                                                                          |
| Text Field Name     | Select the table field name to retrieve the text.<br>When the value in <b>Text Required</b> field is set to 1 or<br>2, the corresponding Description is fetched from<br>the text table in SAP. |
|                     | Note:<br>This field is displayed only if the Text Re-<br>quired is set to Only Description or Key<br>and Description.                                                                          |
| Text Key Field Name | Select the field to define the relationship be-<br>tween the dropdown field and table.                                                                                                    |
| Collection          | Select the Source Collection from where the dropdown field values are retrieved.                                                                                                    |
| Collection Filter   | Select the field to filter the values retrieved from the Collection.                                                                                                    |

#### 4. Click Create.

#### Note:

For recommended settings, see the RACE<sup>™</sup> Preset Configuration spreadsheet. This spreadsheet contains list of Search fields with attributes like Module Name, Screen, Field Name and Description.

## 4.2. Configure default search result

This configuration allows you to configure to get reservation numbers while searching work orders.

To configure default search result:

- 1. Click **Searches** on the left panel.
- 2. Search the GOODS\_ISSUE module name in the **Search** bar.
- 3. Select the **GOODS\_ISSUE** module with the **Work Order** label on the left side.
- 4. In the Edit Search Field section, update the following information:

#### Table 4-3 Configure default search result

| Field             | Description        |
|-------------------|--------------------|
| Module            | Goods Issue        |
| Screen            | Reservation Search |
| Category          | EXTENSION          |
| Table / BAPI Name | RESB               |

| Field             | Description                        |  |  |
|-------------------|------------------------------------|--|--|
| Table Description | Reservation/dependent requirements |  |  |
| UI Label          | Work Order                         |  |  |

#### 5. Click Save.

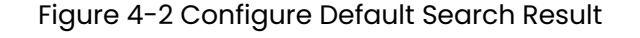

| Searches              |                              |   | - | -  |    |                    | Edit Search Field                  |   |
|-----------------------|------------------------------|---|---|----|----|--------------------|------------------------------------|---|
| Search Dynamic Search |                              | Q | + | T  | ]  |                    |                                    |   |
| searches              |                              |   |   |    | ×  | Module*            | Goods Issue                        | ~ |
| Module                | Goods Issue                  |   |   |    | ¥  |                    | Reservation Search                 | ~ |
| Screen                | Reservation Search           |   |   |    | v  | Screen*            |                                    |   |
| tel e                 |                              |   |   |    | 5  | Category           | EXTENSION                          | * |
| satus                 |                              |   |   |    | *  | Table / BAPI Name* | RES8                               | 3 |
| Module<br>Screen      | GOODS_ISSUE<br>RESERV_SEARCH |   |   |    |    | Table Description* | Reservation/dependent requirements |   |
| Table                 | LINK                         |   |   | ON | 0  | Field Name*        | AUFNR 🖉                            | 3 |
| UI Label              | Combo Scan                   |   |   |    |    | Field Description  | Work order#                        |   |
| Module                | GOODS_ISSUE<br>RESERV_SEARCH |   |   |    |    | External Field     |                                    |   |
| Table                 | MDLG                         |   |   | 0  | a. | URL Filters        |                                    |   |
| UI Label              | MRP Number                   |   |   |    |    |                    |                                    | 1 |
| Module                | GOODS_ISSUE                  |   |   |    |    | Case Sensitive     |                                    |   |
| Screen                | RESERV_SEARCH                |   |   |    | ~  | Search Type        |                                    | * |
| Field                 | AUFNR                        |   |   | ON | •  | UI Label*          | Work order                         |   |
| ULIDE                 | Work order                   |   |   |    |    |                    | 25 A F H                           |   |

## 4.3. Configure default values

Configure key field values that are used repetitively in your everyday / regular tasks. These values, when configured, are populated across all the Search and Creation screens. The population of default values improve the productivity of the of the field workers.

The following screen shows the mInventory mobile application's **Default Settings** screen. Initially the values of fields in the default settings screen are populated from the Mobile User's SAP user parameters. If user parameters are not set in the SAP, the default values configured in RACE<sup>™</sup> are populated in the mobile. When the user updates the Default Settings, the application updates the user parameters in SAP. | 4 - Define Defaults, Filters and Search Criteria

Figure 4-3 Default Settings screen

| < c                                      | efault Settings |          |
|------------------------------------------|-----------------|----------|
| Scan with Camera                         | 0               | ✓        |
| Scan with Bluetooth<br>Scanner           | 7               | <b>~</b> |
| Scan with Peripheral                     | Zebra Scanner   | *        |
| Default Combo Scan                       |                 | *        |
| 3D-Touch                                 |                 | *        |
| Select/Change<br>Printer                 | Zebra Printer   | ~        |
| Plant                                    | 3000            |          |
| Name of Person who<br>Created the Object |                 |          |
| Terms of Payment Key                     |                 |          |
| Currency                                 |                 |          |
| Warehouse                                | 001             | ~        |
| Company Code                             | 1000            |          |

The following screen shows the user parameters in SAP.

| Display User            |                     |                   |          |            |      |          |
|-------------------------|---------------------|-------------------|----------|------------|------|----------|
| <sup>6</sup> ∕ <b>⊴</b> |                     |                   |          |            |      |          |
| User                    | MINVENTORY1         |                   |          |            |      |          |
| Last Changed On         | MINVENTORY1 31.01.2 | 020 01:32:22      | Status   | Saved      |      |          |
| Address Logo            | on data SNC Defa    | ults Parameters   | Roles    | Profiles   | Gr   |          |
| EE                      |                     |                   |          |            |      |          |
| Parameter               |                     |                   |          |            |      |          |
| Parameter ID            | Parameter value     | Short Description | n        |            |      |          |
| ANR                     |                     | Order number      |          |            |      | <b>^</b> |
| BES                     |                     | Purchase order    | number   |            |      | <b>•</b> |
| BUK                     | 3000                | Company code      |          |            |      |          |
| BWA                     |                     | Movement type     | in other | goods move | ment |          |
| EKG                     |                     | Purchasing grou   | p        |            |      |          |
| EKO                     |                     | Purchasing orga   | nization |            |      |          |
| KOS                     |                     | Cost center       |          |            |      |          |
| LAG                     |                     | Storage location  | 1        |            |      |          |

#### Figure 4-4 SAP User Parameters

To configure Default Settings using RACE™:

- 1. Click **Defaults** on the left panel.
- 2. Click the **Add** icon next to the search field.

You can also click the **Copy** button on the details pane of an existing Default field to populate the properties in the **Create Default Field** section.

3. In the Create Default Field section of the screen, enter the following information:

#### Table 4-4 Default Field configuration attributes

| Field      | Description                                                                           |
|------------|---------------------------------------------------------------------------------------|
| Module     | Select the Module where the field is configured.<br>For example, Default module.      |
| Screen     | Select the screen where the field is displayed. For example, Default Settings screen. |
| Table Name | Select the table from where the field data is re-<br>trieved.                         |

| Field               | Desci                                                                                       | ription                                          |  |
|---------------------|---------------------------------------------------------------------------------------------|--------------------------------------------------|--|
| Table Description   | Auto-populated based on the <b>Table Name</b> .                                             |                                                  |  |
| Field Name          | Select the name of the fi                                                                   | eld in SAP Table.                                |  |
| Field Description   | Populated based on the                                                                      | Field Name.                                      |  |
| UI Label            | Enter the text to be show                                                                   | n on the application UI.                         |  |
| UI Field Type       | Define the type of the fie<br>the UI field types availab<br><b>Table 4-5 UI Field Types</b> | ld. Following are a few of<br>le for mInventory: |  |
|                     | Field Type ID                                                                               | Field Type                                       |  |
|                     | DD                                                                                          | Drop Down                                        |  |
|                     | DF                                                                                          | Date Field                                       |  |
|                     | TF                                                                                          | Text Field                                       |  |
|                     | SF                                                                                          | Scan Field                                       |  |
|                     | ID                                                                                          | Input Drop Down                                  |  |
|                     | DFR                                                                                         | Date Field Range                                 |  |
|                     | SID                                                                                         | Scan Input Drop Down                             |  |
| UI Position         | Define the position for th<br>to other fields on the trai                                   | e default field compared<br>nsaction screen.     |  |
| Default Value       | Enter the value to be pop<br>field.                                                         | oulated in the default                           |  |
| Active              | To show/hide the field or screen.                                                           | n the Default Settings                           |  |
| Mandatory           | Helps you show the field<br>the Default Settings scre                                       | as Mandatory field on<br>en.                     |  |
| Validation Required | To configure validation rules for the UI field.                                             |                                                  |  |
| UI Validation       | Specify the validations for                                                                 | or user entered values.                          |  |

| Field                  | Description                                                                                                    |  |
|------------------------|----------------------------------------------------------------------------------------------------|--|
|                        | Note:<br>This field is displayed only if the Valida-<br>tion Required is enabled.                                                                                                    |  |
| UI Validation Message  | Enter the alert message to be displayed if the UI validation is applicable.                                                                                                    |  |
|                        | Note:<br>This field is displayed only if the Valida-<br>tion Required is enabled.                                                                                                    |  |
| Authorization Relevant | Enable/disable security authorization relevancy.<br>This is relevant for fields of type 'drop down', and<br>when activated, will filter values based on securi-<br>ty org values set up in SAP security roles. |  |
| Dropdown Table         | Select the Source table from where the values of a dropdown field are retrieved.                                                                                                    |  |
|                        | Note:<br>This field is displayed only if the UI Field<br>type is set to DD - Drop Down or ID - In-<br>put Dropdown.                                                                                            |  |
| Dropdown Field         | Select the Field in the source table from where the values of a dropdown field are retrieved.                                                                                                    |  |
|                        | Note:<br>This field is displayed only if the UI Field<br>type is set to DD - Drop Down or ID - In-<br>put Dropdown.                                                                                            |  |

| Field               | Description                                                                                                    |
|---------------------|----------------------------------------------------------------------------------------------------|
| DD Dependency Field | Select the Dependent field on the transaction<br>screen that facilitates filtering of the field values.<br>For example, <b>Storage Location</b> search field is de-<br>pendent on <b>Plant</b> field.                                                                          |
|                     | Note:<br>Displayed only if the <b>UI Field type</b> is set to<br><b>DD - Drop Down</b> or <b>ID - Input Dropdown</b> .                                                                                                    |
| Text Required       | Define how the dropdown values are displayed.<br>Possible values:<br>• 0 – Not Required (not relevant)<br>• 1 – Only Description (only the description of<br>the value is displayed)<br>• 2 – Key and Description (both the key and<br>description of the value are displayed) |
| Text Table          | Select the Table from where the text is retrieved.           Note:           This field is displayed only if the Text Required is set to Only Description or Key and Description.                                                                                              |
| Text Field Name     | Select the table field name from where the text is<br>retrieved. When the value in <b>Text Required</b> field<br>is set to 1 or 2, the corresponding Description is<br>fetched from the text table in SAP.                                                                     |
|                     | Note:<br>This field is displayed only if the Text Re-<br>quired is set to Only Description or Key<br>and Description.                                                                                                    |

| Field             | Description                                                                      |
|-------------------|----------------------------------------------------------------------------------|
| Collection        | Select the Source Collection from where the dropdown field values are retrieved. |
| Collection Filter | Select the field to filter the values retrieved from the Collection.             |

#### Figure 4-5 Create Default Field

| ≡   |                            |                               |      | minventory             | l l                                   | 1 1 0 ⊕ 2 0 |
|-----|----------------------------|-------------------------------|------|------------------------|---------------------------------------|-------------|
| *   | Defaults<br>Search Default | ٩                             | + •  |                        | Create Default Field                  |             |
| •   | Module                     | DEFAULT                       |      |                        |                                       |             |
|     | Screen<br>Table            | DEFAULT_SCREEN<br>EKKO        |      | Module*                | · · · · · · · · · · · · · · · · · · · |             |
| *   | Field                      | SCANFIELD<br>Scan field       |      | Screen*                | · · · · · · · · · · · · · · · · · · · |             |
| Y   |                            |                               | _    | Table Name*            | 2                                     |             |
| 8   | Screen                     | DEFAULT_SCREEN                | OFF  | Table Description*     |                                       |             |
|     | Table<br>Field             | zprint_table<br>LABEL_PRINTER |      | Field Name*            | 20                                    |             |
| 2   | UI Label                   | Label Printer                 |      | Field Description      |                                       |             |
| e   | Module<br>Spreen           | DEFAULT                       |      | UI Label*              |                                       |             |
| æ   | Table<br>Field             | T001W<br>WERKS                | Orr  | UI Field type*         | •                                     |             |
| 121 | UI Label                   | Plant                         |      | UI Position*           |                                       |             |
|     | Module                     | DEFAULT                       |      | Default Value          |                                       |             |
|     | Screen<br>Table            | DEFAULT_SCREEN<br>MARA        | OFF) | Active                 | OFF D                                 |             |
| ~   | Field<br>UI Label          | MATNR<br>Material             |      | Mandatory              | OFF D                                 |             |
|     | Module                     | DEFAULT                       |      | Validation Required    | OFF 1                                 |             |
|     | Screen<br>Table            | DEFAULT_SCREEN                | ON O | Authorization Relevant | OFF D                                 |             |
|     | Field                      | WAERS                         |      |                        |                                       |             |
|     | or Laber                   | Currency                      |      |                        |                                       |             |
|     | Module                     | DEFAULT SCREEN                |      | Text Required          |                                       |             |
|     | Table                      | EKKO                          |      | Text Key Field Name    | 2                                     |             |
|     | Field                      | ERNAM                         |      |                        |                                       |             |
|     | UI Label                   | Name of Person who Created    |      |                        | Hide 🛧                                |             |
|     | Module                     | DEFAULT                       |      |                        | Create X                              |             |
|     | Screen                     | DEFAULT_SCREEN                | ON O |                        |                                       |             |
|     | Table                      | EKKO                          |      |                        |                                       |             |

#### 4. Click Create.

#### Note:

For recommended settings, see the RACE<sup>™</sup> Preset Configuration spreadsheet. This spreadsheet contains default values for key fields with attributes like Module Name and UI Field Type.

### 4.3.1. Enable / Disable last five values entered field as suggestions

When the mobile user enters a value in the field, the application shows the last five values entered for the field as suggestions without the need to enter the complete ID/text value in the field.

To Enable / Disable last five values entered field as suggestions:

- 1. Click **Defaults** on the left panel.
- 2. Enter AutoSuggestion in the search field.
- 3. Tap on the record and review the following information in the **Edit Default Field** section:

| Field             | Value                               |
|-------------------|-------------------------------------|
| Module            | Default                             |
| Screen            | Default Screen                      |
| Table Name        | EKKO                                |
| Table Description | This value is Auto-populated.       |
| Field Name        | AUTOSUGG                            |
| Field Description | Scan Field                          |
| UI Label          | AutoSuggestion                      |
| UI Field Type     | Hide Input Field                    |
| UI Position       | 122                                 |
| Default Value     | WERKS,MATNR,LGNUM,VBELN,LGORT,TKNUM |
| Active            | Toggle to enable or disable.        |

#### **Table 4-6 Field Suggestions**

4. Click Save.

## 4.4. Configure Key Fields Label Colors

Highlight labels of key fields in different colors for better visibility and faster identification. For example, you can highlight field names such as PO Number, Vendor, Storage Location and so on using different colors.

To configure key fields label colors:

- 1. Click **Defaults** on the left panel.
- 2. Select the **Default** module with the **FIELDSTYLE** field.

| ≡  | INNOVAP                    | PTIVE                                |       | mInventory             |                       | 0 1 | <u> </u> | 2 @ |
|----|----------------------------|--------------------------------------|-------|------------------------|-----------------------|-----|----------|-----|
| •  | Defaults                   |                                      |       | Screen*                | Default Screen        |     | ×        | Ø   |
|    | Search Default             |                                      | Q + T | Table Name*            | ЕККО                  |     | 2        | Ø   |
| •  | Module<br>Screen           | DEFAULT<br>DEFAULT_SCREEN            |       | Table Description*     | CO: Resource Prices   |     |          | ø   |
| Ţ  | Table<br>Field<br>UI Label | EKKONR<br>AUTOSUGG<br>AutoSuggestion |       | Field Name*            | FIELDSTYLE            |     | 2        |     |
|    |                            | 000000                               |       | Field Description      |                       |     |          | Ð   |
| \$ | Module<br>Screen<br>Table  | DEFAULT<br>DEFAULT_SCREEN<br>EKKONR  |       | UI Label*              | Field style           |     |          | Ø   |
| •  | Field                      | UOMFIELDS<br>Uom Fields              |       | UI Field type*         | Hide Input Field - HI |     | ~        | Ø   |
| •  | Module                     | DECAULT                              |       | UI Position*           | 122                   |     |          | Ø   |
| 2  | Screen                     | DEFAULT_SCREEN                       |       | Default Value          | К                     |     |          | Ø   |
|    | Field<br>UI Label          | OUTPUTTYPE<br>Output Type            |       | Active                 |                       |     |          |     |
| •  | Module                     | DEFAULT                              |       | Mandatory              | O OFF D               |     |          |     |
| 8  | Screen                     | DEFAULT_SCREEN                       |       | Validation Required    |                       |     |          |     |
| •  | Field<br>UI Label          | Field style                          |       | Authorization Relevant |                       |     |          |     |

3. Choose the relevant string and paste it in the **Default Value** field.

| [ |                       |
|---|-----------------------|
| { |                       |
|   | "FIELDNAME": "BDTER", |
|   | "FONTSTYLE": "B",     |
|   | "COLOUR": "#DF9FBF"   |
| } | ,                     |
| { |                       |
|   | "FIELDNAME": "MATNR", |
|   | "FONTSTYLE": "B",     |
|   | "COLOUR": "#CC9966"   |
| } | ,                     |
| { |                       |
|   | "FIELDNAME": "MAKTX", |
|   | "FONTSTYLE": "B",     |
|   | "COLOUR": "#ACE600",  |
|   | "FONTSIZE": "M"       |
| } | ,                     |

```
{
"FIELDNAME": "WERKS",
"FONTSTYLE": "B",
"COLOUR": "#CCCC00",
"FONTSIZE": "L"
},
{
"FIELDNAME": "LGORT",
"FONTSTYLE": "B",
"COLOUR": "#77B300",
"FONTSIZE": "S"
},
{
"FIELDNAME": "LGNUM",
"FONTSTYLE": "B",
"COLOUR": "#4D88FF"
},
{
"FIELDNAME": "LGPLA",
"FONTSTYLE": "B",
"COLOUR": "#FF4DFF"
},
{
"FIELDNAME": "EKORG",
"FONTSTYLE": "B",
"COLOUR": "#FF4DFF"
},
{
"FIELDNAME": "EBELN",
"FONTSTYLE": "B",
"COLOUR": "#FF4DFF"
},
{
"FIELDNAME": "VBELN",
"FONTSTYLE": "B",
"COLOUR": "#FF4DFF"
},
```

```
{
"FIELDNAME": "KUNAG",
"FONTSTYLE": "B",
"COLOUR": "#FF4DFF"
},
{
"FIELDNAME": "UALBG",
"FONTSTYLE": "B",
"COLOUR": "#F41A21"
},
{
"FIELDNAME": "TKNUM",
"FONTSTYLE": "B",
"COLOUR": "#F41A21"
},
{
"FIELDNAME": "MBLNR",
"FONTSTYLE": "B",
"COLOUR": "#F41A21"
},
{
"FIELDNAME": "ZEILE",
"FONTSTYLE": "B",
"COLOUR": "#F41A21"
},
{
"FIELDNAME": "RESWK",
"FONTSTYLE": "B",
"COLOUR": "#F41A21"
},
{
"FIELDNAME": "MOVETYPEDES",
"FONTSTYLE": "B",
"COLOUR": "#F41A21"
},
{
"FIELDNAME": "MATERIAL",
```

```
"FONTSTYLE": "B",
  "COLOUR": "#F41A21"
 },
 {
  "FIELDNAME": "TBNUM",
  "FONTSTYLE": "B",
  "COLOUR": "#F41A21"
 },
 {
  "FIELDNAME": "EXIDV",
  "FONTSTYLE": "B",
  "COLOUR": "#F41A21"
 },
 {
  "FIELDNAME": "BWART",
  "FONTSTYLE": "B",
  "COLOUR": "#F41A25"
 },
 {
  "FIELDNAME": "MOVEPLANT",
  "FONTSTYLE": "B",
  "COLOUR": "#77B300"
 },
 {
  "FIELDNAME": "LGPBE",
  "FONTSTYLE": "B",
  "COLOUR": "#77B300"
 },
 {
  "FIELDNAME": "CNTNRNR",
  "FONTSTYLE": "B",
  "COLOUR": "#77B300"
 }
]
```

For example, if you want to highlight Requirement Date field name, copy the following BDTER sting and paste it in the Default value field.

```
{
    "FIELDNAME": "BDTER",
    "FONTSTYLE": "B",
    "COLOUR": "#DF9FBF"
}
```

The following table contains the strings for Field Names:

| String Name | Key Field Name             |
|-------------|----------------------------|
| BDTER       | Requirement Date           |
| MATNR       | Material Number            |
| МАКТХ       | Material Description       |
| WERKS       | Plant                      |
| LGORT       | Storage Location           |
| LGNUM       | Warehouse Number           |
| LGPLA       | Storage Type               |
| EKORG       | Purchase Organization      |
| EBELN       | Purchase Order             |
| VBELN       | Delivery                   |
| KUNAG       | Customer Number            |
| UALBG       | Actual Load Start Time     |
| TKNUM       | Shipment Number            |
| MBLNR       | Material Document Number   |
| ZEILE       | Document Item Number       |
| RESWK       | Supplying Plant            |
| MOVETYPEDES | Movement Types Description |
| MATERIAL    | Material                   |
| TBNUM       | TR Number                  |
| EXIDV       | Handling Unit Number       |

| BWART     | Movement Type    |
|-----------|------------------|
| MOVEPLANT | Receiving Plant  |
| LGPBE     | Storage bin      |
| CNTNRNR   | Container Number |

4. Click Save.

### 4.5. Configure Central Scan

This configuration allows you to scan records using the Central Scanning button and instantly navigate to the record based on the configuration of string in Default Settings.

To configure central scan:

- 1. Click **Defaults** on the left panel.
- 2. Search the Default module name in the Search bar.
- 3. Select the **Default** module with the **DASHBOARDSCAN** field on the left side.
- 4. Choose the relevant string and paste it in the **Default Value** field.

```
{ "DASHBOARDSCAN": [
{ "APPID": "APP021", "SERIES": "4500,5200", "FIELDNAME": "EBELN", "OPTIONAL": "" },
{ "APPID": "APP001", "SERIES": "1800", "FIELDNAME": "REFDOCNO_ERP_I", "OPTIONAL": "" },
{ "APPID": "APP260", "SERIES": "000000000100", "FIELDNAME": "LENUM", "OPTIONAL": "" },
{ "APPID": "APP153", "SERIES": "100001", "FIELDNAME": "IBLNR", "OPTIONAL": "" },
{ "APPID": "APP154", "SERIES": "12", "FIELDNAME": "IVNUM", "OPTIONAL": "" },
{ "APPID": "APP007", "SERIES": "800000", "FIELDNAME": "DOCNUMBER", "OPTIONAL": "" },
{ "APPID": "APP024", "SERIES": "80000", "FIELDNAME": "VBELN", "OPTIONAL": "" },
{ "APPID": "APP024", "SERIES": "1000", "FIELDNAME": "VBELN", "OPTIONAL": "" },
{ "APPID": "APP032", "SERIES": "12,55,522,57,59", "FIELDNAME": "TANUM", "OPTIONAL": "" },
{ "APPID": "APP045", "SERIES": "12,55,522,57,59", "FIELDNAME": "TANUM", "OPTIONAL": "" },
}
```

```
{ "APPID": "APP023", "SERIES": "10000", "FIELDNAME": "VBELN", "OPTIONAL": "" },
{ "APPID": "APP300", "SERIES": "6000", "FIELDNAME": "AUFNR", "OPTIONAL": "" },
{ "APPID": "APP039", "SERIES": "3000", "FIELDNAME": "RSNUM", "OPTIONAL": "" },
{ "APPID": "APP033", "SERIES": "5034", "FIELDNAME": "AUFNR", "OPTIONAL": "" } ]
```

#### 5. Click Save.

|                |                            |     | minventory             |                      | Ø             | <u>↑</u> | _↓_ | ŵ | ₽ |
|----------------|----------------------------|-----|------------------------|----------------------|---------------|----------|-----|---|---|
| Defaults       |                            |     |                        | Create Default Field |               |          |     |   |   |
| Search Default | <b>Q</b>                   | + • |                        |                      |               |          |     |   |   |
| Module         | DEFAULT SCREEN             |     | Hereite                |                      | <b>T</b>      |          |     |   |   |
| Table          | ЕККО                       |     | Module*                |                      |               |          |     |   |   |
| Field          | SCANFIELD                  |     | Screen*                |                      | •             |          |     |   |   |
| UI Label       | Scan field                 |     |                        |                      |               |          |     |   |   |
|                |                            |     | Table Name*            |                      | 62            |          |     |   |   |
| Module         | DEFAULT                    |     |                        |                      |               |          |     |   |   |
| Screen         | DEFAULT_SCREEN             | OFF | Table Description*     |                      |               |          |     |   |   |
| Table          | zprint_table               |     | Field Name*            |                      | 43            |          |     |   |   |
| Field          | LABEL_PRINTER              |     |                        |                      |               |          |     |   |   |
| Of Caber       | Labert finter              |     | Field Description      |                      |               |          |     |   |   |
| Module         | DEFAULT                    |     |                        |                      |               |          |     |   |   |
| Screen         | DEFAULT                    | OFF | UI Label*              |                      |               |          |     |   |   |
| Table          | T001W                      |     | UI Field to at         |                      | •             |          |     |   |   |
| Field          | WERKS                      |     | of Field type"         |                      |               |          |     |   |   |
| UI Label       | Plant                      |     | UI Position*           |                      |               |          |     |   |   |
|                |                            |     |                        |                      |               |          |     |   |   |
| Module         | DEFAULT                    |     | Default Value          |                      |               |          |     |   |   |
| Table          | MARA                       | OFF |                        |                      |               |          |     |   |   |
| Field          | MATNR                      |     | Active                 | OFF 2                |               |          |     |   |   |
| UI Label       | Material                   |     | Mandatory              | OFF D                |               |          |     |   |   |
|                |                            |     |                        |                      |               |          |     |   |   |
| Module         | DEFAULT                    |     | Validation Required    | OFF D                |               |          |     |   |   |
| Screen         | DEFAULT_SCREEN             | ON  |                        |                      |               |          |     |   |   |
| Table          | T001W                      |     | Authorization Relevant | OFF D                |               |          |     |   |   |
| Field          | WAERS                      |     |                        |                      |               |          |     |   |   |
| UI Label       | Currency                   |     |                        |                      |               |          |     |   |   |
| Module         | DEFAULT                    |     | Test Desided           |                      | <b>*</b>      |          |     |   |   |
| Screen         | DEFAULT SCREEN             |     | Text Required          |                      |               |          |     |   |   |
| Table          | EKKO                       |     | Text Key Field Name    |                      | <i>4</i> 3    |          |     |   |   |
| Field          | ERNAM                      |     |                        |                      |               |          |     |   |   |
| UI Label       | Name of Person who Created |     |                        |                      | Hide <b>1</b> |          |     |   |   |
| Module         | DEFAULT                    |     |                        | Cr                   | ate X         |          |     |   |   |
| Screen         | DEFAULT_SCREEN             | ON  |                        |                      |               |          |     |   |   |
| Table          | EKKO                       |     |                        |                      |               |          |     |   |   |

### 4.6. Configure data filters

SAP tables hold a lot of data. Pulling the entire table increases the data volume and significantly impacts offline sync and overall performance of the app.

You can configure filters to pull specific data into modules and sub modules of your mobile application using the Filters feature in RACE™.

Filters help users focus on data which they are supposed to work on. You can set filter in the following ways:

| 4 - Define Defaults, Filters and Search Criteria

- Authorization object
- Single filter value
- Multiple filter values (not based on range)
- Including or Excluding defined values/range
- Range of values (by using the "Select Option" field)

To configure data filters:

- 1. Click **Filters** on the left panel.
- 2. Click the **Add** icon next to the search field.

You can also click the **Copy** button on the details pane of an existing Filter field to populate the properties in the **Create Filter Field** section.

3. In the Create Filter Field section, enter the following information:

#### Table 4-7 Data Filter configuration attributes

| Field             | Description                                                                                                    |            |  |  |  |
|-------------------|----------------------------------------------------------------------------------------------------|------------|--|--|--|
| Module            | Select the name of the Module where the filter is configured .                                                                          |            |  |  |  |
| Screen            | Select the name of the screen where the records are filtered. For example, Purchase Order List.                                         |            |  |  |  |
| Table Name        | Select the table from where the data is retrieved.                                                                                      |            |  |  |  |
| Table Description | Auto-populated based on the <b>Table Name</b> .                                                                                         |            |  |  |  |
| Field Name        | Select the standard field in the SAP Table.                                                                                             |            |  |  |  |
| Field Description | Populated based on the <b>Field Name</b> .                                                                                              |            |  |  |  |
| UI Label          | Enter the text to be shown on the application UI.                                                                                       |            |  |  |  |
| Field Type        | Define the type of the field. Following are a few of<br>the UI field types available for mInventory:<br><b>Table 4-8 UI Field Types</b> |            |  |  |  |
|                   | Field Type ID                                                                                                    | Field Type |  |  |  |
|                   | DD                                                                                                    | Drop Down  |  |  |  |
|                   | DF                                                                                                    | Date Field |  |  |  |
| Field                  | Description                                                                                                    |                      |
|------------------------|----------------------------------------------------------------------------------------------------|----------------------|
|                        | Field Type ID                                                                                                    | Field Type           |
|                        | TF                                                                                                    | Text Field           |
|                        | SF                                                                                                    | Scan Field           |
|                        | ID                                                                                                    | Input Drop Down      |
|                        | DFR                                                                                                    | Date Field Range     |
|                        | SID                                                                                                    | Scan Input Drop Down |
| Active                 | To enable or disable the                                                                                                    | data filter.         |
| Access Category        | Enable/disable data filter based on user access:<br>• T-Transaction Code<br>• U-User Group<br>• R-Role<br>• A-Authorization Object.                                                                                                    |                      |
| Access Value           | This field is used for data related to security.<br>Based on the access category, value in this field<br>must be maintained. For example, if you config-<br>ure a transaction code in the <b>Access Category</b><br>field then the t-code name must be specified in<br>this field. Data filter configured is displayed in the<br>mobile application only if the transaction code is<br>assigned to the user. |                      |
| Authorization Relevant | Enable/disable security authorization relevancy.<br>This is relevant for fields of type 'drop down', and<br>when activated, will filter values based on securi-<br>ty org values set up in SAP security roles.                                                                                                    |                      |
| Sign                   | Select whether to include the values defined in <b>Low Value</b> and <b>High Value</b> fields to filter data.                                                                                                    |                      |
| Select Option          | Select an Operation to filter data based on the specified <b>Low Value</b> and <b>High Value</b> . Possible values:                                                                                                    |                      |

| Field        | Description                                                                                                    |
|--------------|----------------------------------------------------------------------------------------------------|
|              | <ul> <li>Equal To</li> <li>Not Equal To</li> <li>Between Lower and Upper Value</li> <li>Outside Lower and Upper Value</li> <li>Contains the Pattern</li> <li>Does Not Contain the Pattern</li> <li>Less Than</li> <li>Less Than or Equal To</li> <li>Greater Than or Equal To</li> </ul> |
| Low Value    | Enter the lower value based on which data is fil-<br>tered and shown in the mobile application.                                                                                                    |
|              | Note:<br>Displayed only if the Select Option field<br>is set to Between Lower and Upper Value<br>and Outside Lower and Upper Value.                                                                                                    |
| High Value   | Enter the upper value based on which data is fil-<br>tered and shown in the mobile application.                                                                                                    |
|              | Note:<br>Displayed only if the Select Option field is<br>set to Between Lower and Upper Value or<br>Outside Lower and Upper Value.                                                                                                    |
| Filters      | Values based on which data is filtered and<br>shown in the mobile application. For example, if<br>you enter purchase order filters POI, PO100, all the<br>purchase orders of these series are shown in the<br>GRPO list screen.                                                          |
| Custom Table | Select the custom table in SAP from where the data is retrieved.                                                                                                    |

| Field        | Description                           |
|--------------|---------------------------------------|
| Custom Field | Select the field in SAP custom table. |

### Figure 4-6 Create Filter Field

| ≡        |                   |                                   | minventory             |                                       | / _ ± © ⇔ ® ∪ |
|----------|-------------------|-----------------------------------|------------------------|---------------------------------------|---------------|
|          | Filters           |                                   |                        | Create Filter Field                   |               |
| -        | Search Filter     | Q + T                             |                        |                                       |               |
|          | Filters           | ×                                 |                        |                                       |               |
|          | Module            | ×                                 | Module*                | · · · · · · · · · · · · · · · · · · · |               |
| *        |                   |                                   | Screen*                | τ                                     |               |
| T        | acreen            |                                   | Table Name*            | 2                                     |               |
| R        | Status            | Active                            | Table Description      |                                       |               |
|          | Module            | GOODS RECEIVING                   | Take Generation        | *                                     |               |
| •        | Screen            | GROD_FILTERS                      | Field Name*            | 2                                     |               |
| •        | Field             | LIAP                              | Field Description      |                                       |               |
| <b>B</b> | UI Label          | Delivery Type                     | External Field         |                                       |               |
| R        | Module            | GRPODA SHBOARD                    | URL Filtere            |                                       |               |
|          | Screen<br>Table   | GRDASHBOARD_FILTERS               |                        | h                                     |               |
|          | Field             | EINDT                             | UI Label*              |                                       |               |
|          | UI Label          | Item Delivery Date                | Field Type             |                                       |               |
| 8        | Module            | DASHBOARD_GR                      | Active                 |                                       |               |
|          | Table             | EKKO                              | Access Category        | · · · · · · · · · · · · · · · · · · · |               |
|          | Field<br>UI Label | BEDAT<br>Purchasing Document Date |                        | 8                                     |               |
| -        |                   |                                   | ALLES VILLE            |                                       |               |
|          | Module<br>Screen  | GOODS_RECEIVING<br>MATDOC_FILTERS | Authorization Relevant |                                       |               |
|          | Table             | MKPF                              | Sign                   | · · · · · · · · · · · · · · · · · · · |               |
|          | UI Label          | Document Date                     | Select Option          | τ                                     |               |
|          | Module            | PICKING                           | Custom Table           | 2                                     |               |
|          | Screen            | PICKING_FILTERS                   | Custom Field           | 6                                     |               |
|          | Table<br>Field    | LIPS MATNR                        |                        | 2                                     |               |
|          | UI Label          | Material Number                   | Custom User Heid       |                                       |               |
|          | Module            | PICKING                           | Collection             | 10                                    |               |
|          | Screen<br>Table   | PICKING_ITEMS_FILTERS             |                        |                                       |               |
|          | Field             | MATNR                             |                        | Create ×                              |               |
|          | UI Label          | Material Number                   |                        |                                       |               |

### 4. Click Create.

À

### Note:

For recommended settings, see the RACE<sup>™</sup> Preset Configuration spreadsheet. This spreadsheet contains Filters configured with attributes like Module Name, Screen, Field Name and UI Label.

### 4.7. Configure Document Type Filters in Purchase Requisition Creation

This configuration allows you to filter the document type while creating the purchase requisition.

To configure Document Type filters:

- | 4 Define Defaults, Filters and Search Criteria
  - 1. Click **Filters** on the left panel.
  - 2. Search the label name Purchase Requisition Document in the **Search** bar.
  - 3. Select the extension with the label name **Purchase Requisition Document** on the left side.
  - 4. In the Edit Filter Field section, update the following information:

| Field             | Description                        |
|-------------------|------------------------------------|
| Module            | Purchase Requisition Creation      |
| Screen            | Purchase Req Drop Down Filters     |
| Table Name        | T161                               |
| Table Description | Purchasing Document Types          |
| Field Name        | BSART                              |
| Field Description | Purchase Requisition Document Type |
| UI Label          | Purchase Requisition Document Type |
| Field Type        | DD – Drop Down                     |
| Data Category     | Transactional Data                 |
| Active            | ON                                 |
| Sign              | Including Defined Values/Range     |

| Field         | Description           |
|---------------|-----------------------|
| Select Option | Equal To (= Low) - EQ |
| Filters       | NB, FO                |

Figure 4-7 Configure Document Type Filters

| C INNOVAPP1      | TIVE                                             | minventory         |                                   | / |
|------------------|--------------------------------------------------|--------------------|-----------------------------------|---|
| Filters          |                                                  |                    | Edit Filter Field                 |   |
| document by      | Q + T                                            |                    |                                   |   |
| Filters          | ×                                                |                    | Purchase Resolution Coasting      |   |
| Module           | Purchase Requisition Creation                    | Wolder*            | Parto and Angelanda Constan       |   |
| Broom            | Durchase Bax Free Down Hars                      | Survey'            | Purchase Req Drop Down filters    |   |
|                  |                                                  | Table Name*        | Ttét                              |   |
| Status           | Adre v                                           | Table Description* | Parchasing Document Types         |   |
| Module<br>Surver | PURCHASE_REG_CREATION<br>PR_CREATE_FLITERS CN () | Feld Name*         | BSART                             |   |
| Table            | T181<br>D3AR7                                    | Field Description  | Purchase Requisitor Document Type |   |
| UI Label         | Purchase Regulation Docum                        | Edward Pold        |                                   |   |
|                  |                                                  |                    |                                   |   |
|                  |                                                  | URL Filters        |                                   |   |
|                  |                                                  | U Labar            | Parchase Requisiton Document Type |   |
|                  |                                                  | Faid Type          | DD - Drop Down                    |   |
|                  |                                                  | Data Calegory      | Transactional Data                |   |
|                  |                                                  | Adve               | <b></b>                           |   |
|                  |                                                  | Access Calegory    |                                   |   |
|                  |                                                  |                    |                                   |   |

# 5. Create custom screen for an existing module

Innovapptive provide you modules and screens out of the box to cater to your core business processes. However, you can also create additional screens on the fly using RACE<sup>™</sup> to cater to your business requirements.

Note: You can create additional screens only for the Label Printing module.

To create additional screens for the Label Printing module:

- 1. Click Modules and Screens on the left panel.
- 2. Click the **Add** icon next to the search field and click **Create Screen**.
- 3. In the Create Modules & Screens section, enter the following information:

| Table 5-1 Dynamic Screen | configuration attributes |
|--------------------------|--------------------------|
|--------------------------|--------------------------|

| Field             | Description                                                                |
|-------------------|----------------------------------------------------------------------------|
| Module Name       | LABEL_PRINTING                                                             |
| Screen Name       | Enter the name of the screen.                                              |
| Support UI Fields | Select the type of fields that can be con-<br>figured for the screen.      |
| Get RFC           | Select the function module that fetches<br>data from SAP system.           |
| Post RFC          | Select the function module that posts da-<br>ta to SAP system.             |
| Get BADI          | Select the BADI that fetches data from SAP system.                         |
| Post BADI         | Select the BADI that posts data to SAP system.                             |
| Entity Set        | Select the collection that stores the Mod-<br>ule and screen related data. |

| Field              | Description                                                      |
|--------------------|------------------------------------------------------------------|
| Entity Type        | Auto-populated based on <b>Entity Set</b> se-<br>lected.         |
| Recommended Tables | Enter the SAP tables that are used to fetch data for the screen. |
| Standard BAPI      | Enter the name of the BAPI for the module and screen.            |

4. Click Create.

### 5.1. Configure custom screen components

Once the screen properties are defined, configure the screen components like tabs, buttons, and labels.

Configurations are stored in /INVCEC/SCRCONF table in SAP NetWeaver Gateway. Basic application configurations are updated in this table using the Add-on / transport and you can update or enhance them using RACE™.

To configure screen components using RACE™:

- 1. Click **Screens** on the left panel.
- 2. Click the **Add** icon next to the search field and click **Create Screen**.

You can also click the **Copy** button on the details pane of an existing Screen configuration to populate the properties in the **Create Screen** section.

3. In the **Create Screen** section, enter this information:

### Table 5-2 Screen attributes

| Field       | Description                                                                                 |
|-------------|---------------------------------------------------------------------------------------------|
| Module Name | Select the module where the dynamic screen or element is configured.                        |
| Screen Name | Select the screen within the module<br>where the dynamic screen or element is<br>displayed. |

| Field        | Description                                                                                                    |
|--------------|----------------------------------------------------------------------------------------------------|
| Screen Type  | Type of screen to configure such as Cre-<br>ate Screen, Detail Screen, List Screen or<br>Dynamic Tab.                                                              |
| Screen Area  | Position of the screen such as header,<br>footer and body where the dynamic form/<br>tab is displayed.                                                             |
| Element      | Element to be displayed on the screen<br>such as Tab, Form, Button and Label.                                                                                      |
| Element Type | The sub-type of <b>Element</b> such as Mul-<br>ti-Form Tab, Line Item Tab or Draft or Sub-<br>mit Buttons.                                                         |
| Sequence No. | Define the sequence or position of the form/tab or element on the application UI.                                                                                  |
| UI Label     | Enter the text to be shown on the applica-<br>tion UI.                                                                                                    |
| UI Position  | Define alignment for form/tab or element<br>on the screen such as Center, Left or Right.                                                                           |
| Action       | Defines the screen navigation for the ele-<br>ment.                                                                                                    |
| Action Type  | Defines the type of the action to be com-<br>pleted for the screen navigation by the el-<br>ement.                                                                 |
| Style        | Tap to define Style properties for screen<br>element like Icon, Icon Color, Background<br>Color and Text Color in the <b>Select Styles</b><br>window that appears. |
| Layout       | Select the Layout order (Horizontal or Ver-<br>tical) for the element.                                                                                             |

| Field             | Description                                                 |
|-------------------|-------------------------------------------------------------|
| Data Provider     | Defines the source to retrieve data for the element.        |
| Data Provider Key | Specify the fields to retrieve data from the data provider. |
| Active            | Enable or disable the dynamic screen or element.            |

4. Click Create.

### 6. Configure Extensions

Extensions help you configure additional fields and properties, modify the properties of standard fields or create and map a new field from the SAP system.

Data flows to the app in the form of collections. A collection is a group of fields (Standard fields) which are pre-configured in the app to execute the business transactions. A collection also includes a few optional fields based on standard industry practices. You can modify the behavior of standard fields using the Extensions menu. For example, you can hide the standard field if it is not required for your transactions or change the field type or the UI Label.

An Extension is an additional field that you can configure and enable it. Changes done in the Extensions menu are stored in the SAP NetWeaver Gateway table: /INVCEC/COCKPIT and the transaction code: /n/INVCEC/COCKPIT.

Learn how to configure additional fields and properties on the transaction screens (list, header, item details).

To configure fields for transaction screens:

- 1. Click Extensions on the left panel.
- 2. Click the **Add** icon next to the search field.

You can also click the **Copy** button on the details pane of an existing extension to populate the properties in the **Create Extension** section.

3. In the Create Extension section, enter this information:

| Field       | Description                                                                     |
|-------------|---------------------------------------------------------------------------------|
| Module Name | Select the module where the field is configured.                                |
| Screen Name | Select the screen within the module where the field is displayed.               |
| Category    | Select between Standard and Extension options to choose the configuration type. |

| Field             | Description                                                                                                    |
|-------------------|----------------------------------------------------------------------------------------------------|
|                   | Note:<br>Select Standard to customize the type<br>of input required to be displayed on the<br>header.                                                                                                    |
| Section Name      | Helps you group the Extension fields into sections for retrievals or Posting Forms.                                                                                                    |
| Section Position  | Define the position of section within the screen relevant to other sections.                                                                                                    |
| Source Type       | <ul> <li>Select the source like BAPI or SAP Table from where the data is retrieved.</li> <li>a. BAPI: Select this option if the extension field is part of the BAPI structure. And the value entered in the extension field is posted to the backend ECC.</li> <li>b. Table: Select this option if the extension field is part of the SAP table. And the value ue in the extension field is pulled from the backend ECC table.</li> </ul> |
| Entity Set        | Collection to which the Standard field belongs.<br>Note:<br>Auto-populated based on Module and<br>Screen selected if the <b>Category</b> field is<br>set to Standard. For example, this field is<br>populated with GRPOHeaderCollection<br>if the Goods Receiving module and PO<br>Header screen are selected.                                                                                                    |
| Entity Type       | Auto-populated based on Module and Screen selected if the <b>Category</b> field is set to Standard.                                                                                                    |
| Table / BAPI Name | Select the table/BAPI to fetch the data from.                                                                                                    |

| Field                    | Description                                                                                          |                                                      |
|--------------------------|----------------------------------------------------------------------------------------------------|------------------------------------------------------|
|                          | Note:<br>This field is applie<br>Extension in the C                                                  | cable only if you selected<br>Category field.        |
| Table / BAPI Description | Auto-populated based on <b>Table / BAPI Name</b> .                                                   |                                                      |
|                          | Note:<br>This field is applie<br>Extension in the C                                                  | cable only if you selected<br><b>Category</b> field. |
| Field Name               | Select the table/BAPI field to retrieve the field da-<br>ta.                                         |                                                      |
| Field Description        | Populated based on the <b>Field Name</b> .                                                           |                                                      |
| UI Label                 | Enter the text to be shown on the application UI.                                                    |                                                      |
| Field Type               | Define the type of the field. Following are a few of<br>the UI field types available for mInventory: |                                                      |
|                          | Field Type ID                                                                                        | Field Type                                           |
|                          | DD                                                                                                   | Drop Down                                            |
|                          | DF                                                                                                   | Date Field                                           |
|                          | TF                                                                                                   | Text Field                                           |
|                          | SF                                                                                                   | Scan Field                                           |
|                          | ID                                                                                                   | Input Drop Down                                      |
|                          | DFR                                                                                                  | Date Field Range                                     |
|                          | SID                                                                                                  | Scan Input Drop Down                                 |
| UI Position              | Position for the extension compared to other fields on the transaction screen.                       |                                                      |
| Default Value            | Value to be populated in the extension field.                                                        |                                                      |

| Field                  | Description                                                                                                    |  |
|------------------------|----------------------------------------------------------------------------------------------------|--|
| Case Sensitive         | To show the extension field value in Uppercase or Lowercase.                                                                                                    |  |
| Active                 | To show/hide the extension on the transaction screen.                                                                                                    |  |
| Overview               | Enable/disable the extension field in the<br>Overview section of the transaction screen. For<br>example, header fields and line item fields in the<br>Item Overview list screen are displayed in the<br>Overview section. |  |
| Detail                 | Enable/disable to show the extension in the De-<br>tail section of the transaction screen.                                                                                                    |  |
| Mandatory              | To show the extension as a Mandatory field on the transaction screen.                                                                                                    |  |
| Validation Required    | To configure validation rules for the extension field.                                                                                                    |  |
| UI Validation          | Specify the validations for user entered values.                                                                                                    |  |
|                        | Note:<br>This field is displayed only if the Valida-<br>tion Required is enabled.                                                                                                    |  |
| UI Validation Message  | Enter the alert message to be displayed if the UI validation is applicable.                                                                                                    |  |
|                        | Note:<br>This field is displayed only if the Valida-<br>tion Required is enabled.                                                                                                    |  |
| Authorization Relevant | Enable/disable security authorization relevancy.<br>This is relevant for fields of type 'drop down', and<br>when activated, will filter values based on securi-<br>ty org values set up in SAP security roles.            |  |

| Field               | Description                                                                                                    |
|---------------------|----------------------------------------------------------------------------------------------------|
| Access Category     | Enable/disable extension field based on user ac-<br>cess:<br>• T-Transaction Code<br>• U-User Group<br>• R-Role<br>• A-Authorization Object.                                                                                                    |
| Access Value        | This field is used for data related to security.<br>Based on the access category, value in this field<br>must be maintained. For example, if you config-<br>ure a transaction code in the <b>Access Category</b><br>field then the t-code name must be specified in<br>this field. Extension configured is displayed in the<br>mobile application only if the transaction code is<br>assigned to the user. |
| Dropdown Table      | Select the Source table from where the values of a dropdown field are retrieved.                                                                                                    |
|                     | Note:<br>This field is displayed only if the UI Field<br>type is set to DD - Drop Down or ID - In-<br>put Dropdown.                                                                                                    |
| Dropdown Field      | Select the Field in the source table from where the values of a dropdown field are retrieved.                                                                                                    |
|                     | Note:<br>This field is displayed only if the UI Field<br>type is set to DD - Drop Down or ID - In-<br>put Dropdown.                                                                                                    |
| DD Dependency Field | Select the Dependent field on the transaction screen that facilitates filtering of the field values.                                                                                                    |

| Field           | Description                                                                                                    |
|-----------------|----------------------------------------------------------------------------------------------------|
|                 | For example, <b>Storage Location</b> search field is de-<br>pendent on <b>Plant</b> field.                                                                                                    |
|                 | Note:<br>Displayed only if the UI Field type is set to<br>DD - Drop Down or ID - Input Dropdown.                                                                                                    |
| Parent Table    | Select the Table from where the field is retrieved.                                                                                                    |
| Parent Key      | Select the field to define the relationship be-<br>tween the dropdown field and table.                                                                                                    |
| Condition       | Enter the logic to show the configured field. For<br>example, you can show an extension 'Supplying<br>Plant' only if the Purchase Order type is UB (Inter-<br>nal Purchase Order).                                                                                                    |
| Text Required   | <ul> <li>Define how the dropdown values are displayed.</li> <li>Possible values: <ul> <li>0 - Not Required (not relevant)</li> <li>1 - Only Description (only the description of the value is displayed)</li> <li>2 - Key and Description (both the key and description of the value are displayed)</li> </ul> </li> </ul> |
| Text Table      | Select the Table from where the text is retrieved.                                                                                                    |
|                 | Note:<br>This field is displayed only if the Text Re-<br>quired is set to Only Description or Key<br>and Description.                                                                                                    |
| Text Field Name | Select the table field name from where the text<br>is retrieved. When the value in the <b>Text Required</b><br>field is set to 1 or 2, the corresponding Description<br>is fetched from the text table in SAP.                                                                                                    |

| Field               | Description                                                                                                    |  |
|---------------------|----------------------------------------------------------------------------------------------------|--|
|                     | Note:<br>This field is displayed only if the Text Re-<br>quired is set to Only Description or Key<br>and Description. |  |
| Text Key Field Name | Select the field to define the relationship be-<br>tween the dropdown field and table.                                |  |

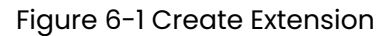

|                                                                            | APPTIVE                                                          |           | minventory                                 | 1 <u>+</u> 4                                                                                | è 🖶 😩 🕛 |
|----------------------------------------------------------------------------|------------------------------------------------------------------|-----------|--------------------------------------------|---------------------------------------------------------------------------------------------|---------|
| A Extension                                                                | s                                                                | 0 + -     | Create Extens                              | ion                                                                                         |         |
| Module     Soreen     Table / Entity Set     CNTNR_NR1     Container Label | CON_LABEL<br>LBSUBMIT<br>ZINNOV_MINV_CON_GI F<br>UI Label        | Tield OFF | Module Nome*                               | • 0                                                                                         |         |
| Y Module<br>Screen<br>Table / Entity Set<br>GRUND<br>Reason for Mov        | TRANSFER_POSTING<br>TP_HEADER<br>UI Label<br>ement               | Tield OFF | Category*  Section Nume  Section Position  |                                                                                             |         |
| Module<br>Screen<br>Table / Entity Set<br>UMLGO<br>Issuing Storage         | TRANSFER_POSTING<br>TP_ITEMS<br>MSEGK F<br>UI Label<br>Location  | Field OFF | Source Type App ID Entity Set              | 2<br>2<br>2<br>2<br>2<br>2<br>2<br>2<br>2<br>2<br>2<br>2<br>2<br>2<br>2<br>2<br>2<br>2<br>2 |         |
| Module     Screen     Table / Entity Set     AUSNR     Bid invitation no   | SERVICE_CONF<br>SERVICE_PO_HEADER<br>EKKO F<br>UI Label<br>umber | Field OFF | Entity Type Field Name* Field Name*        | 2<br>0                                                                                      |         |
| Module<br>Screen<br>Table / Entity Set<br>MTART<br>Material Type           | SERVICE_CONF<br>GR_SUBSERVICES<br>EKPO F<br>UI Label             | Teld OFF  | Post BAP Name Post BAP Field Name UI Lawit | න<br>ව<br>ග                                                                                 |         |
| Module<br>Screen<br>Table / Ensity Set<br>TX201<br>Short Text              | SERVICE_CONF<br>SO_MASTER<br>EKPO F<br>UI Label                  | Field OFF | Field type<br>U Postori<br>Default Value   | 0<br>0<br>0                                                                                 |         |
| Module<br>Screen<br>Table / Entry Set<br>LBLKZ<br>Subcontracting           | SERVICE_CONF<br>SES_CONITMSRV<br>EKPO P<br>UI Label<br>vendor    | Field OFF | Field Style                                |                                                                                             |         |

### 4. Click Create.

### Note:

For recommended settings, see the RACE<sup>™</sup> Preset Configuration spreadsheet. This spreadsheet contains fields configured as extensions with attributes like Module Name, Screen, UI Label and Field Type.

### • Extension Configuration

Consider adding the extension field **Posting Date** in GR – Others module for Movement Type 201 and also populate the value to the Current Date. Note that Posting Date is a field at the Header level and not item level. Do the following configurations:

| Field                | Value                                                 |
|----------------------|-------------------------------------------------------|
| Module Name          | Goods Receiving                                       |
| Screen Name          | Others Header                                         |
| Category             | Extension                                             |
| Table/BAPI Name      | BAPI2017_GM_HEAD_01                                   |
| Field name           | PSTNG_DATE                                            |
| Post BAPI Name       | This value is auto populated: BAPI<br>GOODSMVT_CREATE |
| Post BAPI Field name | PSTNG_DATE                                            |
| Field Type           | DF - Date Field                                       |
| Default Value        | SY-DATUM                                              |

### Table 6-3 Sample Extension Configuration

### Standard Field Configuration

Consider changing the UI type for **Batch** field on the GR-PO Line item level and enable it on PO Item screen in Overview and Details sections. Now **Batch** is a field in the **GRPOItemCollection** which brings data for PO line items for Goods Receiving. Do the following configurations:

Table 6-4 Sample Standard Field Configuration

| Field       | Value                                                 |
|-------------|-------------------------------------------------------|
| Module Name | Goods Receiving                                       |
| Screen Name | PO Items                                              |
| Category    | Standard                                              |
| Entity Set  | This value is auto populated: GRPOItem-<br>Collection |

| Field                | Value                                                 |
|----------------------|-------------------------------------------------------|
| Entity Type          | This value is auto populated: GRPOItems               |
| Field Name           | CHARG                                                 |
| Post BAPI Name       | This value is auto populated: BAPI<br>GOODSMVT_CREATE |
| Post BAPI Field Name | ВАТСН                                                 |
| UI Label             | Batch_test                                            |
| Field type           | ID - Input Dropdown                                   |

## 6.1. Configure GR Date and Unrestricted Quantity Extensions

This configuration allows you to view the Last Goods Received Date and Unrestricted Quantity of the material, which populates automatically while doing opportunity count in online mode.

To configure the Last Goods Received Date field:

- 1. Click **Extensions** on the left panel.
- 2. Search the field name Last GR Date in the **Search** bar.
- 3. Select the extension with the field name Last GR Date on the left side.
- 4. In the **Edit Extension** section, update the following information:

### Table 6-5 Goods Received Date Configuration

| Field                    | Description                  |
|--------------------------|------------------------------|
| Module Name              | Material Cycle Count         |
| Screen Name              | MAT Physical Inventory Items |
| Category                 | EXTENSION                    |
| Table / BAPI Name        | \$032                        |
| Table / BAPI Description | Document Segment Material    |
| Field Name               | LETZTZUG                     |
| Field Description        | Date Last Receipt            |
| Post BAPI Name           | BAPI_MATPHYSINV_COUNT        |

| Field                  | Description                  |
|------------------------|------------------------------|
| UI Label               | Last GR Date                 |
| Field Type             | DL – Date Label              |
| UI Position            | 23                           |
| Active                 | ON                           |
| Overview               | ON                           |
| Detail                 | ON                           |
| Mandatory              | OFF                          |
| Authorization Relevant | OFF                          |
| Parent Table           | /INVMIM/PHYSINV_ITEMS_LIST_S |
| Parent Key             | MATNR, WERKS, LGORT          |
| Validation Required    | OFF                          |

### Figure 6-2 Configure Goods Received Date

| ≡  | INNOVA                      | PPTIVE                         | minventory               | / <u>↑</u> .                 | Ļ | 0 | ₿ |
|----|-----------------------------|--------------------------------|--------------------------|------------------------------|---|---|---|
| •  | Extensions                  |                                |                          |                              |   |   |   |
|    | la                          | Q + +                          | Module Name*             | Material Cycle Count         | ۷ |   |   |
|    | Filters                     |                                | Screen Name*             | MAT Physical Inventory Items | × |   |   |
| *  | Module                      | Material Cycle Count           | Colored .                | EXTENSION                    | - |   |   |
| ۲  | Screen                      | MAT Physical Inventory Items 🗸 | Campoy                   |                              |   |   |   |
|    | Category                    | *                              | Section Name             |                              |   |   |   |
| \$ | Charles                     |                                | Section Position         |                              |   |   |   |
| •  | Status                      | Ť                              | Source Type              |                              | ۲ |   |   |
| C  | Module                      | CYCLE_COUNT_MAT                | App ID                   |                              | 3 |   |   |
| ۷  | Table / Entity Set          | MARD                           | Table ( BAR Mana         | 5032                         | 0 |   |   |
|    | Field<br>UI Label           | LABST<br>Unrestricted Stock    | Haber / DAVY Habite      | Descent Granet Material      |   |   |   |
|    | Module                      | CYCLE_COUNT_MAT                | Table / BAPI Description | Document Segment: Material   |   |   |   |
| •  | Screen<br>Table / Ently Set | PHYINV_MAT_ITEMS               | Field Name*              | LETZTZUG                     | ଷ |   |   |
| 8  | Field                       |                                | Field Description        | Date: Last Receipt           |   |   |   |
|    | Ci Label                    | Last GR Date                   | Post BAPI Name           | BAPI_MATPHYSINV_COUNT 0      | 3 |   |   |
| 8  |                             |                                |                          |                              | 0 |   |   |
|    |                             |                                | Post GAPI Field Name     |                              | - |   |   |

To configure the Unrestricted Stock field:

- 1. Click **Extensions** on the left panel.
- 2. Search the field name Unrestricted Stock in the **Search** bar.
- 3. Select the extension with the field name Unrestricted Stock on the left side.
- 4. In the Edit Extension section, update the following information:

### Table 6-6 Unrestricted Stock Configuration

| Field                    | Description                        |
|--------------------------|------------------------------------|
| Module Name              | Material Cycle Count               |
| Screen Name              | MAT Physical Inventory Items       |
| Category                 | EXTENSION                          |
| Source Type              | Table                              |
| Table / BAPI Name        | MARD                               |
| Table / BAPI Description | Storage Location Data for Material |
| Field Name               | LABST                              |
| Field Description        | Valuated Unrestricted-Use Stock    |
| Post BAPI Name           | BAPI_MATPHYSINV_COUNT              |
| UI Label                 | Unrestricted Stock                 |
| Field Type               | LF –Label Field                    |
| UI Position              | 12                                 |
| Active                   | ON                                 |
| Overview                 | ON                                 |
| Detail                   | ON                                 |
| Mandatory                | OFF                                |
| Authorization Relevant   | OFF                                |
| Parent Table             | /INVMIM/PHYSINV_ITEMS_LIST_S       |

| Field               | Description         |
|---------------------|---------------------|
| Parent Key          | MATNR, WERKS, LGORT |
| Validation Required | OFF                 |

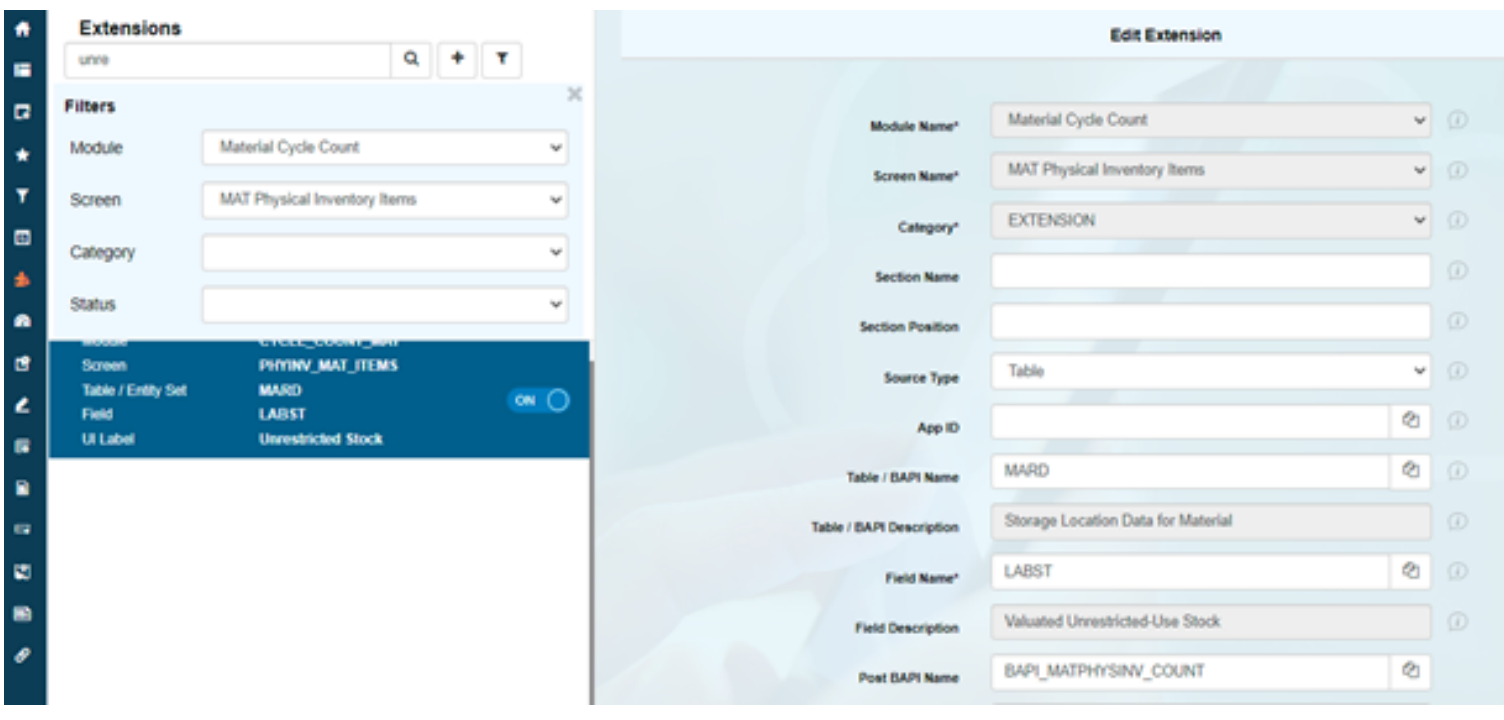

### Figure 6-3 Configure Unrestricted Stock

### 6.2. Configure Reason for Movement Mandatory

Configure to get an alert while posting a purchasing order document without mentioning the reason for movement in GR return delivery in offline mode.

To configure the reason for movement:

- 1. Click **Extensions** on the left panel.
- 2. Search the label name Reason for Movement in the Search bar.
- 3. Select the extension with the label name **Reason for Movement** on the left side.
- 4. In the Edit Extension section, turn ON the Mandatory field.
- 5. Click Save.

Figure 6-4 Configure Reason For Movement

| ≡ | INNOVAL                      | PPTIVE                         |                                         | minventory             |                | 0 | <u>↑</u> | <u> </u> | 0 | ₿ |
|---|------------------------------|--------------------------------|-----------------------------------------|------------------------|----------------|---|----------|----------|---|---|
| • | Extensions                   |                                |                                         | Field Style            |                |   |          | •        |   |   |
|   | Search Extension             | ۹ +                            | T                                       | Field Colour           | #000000        |   |          |          |   |   |
|   | Filters                      |                                | ×                                       | Case Sensitive         | Upper Case     |   |          | ~        |   |   |
| * | Module                       | Goods Receiving                | ×                                       | Active                 |                |   |          |          |   |   |
| ۲ | Screen                       | Return Delivery Item           | ~                                       |                        |                |   |          |          |   |   |
| • | Category                     |                                | ~                                       | Overview               |                |   |          |          |   |   |
| * | Status                       |                                | v                                       | Detail                 |                |   |          |          |   |   |
| • | Chando                       |                                |                                         | Mandatory              | <b>ON ()</b> D |   |          |          |   |   |
| đ | Module<br>Screen             | GOODS_RECEIVING<br>RD_ITEM     |                                         | Authorization Relevant | O OFF D        |   |          |          |   |   |
| 2 | Table / Entity Set           | EKPO                           | OFF                                     | Access Category        |                |   |          | ~        |   |   |
| • | UI Label                     | Purchasing Document Number     |                                         | Access Makes           |                |   |          | 0        |   |   |
| • | Module                       | GOODS_RECEIVING                |                                         |                        |                |   |          |          |   | _ |
| • | Screen                       | RD_ITEM                        |                                         | DO Values              |                |   |          | 2        |   | 1 |
| 3 | Field                        | MOVE_REAS                      | ••••••••••••••••••••••••••••••••••••••• |                        | OR             |   |          |          |   |   |
|   | UI Label                     | Reason for Movement            |                                         |                        |                |   |          | -        |   |   |
|   | Module                       | GOODS_RECEIVING                |                                         | Dropdown Table         |                |   |          | 40       |   | - |
|   | Screen<br>Table / Entity Set | RD_ITEM<br>BAPI2017_GM_ITEM_CI |                                         | Dropdown Field         |                |   |          | Ø        |   |   |
|   | Field                        | REF_DOC                        |                                         | DD Decemberry Field    |                |   |          | 2        |   |   |
|   |                              |                                |                                         |                        |                |   |          |          |   |   |

# 6.3. Configure Reason for Movement When in Offline Mode

Configure to select a reason for movement in goods issue in offline mode.

To configure the reason for movement field when in offline mode:

- 1. Click **Extensions** on the left panel.
- 2. Search the label name Reason for Movement in the Search bar.
- 3. Select the extension with the label name **Reason for Movement** on the left side.
- 4. In the Edit Extension section, update the following information:

| Field                  | Description         |
|------------------------|---------------------|
| Module Name            | Goods Issue         |
| Screen Name            | Others              |
| Category               | Extension           |
| Table/BAPI Name        | T157D               |
| Table/BAPI Description | Reason for Movement |
| Field Name             | GRUND               |
| Field Description      | Reason for Movement |
| UI Label               | Reason for Movement |
| Field Type             | ID – Input Dropdown |
| UI Position            | 23                  |
| Active                 | ON                  |
| Overview               | ON                  |
| Detail                 | ON                  |
| Dropdown Table         | T157D               |

| Field               | Description |
|---------------------|-------------|
| Dropdown Field      | GRUND       |
| DD Dependency Field | BWART       |

Figure 6-5 Configure Reason for Movement Offline

| ≡  |                             | PPTIVE           |      |        | mInventory               |                      | 0 | <u>↑</u> | $\underline{\downarrow}$ | 0   | ₽ |
|----|-----------------------------|------------------|------|--------|--------------------------|----------------------|---|----------|--------------------------|-----|---|
| •  | Extensions                  |                  |      |        | App 10                   |                      |   |          | 0                        | 9   |   |
|    | Search Extension            |                  | Q +  | ٣      |                          | 71670                |   |          | 0                        |     |   |
|    | Filters                     |                  |      | 2      | Table / BAPI Name        | 11570                |   |          |                          |     |   |
|    | Module                      | Goods Issue      |      | ~      | Table / BAPI Description | Reason for Movement  |   |          |                          |     |   |
| T  | Screen                      | Others           |      | ~      | Field Name*              | GRUND                |   |          | Ø                        |     |   |
|    | Category                    | EXTENSION        |      | ~      | Field Description        | Reason for Movement  |   |          |                          |     |   |
| ٠  | Status                      |                  |      | _      | Post BAPI Name           |                      |   |          | 0                        |     |   |
| •  | Field                       | SAKTO            |      | () est | Post BAPI Field Name     |                      |   |          | 2                        |     |   |
| e  | UI Label                    | G/L Account Numb | ber  | () (H) | 18 Labor                 | Reason for Movement  |   |          |                          |     |   |
| 2  | Module                      | GOODS_ISSUE      |      |        |                          |                      |   |          |                          |     |   |
| 8  | Screen<br>Table / Fethy Sat | OTHERS           |      |        | Field type*              | ID - Input Dropdown. |   |          |                          | • 9 |   |
| •  | Field<br>UI Label           | WEMPF            |      | on O   | Load More                |                      |   |          |                          |     |   |
| •  | Mobile                      | GOODS ISSUE      |      |        | Skip Token               | 0                    |   |          |                          |     |   |
| 50 | Screen                      | OTHERS           |      |        |                          |                      |   |          |                          |     |   |
| 8  | Table / Entby Set           | T157D            |      |        | UI Position*             | 23                   |   |          |                          |     |   |
|    | UI Label                    | Reason for Movem | vent |        | Default Value            |                      |   |          |                          |     |   |

### 6.4. Configure GR Date and Unrestricted Quantity Extensions in Blind Count

This configuration allows you to view the Last Goods Received Date and Unrestricted Quantity of the material, which populates automatically while doing the Blind Count.

To configure the Last Goods Received Date field:

- 1. Click **Extensions** on the left panel.
- 2. Search the label name Last GR Date in the **Search** bar.
- 3. Select the extension with the label name Last GR Date on the left side.
- 4. In the Edit Extension section, update the following information:

| Field       | Description       |
|-------------|-------------------|
| Module Name | Consignment Audit |
| Screen Name | Blind Count Item  |

| Field                  | Description                                  |
|------------------------|----------------------------------------------|
| Category               | Extension                                    |
| Table/BAPI Name        | S032                                         |
| Table/BAPI Description | Statistics: Current Stock and Grouping Terms |
| Field Name             | LETZTZUG                                     |
| Field Description      | Date: Last Receipt                           |
| Post BAPI Name         | BAPI_MATPHYSINV_COUNT                        |
| UI Label               | Last GR Date                                 |
| Field Type             | ID – Input Dropdown                          |
| UI Position            | 14                                           |
| Active                 | ON                                           |
| Overview               | ON                                           |
| Detail                 | ON                                           |
| Mandatory              | ON                                           |
| Dropdown Table         | S032                                         |

| Field               | Description       |
|---------------------|-------------------|
| Dropdown Field      | LETZTZUG          |
| DD Dependency Field | MATNR.WERKS.LGORT |

### Figure 6-6 Configure Last GR Date

|                              | PPTIVE                    |          | minventory               | / <u>^ </u>                                  | ( | 6 |
|------------------------------|---------------------------|----------|--------------------------|----------------------------------------------|---|---|
| Extensions                   | 9                         | • •      | App ID                   |                                              | Ø |   |
| Filters                      |                           | ×        | Table / BAPI Name        | 8032                                         | Ø |   |
| Module                       | Consignment Audit         | ~        | Table / BAPI Description | Statistics: Current Stock and Grouping Terms |   |   |
| Screen                       | Blind Count Item          | ~        | Field Name*              | LETZTZUG                                     | Ø |   |
| Category                     | EXTENSION                 | ~        | Field Description        | Date: Last Receipt                           |   |   |
| Status                       |                           |          | Post BAPI Name           | BAPI_MATPHYSINV_COUNT                        | ⊘ |   |
|                              | COMM_AUDI                 | _        | Post BAPI Field Name     | [                                            | 2 |   |
| Screen<br>Table / Entity Set | BLIND_COUNT_ITEM<br>\$032 |          | UI Label*                | Last GR Date                                 |   |   |
| Field<br>UI Label            | LETZTZUG<br>Last GR Date  | <u> </u> | Field type*              | ID - Input Dropdown.                         | ¥ |   |
|                              |                           |          | Load More                | O OFF D                                      |   |   |
|                              |                           |          | Skip Token               | 0                                            |   |   |
|                              |                           |          | UI Position*             | 14                                           |   |   |
|                              |                           |          | Default Value            |                                              |   |   |

To configure the Unrestricted Stock field:

- 1. Click **Extensions** on the left panel.
- 2. Search the label name Unrestricted Stock in the **Search** bar.
- 3. Select the extension with the label name **Unrestricted Stock** on the left side.
- 4. In the **Edit Extension** section, update the following information:

| Field                  | Description                        |
|------------------------|------------------------------------|
| Module Name            | Consignment Audit                  |
| Screen Name            | Blind Count Item                   |
| Category               | Extension                          |
| Table/BAPI Name        | MARD                               |
| Table/BAPI Description | Storage Location Data for Material |
| Field Name             | LABST                              |

| Field             | Description                     |
|-------------------|---------------------------------|
| Field Description | Valuated Unrestricted-Use Stock |
| Post BAPI Name    | BAPI_MATPHYSINV_COUNT           |
| UI Label          | Unrestricted Stock              |
| Field Type        | LF – Label Field                |
| UI Position       | 21                              |
| Active            | ON                              |
| Overview          | ON                              |
| Detail            | ON                              |
| Mandatory         | ON                              |
| Parent Key        | MATNR.WERKS.LGORT               |

### 5. Click **Save**.

Figure 6-7 Configure Unrestricted Stock

| ≡  |                    | PPTIVE                     |      |   |   | minventory 🖉 🔶 🗸                                  | { | )<br>8 |
|----|--------------------|----------------------------|------|---|---|---------------------------------------------------|---|--------|
| •  | Extensions         |                            |      |   |   | Edit Extension                                    |   |        |
| •  | unre               |                            | ۹    | + | ٢ |                                                   |   |        |
| 6  | Filters            |                            |      |   | 3 | Module Name* Consignment Audit                    | ~ |        |
| *  | Module             | Consignment Audit          |      |   | ~ | Bind Count Nam                                    |   |        |
| T  | Screen             | Blind Count Item           |      |   | ~ | Screen Name*                                      | _ |        |
|    |                    |                            |      |   |   | Category* EXTENSION                               | ~ |        |
|    | Category           | EXTENSION                  |      |   | ~ | Section Name                                      |   |        |
|    | Status             |                            |      |   | ~ | Easting Desiring                                  |   |        |
|    | Records            |                            | -    |   |   |                                                   |   |        |
|    | Table / Entity Set | MARD                       | C.MI |   |   | Source Type                                       | Ť |        |
| Ě  | Field              | LABST<br>Unrestricted Stoc |      |   |   | App ID                                            | ଷ |        |
| 14 |                    |                            |      |   |   | Table / BAPI Name MARD                            | ¢ |        |
| •  |                    |                            |      |   |   | Storage Location Data for Material                |   |        |
| •  |                    |                            |      |   |   | NADE / BAPI DESCRIPTION                           |   |        |
| 2  |                    |                            |      |   |   | Field Name* LABST                                 | ଷ |        |
|    |                    |                            |      |   |   | Field Description Valuated Unrestricted-Use Stock |   |        |

### 6.5. Configure Work Order, Goods Recipient, Bin Location, and Text Extensions for Purchase Order

This configuration allows you to view the Work Order, Goods Recipient, and Storage Bin location details when the Purchase Order is for a work order.

To configure the Order Number field:

- 1. Click **Extensions** on the left panel.
- 2. Search the label name Order Number in the **Search** bar.
- 3. Select the extension with the label name **Order Number** on the left side.
- 4. In the **Edit Extension** section, update the following information:

| Field                  | Description                               |
|------------------------|-------------------------------------------|
| Module Name            | Goods Receiving                           |
| Screen Name            | PO Items                                  |
| Category               | Extension                                 |
| Table/BAPI Name        | EKKN                                      |
| Table/BAPI Description | Account Assignment in Purchasing Document |
| Field Name             | AUFNR                                     |
| Field Description      | Order Number                              |
| Post BAPI Name         | BAPI_GOODSMVT_CREATE                      |
| UI Label               | Order Number                              |
| Field Type             | LF – Label Field                          |
| UI Position            | 42                                        |
| Active                 | ON                                        |
| Overview               | ON                                        |
| Detail                 | ON                                        |

| Field        | Description           |
|--------------|-----------------------|
| Mandatory    | ON                    |
| Parent Table | /INVMIM/PO_ITEMS_GR_S |

Figure 6-8 Configure Work Order Number

.

| ≡  |                              | PPTIVE                |      |            |       | minventory 🧷 🕺 🕁                                                   | - ( | <u>ې</u> |
|----|------------------------------|-----------------------|------|------------|-------|--------------------------------------------------------------------|-----|----------|
| ٠  | Extensions                   |                       |      | •          | -     | App ID                                                             | 2   |          |
| -  | Eiltera                      |                       | q    | <u>•</u> 1 | T     | Table / BAPI Name EDON                                             | 3   |          |
| -  | Module                       | Goods Receiving       |      |            | Ű     | Table / BAPI Description Account Assignment in Purchasing Document |     |          |
| ÷. | Screen                       | PO Items              |      |            |       | Field Name* AUFINR                                                 | 0   |          |
|    | Catavar                      | EVTENDION             |      |            |       | Field Description Circler Number                                   |     |          |
| \$ | Calegory                     | EATENSION             |      |            |       | Post BAPI_GOODSMVT_CREATE                                          | 1   |          |
| •  | Status                       | GOOD'S RECEN          | 1015 |            | v     | Post BAPI Field Name                                               | 2   |          |
| 2  | Screen<br>Table / Entity Set | PO_ITEMS<br>EXKN      |      |            |       | UI Laber Order Number                                              |     |          |
| 2  | Field<br>Ut Label            | AUFNR<br>Order Number |      |            | ••• O | Field type* UP - Label Field                                       | ×   |          |
|    |                              |                       |      |            |       | UI Position* 42                                                    |     |          |
| •  |                              |                       |      |            |       | Default Value                                                      |     |          |
| 80 |                              |                       |      |            |       |                                                                    | 1   |          |
|    |                              |                       |      |            |       | rwa stw                                                            |     |          |

To configure the Goods Recipient field:

- 1. Click **Extensions** on the left panel.
- 2. Search the label name Goods Recipient in the **Search** bar.
- 3. Select the extension with the label name **Goods Recipient** on the left side.
- 4. In the Edit Extension section, update the following information:

| Field                  | Description                   |
|------------------------|-------------------------------|
| Module Name            | Goods Receiving               |
| Screen Name            | PO Items                      |
| Category               | Extension                     |
| Table/BAPI Name        | MSEG                          |
| Table/BAPI Description | Document Segment Material     |
| Field Name             | WEMPF                         |
| Field Description      | Goods Recipient/Shot-To-Party |

| Field          | Description           |
|----------------|-----------------------|
| Post BAPI Name | BAPI_GOODSMVT_CREATE  |
| UI Label       | Goods Recipient       |
| Field Type     | TF – Text Field       |
| UI Position    | 43                    |
| Active         | ON                    |
| Overview       | ON                    |
| Detail         | ON                    |
| Mandatory      | ON                    |
| Parent Table   | /INVMIM/PO_ITEMS_GR_S |

### 5. Click **Save**.

### Figure 6-9 Configure Goods Recipient

| ≡  |                                                                                                    | PPTIVE                                       |              | minventory               |                               | 0 <u>↑</u> <u>↓</u> | 0 |
|----|----------------------------------------------------------------------------------------------------|----------------------------------------------|--------------|--------------------------|-------------------------------|---------------------|---|
| :  | Extensions<br>goods re                                                                                                    | c                                            | 1 <b>+</b> T |                          |                               |                     |   |
|    | Filters                                                                                                    |                                              | 2            | Module Name*             | Goods Receiving               | ~                   |   |
| •  | Module                                                                                                    | Goods Receiving                              | ¥            | Screen Name*             | PO Items                      | ~                   |   |
| ۲  | Screen                                                                                                    | POlitems                                     | ~            | Category*                | EXTENSION                     | ~                   |   |
| 8  | Category                                                                                                    | EXTENSION                                    | ~            | Section Name             |                               |                     | ۵ |
| ٠  | Contra Contra Co |                                              |              | Section Position         |                               |                     |   |
| •  | Status                                                                                                    | 000000 01-01-0000                            | Ť            | Source Type              |                               | Ŷ                   |   |
| 8  | Screen<br>Table / Entity Set<br>Field                                                                                                    | PO_ITEMS<br>MSEG<br>WEMPF<br>Goods Recipient | <u> </u>     | App ID                   | MSEG                          | Ø                   |   |
| 8  | UI LADA                                                                                                    | uccos necipiem                               |              | Table / BAPI Description | Document Segment: Material    |                     |   |
| •  |                                                                                                    |                                              |              | Field Name*              | WEMPF                         | 0                   |   |
| 83 |                                                                                                    |                                              |              | Field Description        | Goods Recipient/Ship-To Party |                     |   |
|    |                                                                                                    |                                              |              | Post BAPI Name           | BAPI_GOODSMVT_CREATE          | \$                  |   |

To configure the Storage Bin location field:

- 1. Click **Extensions** on the left panel.
- 2. Search the label name Storage Bin in the **Search** bar.
- 3. Select the extension with the label name **Storage Bin** on the left side.
- 4. In the Edit Extension section, update the following information:

| Field                  | Description                        |
|------------------------|------------------------------------|
| Module Name            | Goods Receiving                    |
| Screen Name            | PO Items                           |
| Category               | Extension                          |
| Table/BAPI Name        | MARD                               |
| Table/BAPI Description | Storage Location Data for Material |
| Field Name             | LGPBE                              |
| Field Description      | Storage Bin                        |
| Post BAPI Name         | BAPI_GOODSMVT_CREATE               |
| UI Label               | Storage Bin                        |
| Field Type             | LF – Label Field                   |
| UI Position            | 7                                  |
| Active                 | ON                                 |
| Overview               | ON                                 |
| Detail                 | ON                                 |
| Mandatory              | ON                                 |

| Field        | Description           |
|--------------|-----------------------|
| Parent Table | /INVMIM/PO_ITEMS_GR_S |
| Parent Key   | MATNR.WERKS.LGORT     |

### Figure 6-10 Configure Storage Bin

|                              | PPTIVE           |   | minventory               | I                                  | 1 ↓ { | 0 |
|------------------------------|------------------|---|--------------------------|------------------------------------|-------|---|
| Extensions                   | 0                |   |                          |                                    |       |   |
| Filters                      | q                | × | Module Name*             | Goods Receiving                    | ~     |   |
| Module                       | Goods Receiving  | ~ | Screen Name*             | PO Items                           | ×     |   |
| Screen                       | PO Items         | ~ | Category*                | EXTENSION                          | Ý     |   |
| Category                     | EXTENSION        | ~ | Section Name             |                                    |       |   |
| Status                       |                  | ~ | Section Position         | 1                                  |       |   |
|                              |                  |   | Source Type              |                                    | ¥     |   |
| Screen<br>Table / Entity Set | PO_ITEMS<br>MARD |   | App ID                   |                                    | \$    |   |
| Field<br>Ul Label            | Storage Bin      |   | Table / BAPI Name        | MARD                               | Ø     |   |
|                              |                  |   | Table / BAPI Description | Storage Location Data for Material |       |   |
|                              |                  |   | Field Name*              | LGPBE                              | Ø     |   |
|                              |                  |   | Field Description        | Storage Bin                        |       |   |
|                              |                  |   | Post BAPI Name           | BAPI_GOODSMVT_CREATE               | 2     |   |

To configure the Text field:

- 1. Click **Extensions** on the left panel.
- 2. Search the label name Text in the **Search** bar.
- 3. Select the extension with the label name **Text** on the left side.
- 4. In the Edit Extension section, update the following information:

| Field                  | Description                |
|------------------------|----------------------------|
| Module Name            | Goods Receiving            |
| Screen Name            | PO Items                   |
| Category               | Extension                  |
| Table/BAPI Name        | MSEG                       |
| Table/BAPI Description | Document Segment: Material |
| Field Name             | SGTXT                      |

| Field             | Description           |
|-------------------|-----------------------|
| Field Description | Item Text             |
| Post BAPI Name    | BAPI_GOODSMVT_CREATE  |
| UI Label          | Text                  |
| Field Type        | TF – Text Field       |
| UI Position       | 44                    |
| Active            | ON                    |
| Overview          | ON                    |
| Detail            | ON                    |
| Mandatory         | ON                    |
| Parent Table      | /INVMIM/PO_ITEMS_GR_S |

### 5. Click **Save**.

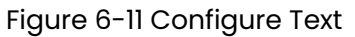

| ≡        |                             | PPTIVE          |     |             | minventory               |                            | Ø | <u>↑</u> | <u>+</u> | ٢   | 53 |
|----------|-----------------------------|-----------------|-----|-------------|--------------------------|----------------------------|---|----------|----------|-----|----|
| •        | Extensions                  |                 |     |             |                          | Edit Extension             |   |          |          |     |    |
| •        | text                        |                 | ۹ + | T           |                          |                            |   |          |          |     |    |
|          | Filters                     |                 |     |             | Module Name*             | Goods Receiving            |   |          |          | - 0 |    |
| *        | Module                      | Goods Receiving |     | ×           | forma hand               | POlitems                   |   |          |          | 5   |    |
| т        | Screen                      | PO items        |     | ~           | Screen Agner             |                            |   |          |          |     |    |
|          | Category                    | EXTENSION       |     |             | Category*                | EXTENSION                  |   |          |          | - G |    |
|          | Califyony                   | EXTENSION       |     | -           | Section Name             |                            |   |          |          |     |    |
| •        | Status                      | Active          |     | ~           | Section Position         |                            |   |          |          |     |    |
| e        | Screen                      | PO_ITEMS        | U . |             | Source Type              |                            |   |          |          | -   |    |
| e        | Table / Entity Set<br>Field | MSEG            |     |             |                          |                            |   |          | 0        | 5.  |    |
|          | Ullabel                     | Text            |     | <u>04</u> O | App ID                   |                            |   |          | -0       |     |    |
|          |                             |                 |     |             | Table / EAPI Name        | MSEG                       |   |          | Q        | 1 9 |    |
| -        |                             |                 |     |             | Table / BAPI Description | Document Segment: Material |   |          |          |     |    |
| <b>B</b> |                             |                 |     |             | Field Name*              | SGTXT                      |   |          | e        | 1   |    |
| -        |                             |                 |     |             | Field Description        | Item Text                  |   |          |          |     |    |

# 6.6. Configure Extensions in Purchase Requisition Creation

This configuration allows you to view the Material Number, Quantity, Plant, Account Assignment, Price, and Currency details while creating Purchase Requisition.

To configure the Material field:

- 1. Click **Extensions** on the left panel.
- 2. Search the label name Material in the **Search** bar.
- 3. Select the extension with the label name **Material** on the left side.
- 4. In the **Edit Extension** section, update the following information:

| Field                | Description                   |
|----------------------|-------------------------------|
| Module Name          | Purchase Requisition Creation |
| Screen Name          | Purchase Req Create Item      |
| Category             | Standard                      |
| Entity Set           | PRCreateItemCollection        |
| Field Name           | MATNR                         |
| Field Description    | Material                      |
| Parameter Type       | Import                        |
| Post BAPI Name       | BAPI_GOODSMVT_CREATE          |
| Post BAPI Field Name | FIXED_VEND                    |
| UI Label             | Material                      |
| Field Type           | ID – Input Dropdown           |
| UI Position          | 1                             |
| Active               | ON                            |
| Overview             | ON                            |

| Field     | Description |
|-----------|-------------|
| Detail    | ON          |
| Mandatory | ON          |

### Figure 6-12 Configure Material Number

| Ξ        | INNOVA                      | PPTIVE                     |          |    |   | minventory        |                              | 0. | <u>↑ </u> | Ł | 9 B |
|----------|-----------------------------|----------------------------|----------|----|---|-------------------|------------------------------|----|-----------|---|-----|
| •        | Extensions                  |                            |          |    |   |                   | Edit Extension               |    |           |   |     |
|          | matrix                      |                            | ۹ +      | ۳  |   |                   |                              |    |           |   |     |
| •        | Filters                     |                            |          |    | × | Hodale Name'      | Purchase Regulation Creation |    |           | ~ |     |
|          | Module                      | Purchase Requisition       | Creation |    | ¥ |                   |                              |    |           |   |     |
| •        | Screen                      |                            |          |    |   | Screen Name*      | Purchase Heq Create ttem     |    |           | Ť |     |
|          | oureen                      |                            |          |    |   | Category*         | STANDARD                     |    |           | × |     |
| <u> </u> | Category                    | STANDARD                   |          |    | × | Section Name      |                              |    |           |   |     |
|          | Status                      | Active                     |          |    | × |                   |                              |    |           |   |     |
|          | Madala                      | PURCHASE REO               | CREATION |    |   | Section Position  |                              |    |           |   |     |
| •        | Screen                      | PR_CREATE_ITE              |          |    |   | Source Type       |                              |    |           | × |     |
| ٤        | Table / Entity Set<br>Field | PRCreatelterrColl<br>MATNR | lection  |    | ~ | App ID            |                              |    |           | 2 |     |
| •        | UlLabel                     | Material                   |          | ON | 0 | Later Set         | PRCreateItemCollection       |    |           | 0 |     |
| •        |                             |                            |          |    |   | courty and        |                              |    |           |   |     |
| •        |                             |                            |          |    |   | Entity Type       |                              |    |           |   |     |
| 83       |                             |                            |          |    |   | Field Name*       | MATNR                        |    |           | 1 |     |
| •        |                             |                            |          |    |   | Field Description | Material                     |    |           |   |     |

To configure the Quantity field:

- 1. Click **Extensions** on the left panel.
- 2. Search the label name Quantity in the **Search** bar.
- 3. Select the extension with the label name **Quantity** on the left side.
- 4. In the Edit Extension section, update the following information:

| Field             | Description                   |
|-------------------|-------------------------------|
| Module Name       | Purchase Requisition Creation |
| Screen Name       | Purchase Req Create Item      |
| Category          | Standard                      |
| Field Name        | MENGE                         |
| Field Description | Fixed Vendor                  |
| Parameter Type    | Import                        |
| Post BAPI Name    | BAPI_GOODSMVT_CREATE          |

| Field                | Description        |
|----------------------|--------------------|
| Post BAPI Field Name | FIXED_VEND         |
| UI Label             | Quantity           |
| Field Type           | NF – Numeric Field |
| UI Position          | 2                  |
| Active               | ON                 |
| Overview             | ON                 |
| Detail               | ON                 |
| Mandatory            | OFF                |

### Figure 6-13 Configure Quantity

| 😂 INNOVA                     | PPTIVE                       |         | minventory        | 1                             | ^ <u>↑</u> ↓ | 6 |
|------------------------------|------------------------------|---------|-------------------|-------------------------------|--------------|---|
| Extensions                   |                              |         | Module Name*      | Purchase Requisition Creation | v            |   |
| quan<br>Filters              | α +                          | ×       | Screen Name*      | Purchase Req Create Item      | v            |   |
| Module                       | Purchase Regulation Creation | ¥       | Category*         | STANDARD                      | ~            |   |
| Screen                       |                              | ~       | Section Name      |                               |              |   |
| Category                     | STANDARD                     | ~       | Section Position  |                               |              |   |
| Status                       | Active                       | v       | Source Type       |                               | v            |   |
| Module                       | PURCHASE REQ CREATION        |         | App ID            | 1                             | 0            |   |
| Screen<br>Table / Entity Set | PR_CREATE_ITEM               |         | Entity Set        |                               | 2            |   |
| Field<br>UI Label            | MENGE<br>Quantity            | <u></u> | Entity Type       |                               |              |   |
|                              |                              |         | Field Name*       | MENGE                         | 2            |   |
|                              |                              |         | Field Description | Fixed Vendor                  |              |   |
|                              |                              |         | Parameter Type    | Import                        | v            |   |
|                              |                              |         | Post BAPI Name    | BAPI_GOODSMVT_CREATE          | 0            |   |

To configure the Plant field:

- 1. Click **Extensions** on the left panel.
- 2. Search the label name Plant in the **Search** bar.
- 3. Select the extension with the label name **Plant** on the left side.
- 4. In the Edit Extension section, update the following information:
### | 6 - Configure Extensions

| Field                | Description                   |
|----------------------|-------------------------------|
| Module Name          | Purchase Requisition Creation |
| Screen Name          | Purchase Req Create Item      |
| Category             | Standard                      |
| Entity Set           | PRCreateItemCollection        |
| Field Name           | WERKS                         |
| Field Description    | Material                      |
| Parameter Type       | Import                        |
| Post BAPI Name       | BAPI_GOODSMVT_CREATE          |
| Post BAPI Field Name | FIXED_VEND                    |
| UI Label             | Plant                         |
| Field Type           | DD – Drop Down                |
| UI Position          | 3                             |
| Active               | ON                            |
| Overview             | ON                            |

| Field     | Description |
|-----------|-------------|
| Detail    | ON          |
| Mandatory | OFF         |

### 5. Click **Save**.

|                    | er oor nigaror i             | ant       |                      |                       |   |   |
|--------------------|------------------------------|-----------|----------------------|-----------------------|---|---|
|                    |                              |           | minventory           | / <u>+</u>            |   | 1 |
| Extensions         |                              |           | App 10               |                       | - |   |
| per                | 4 +                          |           | Entry Set            | PRCreateItenCalection | 0 |   |
| Filters            |                              |           | Delity Type          |                       |   |   |
| Module             | Purchase Requisitor Creation | v         | Field Name*          | VERKS                 | 2 |   |
| Screen             |                              | ¥         |                      | Maketal               |   |   |
| Category           | STANDARD                     | ~         | Fall Description     | a second              |   |   |
| Dist               | 144                          |           | Parameter Type       | hoped                 | v | 1 |
| anne               | Albr                         | ¥         | Post DAPI Name       | BAPI_0000SMVT_CREATE  | • |   |
| Madda<br>Same      | PURCHASE REQ CREATON         |           | Post BAPI Field Rane | POLED_VEND            | 0 |   |
| Table / Drifty Sel | PRCreak/femCellector Feid    | <b>••</b> | 10 Labor             |                       |   | 1 |
| Plant              |                              |           |                      | DD - Dest Dest        |   |   |
|                    |                              |           | Field type*          |                       |   |   |
|                    |                              |           | Load More            | () ee 0               |   |   |
|                    |                              |           | Bug Talan            | 0                     |   |   |
|                    |                              |           | U Postion            | 3                     |   |   |
|                    |                              |           |                      |                       |   |   |
|                    |                              |           | Detail visus         |                       | _ |   |
|                    |                              |           | Faid Byle            |                       | v | 0 |
|                    |                              |           |                      | #000008               |   |   |

To configure the Account Assignment field:

- 1. Click **Extensions** on the left panel.
- 2. Search the label name Account assignment in the **Search** bar.
- 3. Select the extension with the label name **Account assignment** on the left side.
- 4. In the **Edit Extension** section, update the following information:

| Field             | Description                   |
|-------------------|-------------------------------|
| Module Name       | Purchase Requisition Creation |
| Screen Name       | Purchase Req Create Item      |
| Category          | Standard                      |
| Entity Set        | PRCreateItemCollection        |
| Field Name        | KNTTP                         |
| Field Description | Acct Assgt Cat                |

.

### | 6 - Configure Extensions

| Field                | Description          |
|----------------------|----------------------|
| Parameter Type       | Import               |
| Post BAPI Name       | BAPI_GOODSMVT_CREATE |
| Post BAPI Field Name | FIXED_VEND           |
| UI Label             | Account Assignment   |
| Field Type           | DD – Drop Down       |
| UI Position          | 5                    |
| Active               | ON                   |
| Overview             | ON                   |
| Detail               | ON                   |
| Mandatory            | OFF                  |

.

### 5. Click **Save**.

Figure 6-15 Configure Account Assignment

| _ | C HINVERP                               |                               |       |   |     | minventory                                                                                                    | / <u>I</u> 4 | Ł (0) |
|---|-----------------------------------------|-------------------------------|-------|---|-----|----------------------------------------------------------------------------------------------------|--------------|-------|
| : | Extensions                              |                               | q +   | T |     | Extly 1gar                                                                                                    |              |       |
|   | Filters                                 |                               |       |   | ×   | Plot Name* NITTP                                                                                                    | 10           |       |
| ٠ | Module                                  | Purchase Requisition Creation |       |   | ٣   | Pailel Description Acid Assign Cal.                                                                                                    |              |       |
| ۳ | Screen                                  |                               |       |   | ¥   | Parameter Type Import                                                                                                    | v            |       |
|   | Category                                | STANDARD                      |       |   | ~   | Post BAPL Note BAPL_GOODSMVT_CREATE                                                                                                    | 0            |       |
| ٠ | Status                                  | Athe                          |       |   |     | Post DAPI Field Name FUXD_VEND                                                                                                    | 0            |       |
| • |                                         |                               |       |   | -   | Ultater Account assignment                                                                                                    |              |       |
|   | Sower                                   | PURCHASE REG CRE              | ATION |   |     | Teld type* DD - Drop Down                                                                                                    | ~            |       |
|   |                                         |                               |       |   |     |                                                                                                    |              |       |
|   | KNITP<br>Assessed accigoment            | Ultabel                       |       | • | ••• | Land Mare COTT D                                                                                                    |              |       |
| • | KHTTP<br>Account accignment             | UT Label                      |       | • | ••• | Laad Mare () (07) (2)<br>Dig Talan ()                                                                                                    |              |       |
|   | KRITP<br>Assessed assignment            | Ut Laber                      | Tend  |   | ••• | Load Have O OPP D<br>Sig States 0<br>Li Postiant 5                                                                                                    |              |       |
|   | RETTP<br>Account accignment             | UI Lakel                      |       | 0 | ••• | Laad Mare O OPP D Slip Staan 0 U Produst S Overant Value                                                                                                    |              |       |
|   | RHTTP<br>Account accignment             | UT Laked                      |       |   | 0   | Laad More Opport Sity Totan                                                                                                    |              |       |
|   | Later Tender and<br>RETP<br>Association | UR Labor                      |       |   | 0   | Laad Mare Orgo D                                                                                                    | ·            |       |
|   | An and a second second second           | Wit Land                      |       | • | .0  | Land More  Step Tatan  Step Tatan  O  Step Tatan  O  Step Tatan  Fact Hyte  Fact Colour  FO00000  Fact Colour  FO000000  Fact Colour  Food Hyte  Fact Colour  Food Hyte  Fact Colour  Fact Colour  Fa | v            |       |
|   | laatte<br>Katte<br>Associat soogeneed   | Without                       |       | • | .0  | Land Mice                                                                                                    |              |       |

To configure the Price field:

- 1. Click **Extensions** on the left panel.
- 2. Search the label name Price in the **Search** bar.
- 3. Select the extension with the label name **Price** on the left side.
- 4. In the Edit Extension section, update the following information:

### | 6 - Configure Extensions

| Field             | Description                   |
|-------------------|-------------------------------|
| Module Name       | Purchase Requisition Creation |
| Screen Name       | Purchase Req Create Item      |
| Category          | Standard                      |
| Entity Set        | PRCreateItemCollection        |
| Field Name        | PREIS                         |
| Field Description | Price                         |
| Parameter Type    | Import                        |
| Post BAPI Name    | BAPI_GOODSMVT_CREATE          |
| UI Label          | Price                         |
| Field Type        | NF – Numeric Field            |
| UI Position       | 6                             |
| Active            | ON                            |
| Overview          | ON                            |

| Field     | Description |
|-----------|-------------|
| Detail    | ON          |
| Mandatory | ON          |

### 5. Click **Save**.

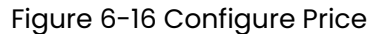

| ≡ | C INNOVARI                                                                                                    | TIVE                         | minventory           | /                             | 1. | Ļ  | 0 |
|---|----------------------------------------------------------------------------------------------------|------------------------------|----------------------|-------------------------------|----|----|---|
| • | Extensions                                                                                                    |                              |                      |                               |    |    |   |
| • | pric                                                                                                    | Q + T                        | Madula Nama'         | Purchase Requisition Creation |    | •  |   |
|   | Filters                                                                                                    | *                            | Screen Name'         | Purchase Reg Create Item      |    | -  |   |
| ٠ | Module                                                                                                    | Parchase Regulation Creation |                      | STANDARD                      |    | ā, |   |
| ۲ | Screen                                                                                                    |                              | Californ             |                               |    |    |   |
|   | Calepory                                                                                                    | STANDARD                     | Section Name         |                               |    |    |   |
| ٠ |                                                                                                    |                              | Section Position     |                               |    |    |   |
| • | Status                                                                                                    | Adha V                       | Secure Type          |                               |    | -  |   |
| • | Market Control of Control of Cont | PURCHASE REQ_CREATOR         | Acc 0                |                               | 0  |    |   |
| e | Table / Drifty Set                                                                                                    | RCoulderCalacter Fait ON O   |                      | PROxedellar Colector          |    |    |   |
|   | Pilite                                                                                                    |                              | Delay Set            |                               |    |    |   |
|   |                                                                                                    |                              | Endly Type           |                               |    |    |   |
|   |                                                                                                    |                              | Feld Name*           | PREIS                         | 0  |    |   |
| 8 |                                                                                                    |                              | Field Description    | Price                         |    |    |   |
|   |                                                                                                    |                              | Property law         | Import                        |    |    |   |
|   |                                                                                                    |                              |                      | 8-18-000008-7-08-17F          |    |    |   |
|   |                                                                                                    |                              | Post DAPI Name       | and constant Colores e        |    |    |   |
|   |                                                                                                    |                              | Post BAPI Field Name |                               | 0  |    |   |
|   |                                                                                                    |                              | U Labor              | Price                         |    |    |   |
|   |                                                                                                    |                              | Entition             | MP - Numeric Pield            |    |    |   |

To configure the Currency field:

- 1. Click **Extensions** on the left panel.
- 2. Search the label name Currency in the **Search** bar.
- 3. Select the extension with the label name **Currency** on the left side.
- 4. In the Edit Extension section, update the following information:

| Field             | Description                   |
|-------------------|-------------------------------|
| Module Name       | Purchase Requisition Creation |
| Screen Name       | Purchase Req Create Item      |
| Category          | Standard                      |
| Entity Set        | PRCreateItemCollection        |
| Field Name        | WAERS                         |
| Field Description | Currency                      |

### | 6 - Configure Extensions

| Field                | Description          |
|----------------------|----------------------|
| Parameter Type       | Import               |
| Post BAPI Name       | BAPI_GOODSMVT_CREATE |
| Post BAPI Field Name | FIXED_VEND           |
| UI Label             | Currency             |
| Field Type           | DD – Drop Down       |
| UI Position          | 8                    |
| Active               | ON                   |
| Overview             | ON                   |
| Detail               | ON                   |
| Mandatory            | OFF                  |

### 5. Click **Save**.

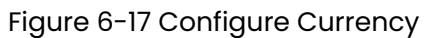

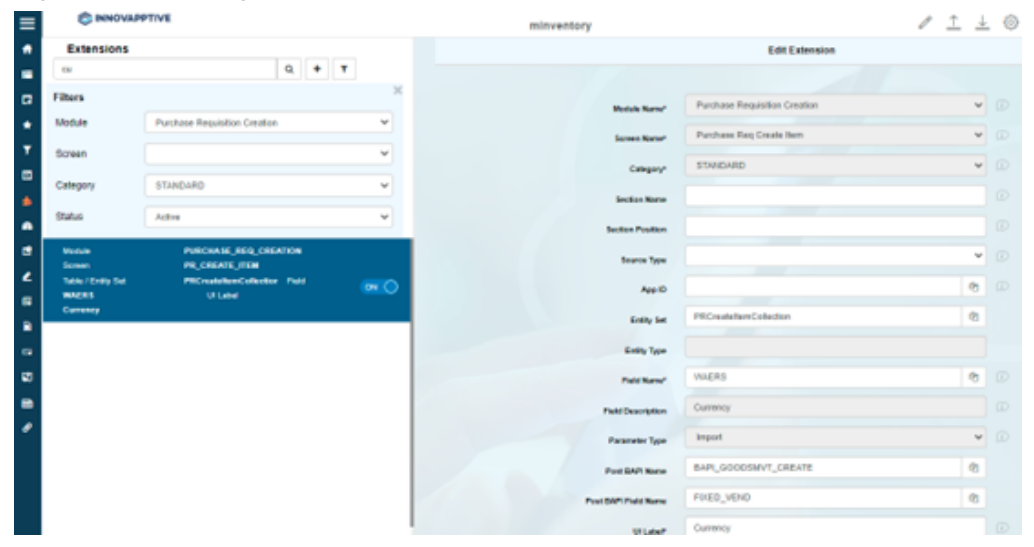

## 7. Enable Scan functionality

You can convert search fields to scan fields. When you do this, you can capture data by scanning and post your transactions without the need to enter or update values manually. You can enable the following types of functionality using RACE<sup>™</sup> for your mobile applications.

You can enable the following types of functionality using RACE™ for mInventory.

- Enable Combo Bind (on page 115)
- Enable Combo Scan (on page 116)
- Enable Continuous Scan (on page 125)
- Enable Fast Scan to post transactions by scanning barcodes (on page 127)
- Scan multiple barcodes and filter records at one go (on page 130)

## 7.1. Enable Combo Bind

Combo bind helps you scan the barcode that has multiple values and capture the relevant value.

For example, if the barcode has values for purchase order, warehouse number, and so on, you can configure a field to capture only the purchase order value by using the combo bind feature.

To use this feature, do the following configurations:

- 1. Click Searches on the left panel.
- 2. Enter the name of the module, screen, or search field.

You can also click the **Filter** icon to filter and search the fields.

- 3. Click on the search field you want to configure.
- 4. Select Scan Field in the **UI Field Type** property.
- 5. In the **Default Value** field, enter the following string:

| $\{"SEPERATOR": "~",$  |
|------------------------|
| "COMBOSCAN": [[        |
| {"FIELDNAME": "EBELN", |
| "FIELDLENGTH": "20",   |
| "SEARCHTYPE": "H",     |
| "OPERATIONTYPE": "U",  |
| "MANDATORY": "X",      |

```
"CATEGORY": "EXTENSION",
"OPTIONAL": ""},
{"FIELDNAME": "LIFNR",
"FIELDLENGTH": "10",
"SEARCHTYPE": "U",
"OPERATIONTYPE": "U",
"MANDATORY": "X",
"CATEGORY": "EXTENSION" },
{"FIELDNAME": "MATNR",
"FIELDLENGTH": "10",
"SEARCHTYPE": "U",
"OPERATIONTYPE": "U",
"MANDATORY": "",
"CATEGORY": "EXTENSION" }
]]
```

6. Click Save.

### 7.2. Enable Combo Scan

Combo Scan helps you scan the barcode, capture data, and navigate automatically to the transaction screen related to the value.

For example, if the barcode has **Purchase Order**, the field configured to capture the purchase order captures the value and opens the Purchase Order too.

To use this feature, do the following configurations:

- 1. Click Searches on the left panel.
- 2. Click on the search field (SCANFIELD) you want to configure.
- 3. In the Default Value field, enter the JSON string.

Note:

You can modify the parameters in the string. See Combo Scan Parameters (on page 124).

Following strings help you update the serial number in the serialization screen for the **Material** and **Batch** combination and increase the value in the **Quantity** field.

 To configure combo scan for Pack / Unpack sub module of Extended Warehouse Management use the following code snippet

```
{
 "SEPERATOR": "~",
 "COMBOSCAN": [
  [ {
  "FIELDNAME": "REFDOCNO_ERP_I",
  "FIELDLENGTH": "10",
  "SEARCHTYPE": "H",
  "OPERATIONTYPE": "S",
  "MANDATORY": "X",
  "CATEGORY": "STANDARD",
  "OPTIONAL": ""
  }, {
   "FIELDNAME": "LGNUM",
  "FIELDLENGTH": "10",
  "SEARCHTYPE": "H",
   "OPERATIONTYPE": "S",
   "MANDATORY": "",
   "CATEGORY": "STANDARD",
   "OPTIONAL": ""
  }, {
   "FIELDNAME": "POSNR",
  "FIELDLENGTH": "10",
   "SEARCHTYPE": "I",
  "OPERATIONTYPE": "F",
  "MANDATORY": "",
   "CATEGORY": "STANDARD",
   "OPTIONAL": ""
  }, {
  "FIELDNAME": "CONFQTY",
  "FIELDLENGTH": "10",
   "SEARCHTYPE": "I",
   "OPERATIONTYPE": "A",
   "MANDATORY": "",
   "CATEGORY": "STANDARD",
   "OPTIONAL": ""
```

}

]

 To configure combo scan for Picking Confirmation sub module of Extended Warehouse Management use the following code snippet

```
{
 "SEPERATOR": ".",
 "COMBOSCAN": [
 [{
  "FIELDNAME": "WHO",
  "FIELDLENGTH": "10",
  "SEARCHTYPE": "H",
  "OPERATIONTYPE": "S",
  "MANDATORY": "X",
   "CATEGORY": "STANDARD",
   "OPTIONAL": ""
  },{
  "FIELDNAME": "LGNUM",
  "FIELDLENGTH": "10",
   "SEARCHTYPE": "H",
  "OPERATIONTYPE": "S",
  "MANDATORY": "X",
   "CATEGORY": "STANDARD",
   "OPTIONAL": ""
  }, {
  "FIELDNAME": "TANUM",
  "FIELDLENGTH": "10",
  "SEARCHTYPE": "I",
   "OPERATIONTYPE": "F",
  "MANDATORY": "X",
  "CATEGORY": "STANDARD",
   "OPTIONAL": ""
  },{
  "FIELDNAME": "NISTM",
  "FIELDLENGTH": "10",
   "SEARCHTYPE": "I",
   "OPERATIONTYPE": "A",
```

```
"MANDATORY": "X",
    "CATEGORY": "STANDARD"
}
```

 To configure combo scan for Goods Issue of outbound deliveries of Extended Warehouse Management use the following code snippet

```
{
"SEPERATOR": "~",
 "COMBOSCAN": [
 [{
  "FIELDNAME": "REFDOCNO_ERP_H",
  "FIELDLENGTH": "10",
  "SEARCHTYPE": "H",
  "OPERATIONTYPE": "S",
  "MANDATORY": "X",
  "CATEGORY": "STANDARD",
  "OPTIONAL": ""
  }, {
  "FIELDNAME": "LGNUM",
  "FIELDLENGTH": "10",
  "SEARCHTYPE": "H",
   "OPERATIONTYPE": "S",
   "MANDATORY": "",
  "CATEGORY": "STANDARD",
  "OPTIONAL": ""
  }, {
  "FIELDNAME": "POSNR",
  "FIELDLENGTH": "10",
  "SEARCHTYPE": "I",
   "OPERATIONTYPE": "F",
  "MANDATORY": "",
   "CATEGORY": "STANDARD",
  "OPTIONAL": ""
  }, {
   "FIELDNAME": "MATNR",
```

```
"FIELDLENGTH": "10",
   "SEARCHTYPE": "I",
   "OPERATIONTYPE": "F",
  "MANDATORY": "",
   "CATEGORY": "STANDARD",
   "OPTIONAL": ""
  }, {
  "FIELDNAME": "CHARG",
  "FIELDLENGTH": "10",
  "SEARCHTYPE": "I",
   "OPERATIONTYPE": "U",
  "MANDATORY": "",
  "CATEGORY": "STANDARD"
  }, {
   "FIELDNAME": "LFIMG",
  "FIELDLENGTH": "10",
  "SEARCHTYPE": "I",
  "OPERATIONTYPE": "A",
  "MANDATORY": "",
  "CATEGORY": "STANDARD"
 }]
 ]
}
```

 To configure combo scan for Goods Issue Reversal of outbound deliveries of Extended Warehouse Management use the following code snippet

```
{
  "SEPERATOR": "~",
  "COMBOSCAN": [
  [{
    "FIELDNAME": "REFDOCNO_ERP_H",
    "FIELDLENGTH": "10",
    "SEARCHTYPE": "H",
    "OPERATIONTYPE": "S",
    "MANDATORY": "X",
    "CATEGORY": "STANDARD",
```

```
"OPTIONAL": ""
}, {
"FIELDNAME": "LGNUM",
"FIELDLENGTH": "10",
"SEARCHTYPE": "H",
 "OPERATIONTYPE": "S",
 "MANDATORY": "",
"CATEGORY": "STANDARD",
"OPTIONAL": ""
}, {
 "FIELDNAME": "POSNR",
"FIELDLENGTH": "10",
"SEARCHTYPE": "I",
"OPERATIONTYPE": "F",
"MANDATORY": "",
 "CATEGORY": "STANDARD",
"OPTIONAL": ""
}, {
"FIELDNAME": "MATNR",
"FIELDLENGTH": "10",
"SEARCHTYPE": "I",
"OPERATIONTYPE": "F",
"MANDATORY": "",
"CATEGORY": "STANDARD",
"OPTIONAL": ""
}, {
"FIELDNAME": "CHARG",
"FIELDLENGTH": "10",
"SEARCHTYPE": "I",
"OPERATIONTYPE": "U",
"MANDATORY": "",
"CATEGORY": "STANDARD"
}, {
"FIELDNAME": "LFIMG",
"FIELDLENGTH": "10",
 "SEARCHTYPE": "I",
```

```
"OPERATIONTYPE": "A",

"MANDATORY": "",

"CATEGORY": "STANDARD"

}]

}
```

 To configure combo scan for Cycle Counting of Extended Warehouse Management use the following code snippet

```
{
 "SEPERATOR": ".",
 "COMBOSCAN": [
 [{
  "FIELDNAME": "DOCNUMBER",
  "FIELDLENGTH": "10",
  "SEARCHTYPE": "H",
  "OPERATIONTYPE": "S",
  "MANDATORY": "X",
  "CATEGORY": "STANDARD",
  "OPTIONAL": ""
  }, {
  "FIELDNAME": "LGNUM",
  "FIELDLENGTH": "15",
  "SEARCHTYPE": "H",
  "OPERATIONTYPE": "F",
  "MANDATORY": "",
  "CATEGORY": "STANDARD",
   "OPTIONAL": ""
  }, {
  "FIELDNAME": "MATNR",
  "FIELDLENGTH": "10",
  "SEARCHTYPE": "I",
   "OPERATIONTYPE": "F",
  "MANDATORY": "",
   "CATEGORY": "STANDARD",
   "OPTIONAL": ""
```

}

```
}, {
    "FIELDNAME": "QUANTITY",
    "FIELDLENGTH": "10",
    "SEARCHTYPE": "I",
    "OPERATIONTYPE": "A",
    "MANDATORY": "",
    "CATEGORY": "STANDARD"
    }]
]
```

 To update the Quantity field in GR—Others, GI—Others, Transfer Posting—Others and Consignment Audit—Blind Inventory Audit modules.

```
{"SEPERATOR":"~",
"COMBOSCAN":[[
{"FIELDNAME":"MATNR", "FIELDLENGTH":"20", "SEARCHTYPE":"I", "OPERATIONTYPE":"UF",
"MANDATORY":"X", "CATEGORY":"STANDARD", "OPTIONAL":""},
{"FIELDNAME":"CHARG", "FIELDLENGTH":"10", "SEARCHTYPE":"I", "OPERATIONTYPE":"UF",
"MANDATORY":"", "CATEGORY":"STANDARD"},
{"FIELDNAME":"NPLNR", "FIELDLENGTH":"5", "SEARCHTYPE":"I", "OPERATIONTYPE":"U",
"MANDATORY":"", "CATEGORY":"EXTENSION"},
{"FIELDNAME":"SERNOS", "FIELDLENGTH":"5", "SEARCHTYPE":"I", "OPERATIONTYPE":"B",
"MANDATORY":"", "CATEGORY":"STANDARD"},
{"FIELDNAME":"OPENQTY", "FIELDLENGTH":"10", "SEARCHTYPE":"I", "OPERATIONTYPE":"B",
"MANDATORY":"", "CATEGORY::"STANDARD"},
{"FIELDNAME":"OPENQTY:", "FIELDLENGTH":"10", "SEARCHTYPE":"I", "OPERATIONTYPE":"B",
"MANDATORY":"", "CATEGORY::"STANDARD"},
{"FIELDNAME":"OPENQTY:, "FIELDLENGTH":"10", "SEARCHTYPE":"I", "OPERATIONTYPE":"B",
"MANDATORY":"", "CATEGORY::"STANDARD", "DFIELDNAME":"SERIALCOUNT", "SOURCETYPE":"S"}]
]}
```

• To do Combo Scan for **Material** (MATNR), **Batch** (CHARG) and **Serial Number** combination:

```
{"SEPERATOR": "~",
"COMBOSCAN":[[
{"FIELDNAME": "MATNR", "FIELDLENGTH": "20", "SEARCHTYPE": "I", "OPERATIONTYPE": "UF",
"MANDATORY": "X", "CATEGORY": "STANDARD",},
{"FIELDNAME": "CHARG", "FIELDLENGTH": "10", "SEARCHTYPE": "I", "OPERATIONTYPE": "UF",
"MANDATORY": "", "CATEGORY": "STANDARD"},
```

```
{"FIELDNAME": "SERNOS", "FIELDLENGTH": "5", "SEARCHTYPE": "I", "OPERATIONTYPE": "B",
"MANDATORY": "", "CATEGORY": "STANDARD"},
]]}
```

4. Click Save.

#### **Combo Scan parameters**

Following are the components of a Combo Scan string:

- VISIBILITY: Indicates the screen where the combo scan is applicable:
  - S Search
  - I Item screen

### Note:

If this value is empty, Combo Scan is applicable for Search and Item screens. If you want multiple values, use the '|'. Example: VISIBILITY:"S|I"

• COMBOSCAN: Contains attributes like Fieldname, FieldLength, SearchType (Header or Item), OperationType, Mandatory, and Category.

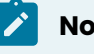

### Note:

Service must be Header level only when OperationType is 'S'.

• OPERATIONTYPE: OperationType attribute can have these values:

- S Field value is sent to the server.
- $\circ$  F- Data received from the server is filtered.
- U Data is updated with scanned value on the filtered data.

### Note:

- If you scan at item level, the new Quantity is added to the existing Quantity value.
- If you scan data, the values are separated using comma.
- **MANDATORY:** Indicates that the field is mandatory for scanning. If these field values are not in the scanned barcode, it prompts that the barcode is not valid.
- CATEGORY: Indicates whether the field configured is Extension / Standard field.
- Search Fields: All the search fields are sent to service along with combo scan search type fields with operation type "S". If the app user enters any value in the dynamic search and the same field is available in the combo scan string, the combo string is considered as priority. If search fields have mandatory fields, the application prompts the user to enter mandatory fields.

## 7.3. Enable Continuous Scan

Continuous Scan helps you scan a barcode in predefined order and populate the fields without tapping on the field.

For example, if there are separate barcodes for **Purchasing Document Number**, **Plant Number** and **Material** fields, you can configure the fields to capture the value when you scan the barcode. When doing goods receipt, you can scan the barcodes depending on the sequence in which the fields appear on the screen and populate the values.

- If you configure only editable fields such as text fields or only scan fields on the screen, then each field is populated with the scanned (barcode) data as you scan the barcodes.
- If you configure a combination of scan and text fields on the screen, the data is populated only in the scan fields as you scan the barcodes.

To use this feature, do the following configurations:

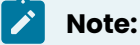

This feature is applicable for minventory.

- 1. Click Searches on the left panel.
- 2. Click on the search field (SCANFIELD) you want to configure.
- 3. Select Scan Field in the **UI Field Type** property.
- 4. In the **Default Value** field, enter the following string:

```
{
"SEPERATOR": "~",
"COMBOSCAN": [
 [{
  "FIELDNAME": "MATNR",
  "FIELDLENGTH": "10",
  "SEARCHTYPE": "H",
  "OPERATIONTYPE": "S",
  "MANDATORY": "X",
  "CATEGORY": "STANDARD",
  "OPTIONAL": ""
 }, {
  "FIELDNAME": "WERKS",
   "FIELDLENGTH": "10",
   "SEARCHTYPE": "I",
   "OPERATIONTYPE": "F",
  "MANDATORY": "X",
   "CATEGORY": "STANDARD",
   "OPTIONAL": ""
  }, {
   "FIELDNAME": "LGORT",
  "FIELDLENGTH": "10",
   "SEARCHTYPE": "I",
   "OPERATIONTYPE": "F",
   "MANDATORY": "",
  "CATEGORY": "STANDARD",
  "OPTIONAL": ""
 }, {
   "FIELDNAME": "LGPBE",
   "FIELDLENGTH": "10",
  "SEARCHTYPE": "I",
   "OPERATIONTYPE": "B",
   "MANDATORY": "",
```

```
"CATEGORY": "STANDARD",
"OPTIONAL": ""
}]
]
```

5. Click **Save**.

## 7.4. Enable Fast Scan to post transactions by scanning barcodes

Fast Scan helps you scan the barcode, capture data, navigate to the transaction screen and post the transaction.

For example, if you have 50 Transfer Order items to confirm, you can post the transaction with a single trigger of your scanner. On the TO Confirmation search screen, scan the barcode from the Transfer Order Number and Warehouse Number field, the application confirms the Transfer Order items and navigates you to the search screen to scan the next barcode.

This feature is available for the following modules:

- TO Confirmation
- Goods Receiving Purchase Order, Stock Transport Order, Outbound Delivery, Material document, Return Delivery
- Pick/Unpick
- Remote Logistics Management (RLM) Pack01, Pack02, Pack03, Pack04 and Pack05

To use this feature, configure Screen Flow for the module as per your requirement in RACE Searches. Do the following configurations:

- 1. Click Searches on the left panel.
- 2. Click on the search field (SCREENFLOW) you want to configure.
- 3. In the **Default Value** field, enter the JSON string.

You can modify the parameters in the string. See Screen Flow String Parameters.

```
{
    "SCREENFLOW": {
    "SEARCHSCREEN": {
        "AUTOSEARCH": true,
        "OPTIONAL": ""
```

```
},
 "LISTSCREEN": {
 "OPTIONAL": ""
 },
 "ITEMSCREEN": {
  "AUTOCONFIRM": true,
  "SHOWCONFIRMALERT": false,
  "SINGLERECORDSELECTION": true,
  "SINGLEFUZZYSELECTION": true,
  "SUCCESSFLOW": "ITEMSCREEN",
  "SUCCESSALERT": true,
      "ENABLEFIELDSCAN":true,
"SCANFIELDNAME": "VBELN",
"OPTIONAL": ""
 },
 "DETAILSCREEN": {
 "OPTIONAL": ""
}
}
}
```

### 4. Click Save.

### **Screen Flow String Parameters**

Following are the components of a Screen Flow string:

• AUTOSEARCH : This works when the user scans data for fields in the search screen using continuous scan. If this parameter is set to 'true' and the user scans the last field, the application performs search automatically.

### Note:

If the validation fails, the application does not proceed with search operation.

- **AUTOCONFIRM**: When a user scans data using combo scan, the application navigates to the item screen and selects one or more records. If this parameter is set to 'true', the application posts the transaction(s). When Combo Scan is disabled and user scans the barcode:
  - If the search has only one record, the application selects the record only when the **SINGLERECORDSELECTION** parameter is set to 'true'.
  - If fuzzy search on item screen has only one record, the application selects the record only when the **SINGLEFUZZYSELECTION** parameter is set to 'true'.
- **SHOWCONFIRMALERT**: After the user posts a transaction, the confirmation pop up is shown only if this parameter is set to 'true'.
- SUCCESSFLOW: This parameter can have either of the following values:
  - ITEMSCREEN: Application remains on the same screen when the transaction is posted.
  - LISTSCREEN: Application navigates to list screen after the transaction is posted. If the list screen has no records further, application navigates to the search screen so that user scan the next barcode.
  - SUCCESSSCREEN: Application navigates to success screen after the transaction is posted. When the device is not connected to the network, application navigates to the list screen.
  - SEARCHSCREEN: Application navigates to search screen after the transaction is posted.

### Note:

Search criteria is cleared. This allows user to scan the barcode of next transaction.

• **SUCCESSALERT**: Application shows transaction is successful message only if the SUCCESSFLOW parameter is set to other than SUCCESSSCREEN.

### Note:

If the SUCCESSALERT is set to 'true', an alert dialog is displayed. Else, a toast message is displayed.

- **ENABLEFIELDSCAN:** This parameter enables item level field scan based on field name.
- **SCANFIELDNAME:** This parameter includes the name of the field which the user scans. This is applicable only if *ENABLEFIELDSCAN* is set to true.

# 7.5. Scan multiple barcodes and filter records at one go

Filter records by scanning multiple barcodes. This simplifies your search for records with a single trigger on the scanner.

For example, you would want to filter purchase orders related to the Plant *1000* and *3000*. Scan the barcodes in the Plant field and tap Search. List of purchase orders for the Plant are displayed.

This feature is not available in the following modules:

- Create Shipment
- SES
- EWM
- Bin Creation
- Label Printing

Do the following configurations:

- 1. Click **Searches** on the left panel.
- 2. Click on the search field you want to configure.
- 3. In the UI Field Type, select Multi Scan Field (MSF).
- 4. Click **Save**.

# 7.6. Skip TO Confirmation screen and accelerate TO Confirmation process

When you have huge number of transfer orders to confirm, you can configure to skip the TO Confirmation success screen and automatically navigate to the search screen and scan the barcode with transfer order number to go to the transaction screen to confirm the orders.

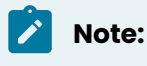

This feature is applicable for **minventory**.

To use this feature, ensure you:

- Enable the App ID: **NOSSN** in RACE<sup>™</sup> Scoping.
- Configure the **TO Number** field as Scan field in RACE<sup>™</sup> Searches.

To configure the **TO Number** as Scan field:

- 1. Click Searches on the left panel.
- 2. Click the **Filter** icon and select TO Number in the **Module** field.
- 3. Click on the record with Field value as TANUM.
- 4. In the Edit Search Field pane, ensure the following properties are entered:

### Table 7-1 Scan field attributes for TO Confirmation

| Field             | Value                    |  |  |  |  |
|-------------------|--------------------------|--|--|--|--|
| Module            | TO Confirmation          |  |  |  |  |
| Screen            | TO Search                |  |  |  |  |
| Category          | Extension                |  |  |  |  |
| Table / BAPI Name | LTAK                     |  |  |  |  |
| Table Description | WM transfer order header |  |  |  |  |
| Field Name        | TANUM                    |  |  |  |  |
| Field Description | Transfer Order Number    |  |  |  |  |
| Search Type       | H - Header Level         |  |  |  |  |
| UI Label          | TO Number                |  |  |  |  |

| Field         | Value           |
|---------------|-----------------|
| UI Field type | SF - Scan Field |
| UI Position   | 3               |

### Figure 7-1 Search Field Configuration

| ≡          |                    | TIVE               |   |      |   | mInventory        |                       | Ø | <u>↑</u> | <u>↓</u> 69 | ₿ 🖶 | ٢ | ወ |
|------------|--------------------|--------------------|---|------|---|-------------------|-----------------------|---|----------|-------------|-----|---|---|
| A          | Searches           |                    |   |      |   | Table Description | TANUM                 |   | ත        |             |     |   |   |
| I          | Search Dynamic Sea | rcn                | q | + († | × | Field Description | Transfer Order Number |   |          |             |     |   |   |
| 5          | Module             | TO Confirmation    |   |      | T | External Field    |                       |   |          |             |     |   |   |
| *          | Screen             |                    |   |      | • | URL Filters       |                       |   |          |             |     |   |   |
| <b>Y</b>   | Status             | Active             |   |      | • | Case Sensitive    |                       |   | ,        |             |     |   |   |
|            | Module             | TO_CONFIRM         |   |      |   | Search Type       | H - Header level      |   |          | •           |     |   |   |
| •<br>@     | Screen<br>Table    | TO_SEARCH<br>LTAK  |   |      |   | UI Label*         | TO Number             |   |          |             |     |   |   |
| e          | Field<br>UI Label  | TANUM<br>TO Number |   | ON   |   | UI Field type*    | SF - Scan Field       |   |          | , D         |     |   |   |
| <b>6</b> 7 |                    |                    |   |      |   | UI Position*      | 3                     |   |          |             |     |   |   |
|            |                    |                    |   |      |   | Default Value     |                       |   |          |             |     |   |   |
| Ø          |                    |                    |   |      |   | Active            |                       |   |          | 6           |     |   |   |
|            |                    |                    |   |      |   | Mandatory         | OFF 1                 |   |          |             |     |   |   |

- 5. Turn ON the **ACTIVE** toggle switch.
- 6. Click **Save**.

# 8. Optimize Performance and Define Offline Configuration Parameters

Use the **Performance** menu to define the performance optimization and offline configuration parameters for the application.

The corresponding Table in SAP NetWeaver Gateway is **/INVCEC/DATACONF** and the transaction code is **/n/INVCEC/DATACONF**. Configurations in this table are populated through the mInventory Add-On transport, and you can update or modify them using RACE<sup>™</sup>.

To update a Data Configuration entry:

- 1. Click **Performance** on the left panel.
- 2. Click the **Add** icon next to the search field.

You can also click the **Copy** button on the details pane of an existing

configuration to populate the properties in the **Create Performance** section.

3. In the Create Performance section, enter this information:

| Field        | Description                                                                  |
|--------------|------------------------------------------------------------------------------|
| Module Name  | Select the module to which the perfor-<br>mance configuration is applicable. |
| Request      | Select the Service collection that fetches data from SAP to mobile.          |
| URL          | Specify the additional filters to the existing entities.                     |
| Request Desc | Describe the Service collection that fetch-<br>es data from SAP.             |
| Data Format  | Specify the data format like JSON or XML for the mobile application.         |

### Table 8-1 Performance configuration attributes

| Field             | Description                                                                                                    |
|-------------------|----------------------------------------------------------------------------------------------------|
|                   | <ul> <li>Note:</li> <li>XML supports Delta and Skip token and is recommended for Transactional data.</li> <li>JSON supports only Skip token functionality and is recommended for Master Data.</li> </ul>                                                               |
| Request Type      | Select whether the data is Dynamic, Mas-<br>ter or Transactional. This is for information<br>purpose only.                                                                                                    |
| Token             | Select the Token type used for subsequent calls of the Collection. For example, Skip token is used to load specified size of data while Delta token is used to load only delta data on subsequent requests.           Note:         This field is enabled only if Data |
| Online Skip Token | Enter the number of Collection records<br>that must be fetched when the device is<br>connected to the network. The Collection<br>call fetches data records in increments of<br>the Page Size.                                                                          |
|                   | Note:<br>This field is enabled only if Skip To-<br>ken is implemented.                                                                                                    |

| Field              | Description                                                                                                    |
|--------------------|----------------------------------------------------------------------------------------------------|
| Offline Skip Token | Enter the number of Collection records<br>that must be fetched when the device is<br>not connected to the network. The Col-<br>lection call fetches data records in incre-<br>ments of the Page Size.                                                                                  |
|                    | Note:<br>This field is enabled only if Skip To-<br>ken is implemented.                                                                                                    |
| Max Records        | Define the maximum number of records<br>to be fetched into the mobile application.                                                                                                    |
| Load More          | This is applicable only for Skip Token cat-<br>egory. If Load More is enabled, the Collec-<br>tion records are retrieved with the Load<br>More capability based on the Page Size.                                                                                                    |
| Sync to Offline DB | Helps you select whether the Collection<br>data is retrieved and available when the<br>device is not connected to the network.                                                                                                    |
| Data Access        | Select the option to enable data retrieval.<br>Possible values:<br>a. Offline<br>b. Online & Offline<br>Following is the data access and retrieval<br>process for each of these options.                                                                                               |
|                    | <b>Offline</b> : User initiates Data Retrieval Call                                                                                                    |
|                    | <ul> <li>&gt; Is data available in App Offline Store of device?</li> <li>&gt; YES - Retrieve data from Offline Store</li> <li>&gt; NO - Service call to SAP</li> <li>&gt; Is Network available?</li> <li>&gt; YES - Service call to SAP</li> <li>&gt; NO - No records found</li> </ul> |

| Field            | Description                                   |
|------------------|-----------------------------------------------|
|                  | Online & Offline: User initiates Data Re-     |
|                  | trieval Call                                  |
|                  | > Is Network available?                       |
|                  | > YES - Service call to SAP                   |
|                  | > NO - Retrieve data from Offline Store       |
|                  | > Is data available in App Offline Store of   |
|                  | device?                                       |
|                  | > YES - Retrieve data from Offline Store      |
|                  | > NO - No records found                       |
|                  |                                               |
| Filter Condition | Enter the condition/logic to filter data in a |
|                  | collection.                                   |

### Figure 8-1 Performance configuration

| ≡            | INNOVAPPTIVE                                                                       |           | mInventory         |                          | Ø | <u>↑</u> | $\downarrow$ | <u>نې</u>  | ₿ | ۷ | Ċ |
|--------------|------------------------------------------------------------------------------------|-----------|--------------------|--------------------------|---|----------|--------------|------------|---|---|---|
| ÷            | Performance                                                                        |           |                    | Edit Performance         |   |          |              |            |   |   | Ŀ |
| =            | Collection ConInvHeaderCollect                                                     | tion?\$ex |                    | Clabal Medula            |   |          |              |            |   |   |   |
|              | App Name MINVENTORY<br>Module Name GLOBAL MODULE                                   | ON        | Module Name*       | ExtentedSearchCollection |   |          | 2            |            |   |   |   |
| Ţ            | Collection ScopingCollection                                                       |           | URI*               | ExtentedSearchCollection |   |          |              |            |   |   |   |
|              | App Name MINVENTORY<br>Module Name GLOBAL_MODULE                                   | ON        |                    |                          |   |          |              |            |   |   |   |
| \$           | Collection Extented SearchColl                                                     | ection    | Collection ID      |                          |   |          |              |            |   |   |   |
| n            | App Name MINVENTORY<br>Module Name GLOBAL_MODULE<br>Collection ExtensionFieldsColl | ection    | Request Desc       |                          |   |          |              |            |   |   |   |
| Ľ            | App Name MINVENTORY                                                                |           | Data Format        | XML                      |   |          |              | • @        |   |   |   |
| F <b>9</b> 1 | Module Name GLOBAL_MODULE<br>Collection DDSLOCCollection                           | OFF       | Request Type       | Master Data              |   |          |              | • u<br>• a |   |   |   |
|              | App Name MINVENTORY                                                                | OFF       | Online Skip Token* | 0                        |   |          |              |            |   |   |   |
| Ø            | Module Name GLOBAL_MODULE<br>Collection DDBatchCollection                          |           | Offline Skip Token | 0                        |   |          |              |            |   |   |   |
|              | App Name MINVENTORY Module Name GLOBAL MODULE                                      | OFF       | Max Records        | 0                        |   |          |              |            |   |   |   |
|              | Collection DDMaterialCollectio                                                     | n         | Sync to Offline DB |                          |   |          |              |            |   |   |   |
|              | App Name MINVENTORY<br>Module Name GOODS ISSUE                                     | OFF       | Data Access        | Online & Offline         |   |          |              | • 0        |   |   |   |

### 4. Click Save.

Innovapptive recommends you to:

- Configure Master Data in JSON, Skip Token, Load More and Offline Only as:
  - Master data is not changed often compared to transactional data, and given the potentially larger volumes of master data, synchronizing master data and accessing it only from offline store helps improve the application performance and user experience.
  - Load More allows loading smaller packets of large volume of data thereby allowing user to only search for and work with smaller pools of data until request for additional data is initiated.
- Configure Transaction Data in XML, Delta Token and Offline Only as:
  - Transaction data is often changed, XML and Delta Token capabilities improve the delta data synchronization.
  - Offline Only access improves the application performance and user experience. Although for smaller volumes of transaction data, Online & Offline is recommended for real-time data availability and backend data validations to improve the accuracy of transaction data processing.

### Note:

For recommended settings, see the RACE<sup>™</sup> Preset Configuration spreadsheet. This spreadsheet contains fields configured to optimize app performance with attributes like Module Name, Request and Request Type.

# 8.1. Configure Skip Token functionality for Material search screen

Following steps guide you to configure the Skip token functionality for the Material Search Screen in GR–Others, GI–Others and TP–Others modules.

To configure Skip Token functionality:

- 1. Go to **Performance** menu.
- 2. Click Add.
- 3. Enter the following information:

### Table 8-2 Skip Token - Performance

| Field       | Value                |  |  |  |  |
|-------------|----------------------|--|--|--|--|
| Module Name | Global Module        |  |  |  |  |
| Request     | DDMaterialCollection |  |  |  |  |

| Field             | Value                                                                                                    |
|-------------------|----------------------------------------------------------------------------------------------------|
| URL               | DDMaterialCollection                                                                                                    |
| Data Format       | XML                                                                                                    |
| Request Type      | Master Data                                                                                                    |
| Online Skip Token | Enter the count of records to show in<br>batches. If this value is entered as 20 then<br>the Material search results are displayed<br>in batches of 20 at a time. |
| Data Access       | Online & Offline                                                                                                    |

4. Click Create.

## 8.2. Configure Offline Refresh Rate and Bandwidth

**Bandwidth Timer** (in seconds) indicates the wait time to fetch data from offline store if the application does not get data in online mode.

**Refresh Rate** indicates the time to refresh data sync for offline store. This is a way to refresh the offline store based on the time, which is configured in the backend with the property name **REFRESHRATE** in **AppConfigCollection**.

### Figure 8-2 AppConfig Collection parameters

This XML file does not appear to have any style information associated with it. The document tree is shown below.

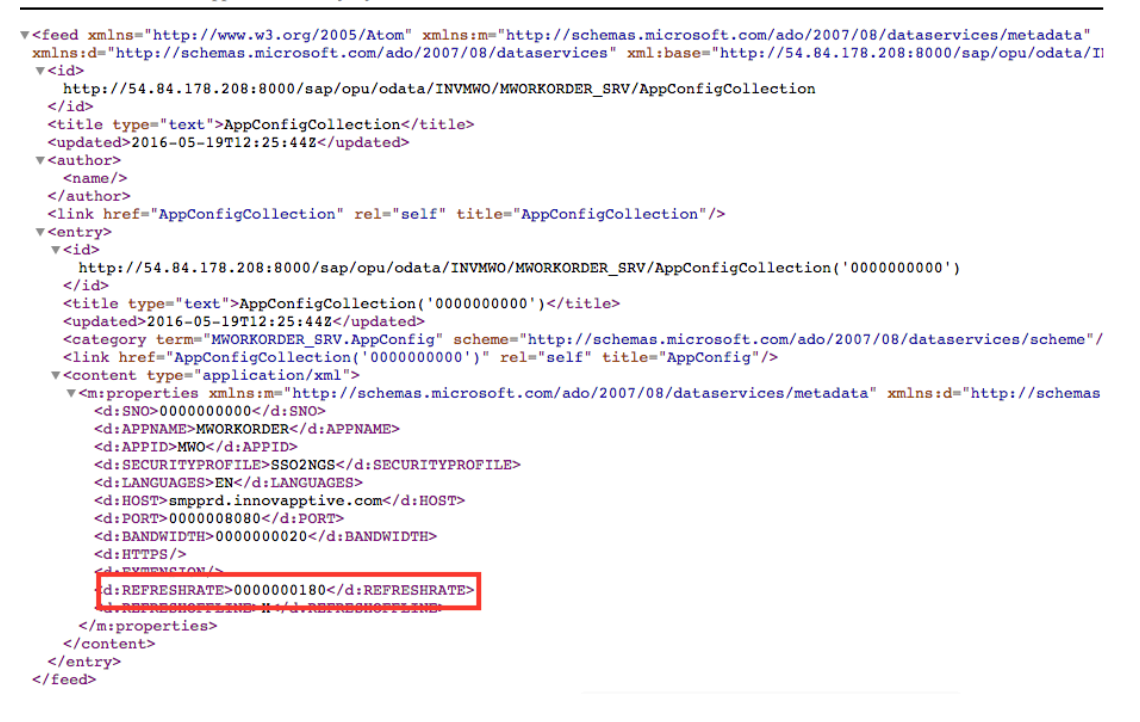

To set Offline Refresh rate and Bandwidth:

- 1. Click the Settings icon.
- 2. In **mInventory App Settings** window, enter time in seconds for **Refresh Rate** and **Bandwidth** in **Offline Configurations** section.

Figure 8-3 mInventory App Settings

| =        |                            |                 | MINVENTORY App Set      | tings     |             | Ø                        | 1           | <u> </u>   | \$} & | ٩ | Ċ |
|----------|----------------------------|-----------------|-------------------------|-----------|-------------|--------------------------|-------------|------------|-------|---|---|
| #        | Scoping                    |                 |                         |           |             |                          |             |            |       |   |   |
|          |                            | Q +             | Application Details     |           |             |                          |             |            |       |   |   |
|          | Module                     | App Name        | MINVENTORY              |           |             | Dr click on '+' to add a | configurati | on setting |       |   |   |
| *        | Material Stock             | App ID          | MINV                    |           |             | 1                        |             |            |       |   |   |
| Ţ        | Bin Stock                  | App Title       | MINVENTORY              |           |             | 12                       |             |            |       |   |   |
| ٩        | GR - Purchase Order DEMO   | Project Name    | /INVMIM/MINVENTORY_2    | ර         |             |                          |             |            |       |   |   |
| đ        | GR - Stock Transport Order | Refresh Offline | <b>Z</b>                |           |             |                          |             |            |       |   |   |
| 40<br>-9 | GR - Inbound Delivery      | Refresh Rate    | 000000180               | Seconds   |             |                          |             |            |       |   |   |
| Ľ        |                            | Bandwidth       | 000000200               | Seconds 🕧 |             | I Y                      |             |            |       |   |   |
| 2        | GR - Outbound Delivery     |                 | Application Configurati | ons       |             | Kar.                     |             |            |       |   |   |
| <b>#</b> | GR - Others                | User Profile    |                         |           |             |                          |             |            |       |   |   |
| e<br>10  | GR - Material Document     |                 |                         |           | Save Cancel |                          |             |            |       |   |   |

3. Click Save.

## 9. Configure printers

You can configure the following printers using RACE™.

- Configure Honeywell RP4 Printer (on page 140)
- Configure Zebra Printer (on page 141)

## 9.1. Configure Honeywell RP4 Printer

Configure and connect the Honeywell printer to the app from the device Bluetooth settings to print barcode labels for Goods Receipt and Goods Issue transactions.

### **Prerequisites**

- Enable Bluetooth connection to Honeywell Printer.
- Set the Paper roll in the Honeywell Printer.
- Size must be less than 23 KB.
- Paper size must be 4\*1.

Enable the following App ID in Scoping.

### Table 9-1 Honeywell RP4 Printer - Scoping

| APP ID | Description                        |
|--------|------------------------------------|
| ATOPNT | Auto Print                         |
| GRMDOC | Goods Receiving Material Documents |
| GRLABL | GR Label                           |
| GIMDOC | Goods Issue Material Documents     |
| GILABL | GI Label                           |

### Result

### 1. Goods Receiving

- If GRMDOC is enabled and GRLABL is disabled, app shows only Material Documents.
- $\circ$  If GRMDOC is disabled and GRLABL is enabled, app shows only Labels.
- If GRMDOC is disabled and GRLABL is disabled, app shows only Material Documents.

### 2. Goods Issue

- If GIMDOC is enabled and GILABL is disabled, app shows only Material Documents.
- If GIMDOC is disabled and GILABL is enabled, app shows only Labels.
- If GIMDOC is disabled and GILABL is disabled, app shows only Material Documents.

## 9.2. Configure Zebra Printer

Scan barcodes and print documents and labels using Zebra Printer from mInventory application.

Enable the following App ID in Scoping.

| Field         | Value         |
|---------------|---------------|
| Туре          | Standard      |
| System ID     | ECC           |
| Module Name   | GLOBAL        |
| Арр ID        | ZEBPRN        |
| Parent App ID | PRTYP         |
| Description   | Zebra Printer |
| Title         | Zebra Printer |

### Table 9-2 Zebra Printer - Scoping

Refer the following to configure ZQ520 printer:

- https://www.zebra.com/us/en/support-downloads/knowledge-articles/zebra-zq510zq520-mobile-printer-initial-setup.html
- https://www.zebra.com/ap/en/support-downloads/printers/mobile/zq520.html

## 10. Configure Scanner/Peripheral devices

You can configure the scanners and peripheral devices that you use using RACE™.

- Configure Cognex Scanner (on page 142)
- Configure Zebra Scanner (on page 142)

## 10.1. Configure Cognex Scanner

### Note:

This feature / configuration is applicable for **minventory**.

To configure Cognex peripheral scanner for scanning barcodes in mInventory:

- 1. Install DataMan mobile app from Cognex on your iPhone/iPad.
- 2. Install mInventory mobile app on the iPhone/iPad, enter the mInventory app settings, and tap **Save** to configure the app.
- 3. Launch **DataMan** mobile app and scan the barcode.
- 4. Log in to the mInventory application.

## 10.2. Configure Zebra Scanner

To configure Zebra scanner for scanning barcodes in mInventory:

- Select the scanner in Default Settings screen.
   You are directed to Zebra scanners available devices list screen.
- 2. Select the scanner from the list.

If the device is not listed, click on Connection Help to follow the connection guidelines and find available devices.

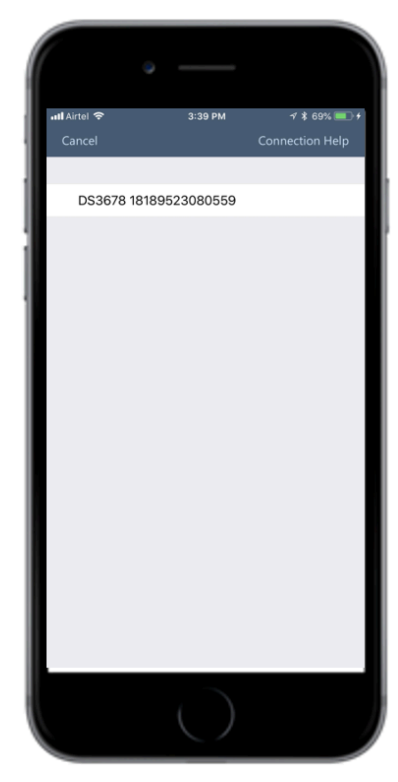

Figure 10-1 Zebra Scanner Available Devices list

Select the device model to connect (for example: CS4070).
 You are navigated to detail connection help screen to pair the device with Bluetooth.
 Refer the following screen:

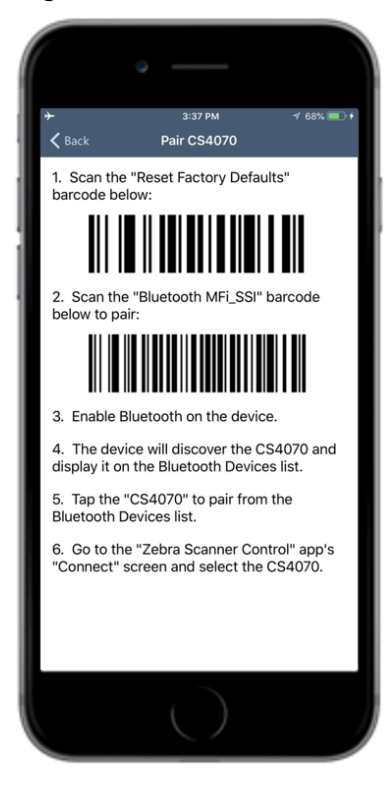

Figure 10-2 Scanner Pairing instructions
## 11. Define localization entries

Use the Localization menu to define the local language translation for UI fields.

The corresponding Table in SAP NetWeaver Gateway is **/INVCEC/UILABELT** and the transaction code is **/n/INCEC/UILABELT**. Application configurations in this table are populated through the mInventory Add-on transport and you can update them using RACE<sup>™</sup>.

To add/change a translation entry:

- 1. Click Localization on the left panel.
- 2. Click Add.

You can also select an existing record and click the **Copy** icon to populate the properties to **Add Translation entry** window and modify them. **Add Translation entry** pop-up window appears.

- 3. Select the Language, Module Name, Screen Name.
- 4. Enter the Field Name and the translation in the UI Label field.
- 5. Click Create.

You can do the following:

- Sort or filter existing translations: Click the column header and select Sort Ascending or Sort Descending. Enter a value in the Filter field to search the translation values.
- Change a translation: Select and change the **UI Label** value and click the **Save**

icon.

Remove a translation: select the record and click the Delete

### icon.

### Note:

For recommended settings, see the RACE™ Preset Configuration spreadsheet. This spreadsheet contains fields with attributes like Module Name, Screen, UI Label and Field Name.

## 12. Configure attachments types

Learn to configure attachment types like PDF, DOC, TXT and JPG for mobile application and post them to Archive server (DMS, Archive Link).

To configure attachments:

- 1. Click Attachment Config in the left panel.
- 2. Click Add.

You can also click the **Copy** button on the details pane of an existing configuration to populate the properties in the **Create Attachment Configuration** section.

3. In the **Create Attachment Configuration** screen, enter this information:

| Field                  | Value                                                                                                    |
|------------------------|----------------------------------------------------------------------------------------------------|
| Module                 | Module name of the application like<br>Goods Receipt–Purchase Order.                                                                                      |
| Арр ID                 | Unique identity (alpha numeric) to specify the ID for the application.                                                                                    |
| Attachment Destination | Destination system to which the attach-<br>ments/files are routed.                                                                                        |
| Attachment Description | Auto-populated based on the <b>Attach-</b><br>ment Destination.                                                                                           |
| BOR Object ID          | Object ID of the SAP document like Pur-<br>chase Order. Auto-populated based on<br>the <b>Attachment Destination</b>                                      |
| Document Type          | Stored documents are classified based on the document types.                                                                                              |
| Documentation Class    | The technical document class identifies<br>the archive format for documents in the<br>content server. Auto-populated based on<br>the <b>Document Type</b> |

#### Table 12-1 Attachment Configuration attributes

| Field              | Value                                                    |
|--------------------|----------------------------------------------------------|
| МІМЕ Туре          | Auto-populated based on <b>Document</b><br><b>Type</b> . |
| Content Repository | Auto-populated based on <b>Document</b><br><b>Type</b> . |
| Active             | To enable/disable the configuration for attachments.     |

#### ∥ 1 ± 🕸 🖶 😃 🕛 ≡ mInventory A Attachment Configurations Edit Attachment Configuration Q + T Goods Receiving GOODS RECEIVING Module Name Module Name\* 5 ZGRPDF BUS2017 BOR Obejct ID ON O APP021 - GR - Purchase Order App ID\* App ID APP021 ARCHIVE - Archive ent Destination\* GOODS\_RECEIVING Module Name Document Type ZGRJPG Attachment description OFF BOR Obejct ID BU\$2017 App ID APP021 ₫. Module Name GOODS\_ISSUE BUS2017 BOR Object ID\* Document Type ZGIJPG a ON O BOR Obejct ID BUS2017 APP039 ZGRPDF • (1) Document Type\* App ID PDF Document Class Module Name GOODS\_ISSUE Document Type BOR Obejct ID ZGRJPG application/pdf MIME Type BU\$2017 2 APP031 App ID CS Content Repository Module Name GOODS ISSUE ON D Document Type BOR Obejct ID ZGIPDF Active ON O BUS2017 APP034 App ID Module Name REMOTE LOGISTICS ත 💼 Document Type BOR Obejct ID ZPACK04JPG ON VTTK App ID APP124

### Figure 12-1 Create Attachment Configuration

4. Click Create.

### 12.1. Enable Archive Link in SAP

Once the transaction is processed from the mobile application, attachments linked to the record are pushed to the content server.

To configure and enable Archive Link in SAP:

## 1. Go to SAP Customizing Implementation Guide, SAP NetWeaver, Application Server, basis Services, ArchiveLink, Basic Customizing.

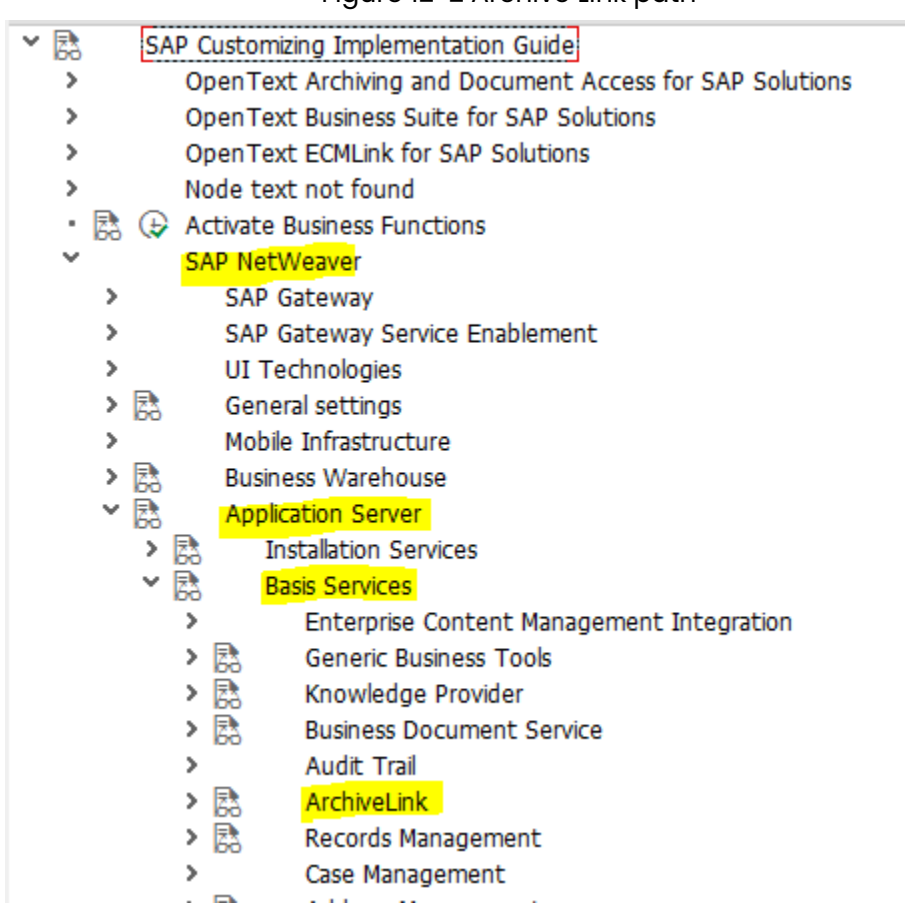

Figure 12-2 Archive Link path

2. Define Content Repository AA link to Open Text DMS.

| Content Rep.     | AA                            | Active                | 1 / 1            |
|------------------|-------------------------------|-----------------------|------------------|
| Description      | Open text content repostory f | for E16               |                  |
|                  |                               |                       |                  |
| Document Area    | ARCHLINK ArchiveLink          | ~                     |                  |
| Storage type     | 04 HTTP content server        | ~                     |                  |
| Protocol         | OT_HTTP                       | 🐴 <u>i</u>            | 👕 🔶 CS Admin     |
| Version no.      | 0045 Content Server versio    | n 4.5                 |                  |
| HTTP server      | muntsd-s-70627.europe.shell.c | om                    |                  |
| Port Number      | 8080                          | SSL Port Number 8090  |                  |
| HTTP Script      | archive                       |                       |                  |
| Transfer drctry  | usr/sap/tmp                   |                       |                  |
| Phys. path       | usr/sap/tmp                   |                       |                  |
| OutputDevice     | <u>SLOCL</u>                  |                       |                  |
| HTTPS on fronter | d 3 HTTPS required 🗸          | HTTPs on backend 1 HT | TPS possible 🗸 🗸 |

### Figure 12-3 Content Repository AA

3. Define Document Classes as per attached document type or folder.

#### Figure 12-4 Document Classes

| Document Class | Description                             | MIME type of a Web object |
|----------------|-----------------------------------------|---------------------------|
| /OTX/RM_FOLDER | OpenText Workspace - Folder             | elib/folder               |
| JPG            | Joint Photographic Experts Group format | image/jpeg                |
| PDF            | Portable Document Format                | application/pdf           |

4. Link Document Types to document classes.

### Figure 12-5 Document Types -> Document Classes

| Document | Description          | Document Class | Status |
|----------|----------------------|----------------|--------|
| ZGR      | Goods Receipt Folder | /OTX/RM_FOLDER |        |
| ZGRJPG   | Goods Receipt JPG    | JPG            |        |
| ZGRPDF   | Goods receipt PDF    | PDF            |        |

5. Define links to manage how attached documents of an application are stored/grouped to document types.

| ObjectType | Doc. Type | L | Cont.Rep.ID | Link  | Retent.Period |
|------------|-----------|---|-------------|-------|---------------|
| BUS2017    | ZGR       | х | AA          | TOA01 | 9999          |
| BUS2017    | ZGRJPG    | х | АА          | TOA01 | 9999          |
| BUS2017    | ZGRPDF    | х | АА          | TOA01 | 9999          |

Figure 12-6 Links for documents

6. Go to **"services for object" functionality, Create... Store business document** to create store business document.

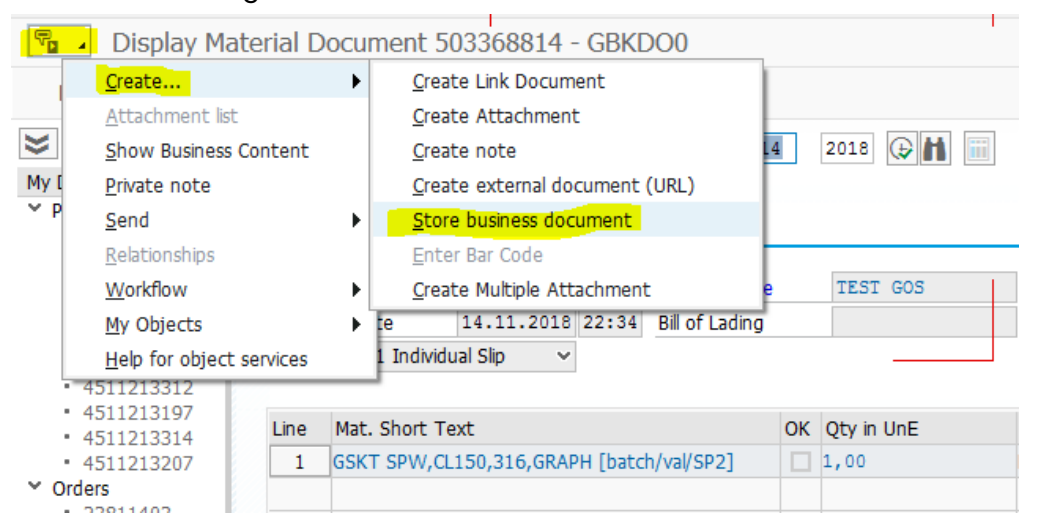

Figure 12-7 Create Store Business Document

## 12.2. Configure attachments for Inventory and Warehouse Cycle Counting

Configure attachment types that the personnel who does counting can capture and add attachments to the inventory record.

- Enable the following App IDs in Scoping.
  - 1. For Inventory Cycle Counting: CCMAAT
  - 2. For Warehouse Cycle Counting: **CCWHAT**
- Configure document types in SAP. See Enable Archive Link in SAP (on page 147).

Do the following configurations:

- 1. Click **Attachment Config** in the left panel.
- 2. Click Add.
- 3. In the **Create Attachment Configuration** screen, enter this information:

### Table 12-2 Inventory Cycle Counting - Attachment Configuration

| Field                  | Value                                  |
|------------------------|----------------------------------------|
| Module Name            | Material Cycle Count                   |
| App ID                 | ССМААТ                                 |
| Attachment Destination | Archive                                |
| BOR Object ID          | BUS2028. This value is auto-populated. |
| Document Type          | Select the type of file or document.   |
| Document Class         | Auto-populated                         |
| Content Repository     | Auto-populated                         |

### Table 12-3 Warehouse Cycle Counting - Attachment Configuration

| Field                  | Value                                  |
|------------------------|----------------------------------------|
| Module Name            | WM Bin Count                           |
| App ID                 | CCWHAT                                 |
| Attachment Destination | Archive                                |
| BOR Object ID          | BUS3021. This value is auto-populated. |
| Document Type          | Select the type of file or document.   |
| Document Class         | Auto-populated                         |

- 4. Set the Active toggle to ON.
- 5. Click Create.

# 13. Configure and print custom barcode and labels

Configure barcode labels of your choice like Material Label with custom fields in the label.

To use this feature, you must configure the following:

- Custom screen in the Label Printing module. See Create custom screen for an existing module (on page 78).
- Components for the custom screen. See Configure custom screen components (on page 79).
- Extension for the custom screen. See Configure Extensions (on page 82).

## 13.1. Configure template for Barcode labels

Learn to configure template for barcode labels with parameters like Barcode Type, Layout, Height and Width.

To configure:

- 1. Click Barcode Layout on the left panel.
- 2. Click the Add icon next to the search field.

You can also click the **Copy** button on the details pane of an existing configuration to populate the properties in the **Create Barcode Layout** section.

3. In the Create Barcode Layout section, enter this information:

### Table 13-1 Barcode layout configuration attributes

| Field               | Description                                                          |
|---------------------|----------------------------------------------------------------------|
| Module              | Select the Module for which the barcode tem-<br>plate is configured. |
| Screen              | Screen for which the data is printed on barcode.                     |
| Barcode Layout      | Position of the barcode layout on the screen.                        |
| Barcode Type        | Type of Barcode like <b>GS1, QR Code, Data Matrix</b> .              |
| Barcode Description | Auto-populated based on <b>Barcode Type</b> .                        |

| Field               | Description                                                       |
|---------------------|-------------------------------------------------------------------|
| Barcode Height      | Use the slider to set the Height of barcode.                      |
| Barcode Width       | Use the slider to set the Width of barcode.                       |
| Barcode Position    | Select the position of Barcode on the layout.                     |
| Barcode Date Format | Required date formats in label printing and bar-<br>code layouts. |
| Orientation         | Use to set it either Landscape or Portrait                        |

Figure 13-1 Storage Bin Barcode Layout

| ≡      |                            | PTIVE                                     | mInventory           |                         | ∥ <u>↑</u> | <u> </u> |  |
|--------|----------------------------|-------------------------------------------|----------------------|-------------------------|------------|----------|--|
| •      | Bar Code Layout            |                                           | Module*              | Label Printing          |            | ~        |  |
|        | Search                     | Q + T                                     | Screen*              | Material Label Printing |            | ~        |  |
| ⊑<br>★ | Module                     | Label Printing 🗸                          | Barcode Layout*      | Right                   |            |          |  |
| Ţ      | Screen                     | Material Label Printing 🗸                 | Barcode Type*        | CODE_128                |            | ~        |  |
| ٩      |                            |                                           | Barcode Description* | CODE_128                |            |          |  |
| *<br>@ | Module<br>Screen<br>Layout | LABEL_PRINTING<br>Material_LABEL<br>Right | Barcode Height*      |                         | 0          | 3.0      |  |
| ß      | Module                     | LABEL_PRINTING                            | Barcode Width*       |                         |            | 4.0      |  |
| 2      | Layout                     | Left                                      | Barcode Position*    | Right                   |            | ~        |  |
| ##     | Module<br>Screen<br>Layout | LABEL_PRINTING<br>Material_LABEL<br>Top   | Barcode Separator*   | ~                       |            |          |  |
|        | Module<br>Screen           | LABEL_PRINTING<br>Material_LABEL          | Orientation*         | Landscape               |            | ~        |  |

4. Click Create.

## 13.2. Configure Print Label Layouts

Configure print label layout using the Extensions menu.

You can configure print labels layouts in the following ways:

- Auto-populate material description based on material number in transaction.
- In table format for better user experience.
- Capitalize Batch field value.

When you complete configuring, a barcode preview would look like shown in the image below

| PO:                 | 45157169                                  |
|---------------------|-------------------------------------------|
| PO Item:            | 10                                        |
| Material:           | S0005880                                  |
| Description:        | Bucket, HDPE, with lid and tap, 20 litres |
| Quantity:           | 530                                       |
| Batch:              | LMH34RG                                   |
| Man. Date (YYMMDD): | 181002                                    |
| Exp. Date (YYMMDD): | 220430                                    |
|                     |                                           |

| Figure 13 | -2 Barcode | Label | Preview |
|-----------|------------|-------|---------|
|-----------|------------|-------|---------|

To configure barcode label,

- 1. Click the **Extensions** option in the left navigation menu.
- 2. Click the Filter button next to the Search Extensions field.
- 3. Select Label Printing for the Module field.

Figure 13-3 Barcode Label Preview Configuration Screen

| Extensions                   |                                   |       | Module Name* Label Printing               |            |
|------------------------------|-----------------------------------|-------|-------------------------------------------|------------|
| Search Extension             | α + τ                             |       |                                           |            |
| Filters                      |                                   | ×     | Screen Name* PO/STO Label Printing        |            |
| Module                       | Label Printing                    | ~     | Category* EXTENSION                       |            |
| Screen                       | PO/STO Label Printing             | ~     | Section Name                              |            |
| Category                     |                                   | ~     | Section Position                          |            |
| Status                       |                                   | ~     | Source Type                               |            |
| Module                       |                                   |       | App ID                                    |            |
| Screen<br>Table / Entity Set | PO_STO_LABEL<br>EKKO              |       | Table / BAPI Name EKKO                    |            |
| Field<br>UI Label            | AEDAT<br>Date on Which Record Was | Table | / BAPI Description Purchasing Document He | ader       |
| Module                       | LABEL_PRINTING                    | -     | Field Name* AEDAT                         |            |
| Screen<br>Table / Entity Set | PO_\$TO_LABEL                     |       | Field Description Date on Which Record W  | as Created |
| Field<br>UI Label            | POSNR Item Number                 |       | Post BAPI Name                            |            |
| Module                       | LABEL_PRINTING                    | Por   | st BAPI Field Name                        |            |
| Table / Entity Set           | EKKO                              |       | UI Label* Date on Which Record W          | as Created |
| UI Label                     | Purchasing Document Number        |       | Field type* DF - Date Field               |            |
| Module<br>Screen             | LABEL_PRINTING<br>PO_STO_LABEL    |       | UI Position* 2                            |            |
| Table / Entity Set<br>Field  | CHARG                             |       | Default Value                             |            |
| Lill John                    |                                   |       |                                           |            |

You can configure barcode label preview layout for the following:

- OD-HU Label Printing
- PO/STO Label Printing
- Bin Label Printing
- RO Label Printing

## 13.3. Print Labels

Option to print labels are enabled by default in RACE. You can enable or disable them in the **Extensions** menu.

You can enable and disable print labels feature for all the modules. Picking module is used as an example to demonstrate the feature.

To enable and disable print label option for a module,

- 1. Click the **Extensions** option in the left navigation menu.
- 2. Click the Filter button next to the Search Extensions field.
- 3. Select **Picking** for the **Module** field.
- 4. Choose **Picking Label Print** for the **Screen** field. The options are displayed.
- 5. Click **On/ Off** options to enable and disable label printing option.

## 13.4. Create Barcode Labels using Existing Barcode Labels

Scan and capture data barcode labels to generate new labels for any configurable fields. When a barcode label is scanned, the data in the fields is captured and populated on the app. Use the data to generate another barcode label. You can create this option the Searches menu.

To configure barcode label,

- 1. Click the **Searches** option in the left navigation menu.
- 2. Click the Filter button next to the Searches field.
- 3. Select Label Printing for the Module field.

00 Field Name" SCANFIELD Q + T Searches Module External Field URL Filters Screen Case Sensitive Search Type LABEL\_PRINTING PO\_STO\_LABEL\_SEARCI TEST U Laber Combo Scan Module Screen Table Field SF - Scan Field Ut Field type\* Load More Skip Token "SEPERATOR": "-Active ON Mandatory 0 0 = 0 Dropdown Field nty Field ion Relevant ss Category

Figure 13-4 Barcode Label Preview Configuration Screen

4. Enter the following string in the **Default Value** field.

```
{
"SEPERATOR": "~",
"COMBOSCAN": [
 [ {
  "FIELDNAME": "EBELN",
  "FIELDLENGTH": "10",
  "SEARCHTYPE": "H",
  "OPERATIONTYPE": "B",
  "MANDATORY": "",
  "CATEGORY": "STANDARD",
  "OPTIONAL": ""
 }, {
  "FIELDNAME": "EBELP",
  "FIELDLENGTH": "10",
  "SEARCHTYPE": "I",
  "OPERATIONTYPE": "B",
  "MANDATORY": "",
  "CATEGORY": "STANDARD"
 },{
  "FIELDNAME": "MATNR",
```

```
"FIELDLENGTH": "10",
  "SEARCHTYPE": "I",
  "OPERATIONTYPE": "B",
  "MANDATORY": "",
  "CATEGORY": "STANDARD",
  "OPTIONAL": ""
 },{
  "FIELDNAME": "OPENQTY",
  "FIELDLENGTH": "10",
  "SEARCHTYPE": "I",
  "OPERATIONTYPE": "B",
  "MANDATORY": "",
 "CATEGORY": "STANDARD",
 "OPTIONAL": ""
 }]
]
}
```

5. Click Save.

## 14. Create custom module and screens (Add New module)

Configure module and screens of your choice to cater to your specific business requirements

Innovapptive mobile applications provide you modules and screens out of the box to cater to your core business processes. However, you can also create additional modules and screens on the fly using RACE™.

You can create and configure custom module using set of templates with font style, size, etc. Once a module and screen are defined, you can configure fields (extensions), filters and default values for the fields.

For more information, see *Configure Custom Module Using RACE™* Guide.